# **EDWICA**

## Инструкция пользователя

Edwica – это образовательная экосистема, которая позволяет преподавателям делиться своими знаниями с большим количеством слушателей, а студентам не только быстро и просто находить образовательные курсы и проходить обучение, но и автоматически выстраивать поэтапный план по достижению карьерной цели с учетом их знаний, профессиональных навыков, опыта и постоянно обновляемых требований работодателей. При этом система проста в использовании и интуитивно понятна.

Для многопользовательской эксплуатации системы предусмотрено несколько ролей:

- 1) Ученика
- 2) Преподавателя
- 3) Компании

### Оглавление

| 1. | Фу  | ункционал «Ученика»                                                | 4             |
|----|-----|--------------------------------------------------------------------|---------------|
| 1  | .1  | Регистрация ученика.                                               | 4             |
| 1  | .2  | Профиль ученика                                                    | 6             |
|    | 1.2 | 2.1. Персональная информация об ученике                            | 6             |
|    | 1.2 | 2.2. Образование ученика. Среднее образование                      | 7             |
|    | 1.2 | 2.3. Образование ученика. Высшее образование                       | 8             |
|    | 1.2 | 2.4. Образование ученика. Повышение квалификации                   | 9             |
|    | 1.2 | 2.5. Образование ученика. Профессиональный опыт                    | 10            |
|    | 1.2 | 2.6. Образование ученика. Профессиональные навыки, инструменты и П | <b>IO.</b> 11 |
| 1  | .3. | Настройка аккаунта ученика.                                        | 12            |
| 1  | .4. | Курсы, выбранные учеником                                          | 12            |
| 1  | .5. | Вебинары, выбранные учеником.                                      | 14            |
| 1  | .6. | Траектория для ученика.                                            | 15            |
|    | 1.6 | 6.1. Образование.                                                  | 15            |
|    | 1.6 | 6.2. Профессиональный опыт                                         | 17            |
|    | 1.6 | 6.3. Диагностика                                                   | 20            |
| 1  | .7. | Избранное ученика.                                                 | 25            |
| 1  | .8. | Сообщения ученика.                                                 | 25            |
| 1  | .9. | Промокоды ученика.                                                 |               |

| 1.   | 10.   | Курсы и вебинары на платформе Edwica                               | 26  |
|------|-------|--------------------------------------------------------------------|-----|
|      | 1.10  | ).1 Курсы и вебинары по категориям.                                | 28  |
| 2.   | Фун   | нкционал «Преподавателя».                                          | 30  |
| 2.   | 1.    | Регистрация преподавателя.                                         | 30  |
| 2.2  | 2.    | Профиль преподавателя.                                             | 32  |
| 2.   | 3.    | Настройка аккаунта преподавателя.                                  | 33  |
|      | 2.3.  | 1. Образование преподавателя. Среднее образование                  | 33  |
|      | 2.3.  | 2. Образование преподавателя. Высшее образование                   | 34  |
|      | 2.3.  | 3. Образование преподавателя. Повышение квалификации               | 35  |
|      | 2.3.4 | 4. Образование преподавателя. Профессиональный опыт                | 36  |
|      | 2.3.  | 5. Образование преподавателя. Профессиональные навыки, инструменть | л И |
|      | ПО    | •                                                                  | 38  |
| 2.4  | 4.    | Настройка платежной системы преподавателя                          | 38  |
| 2.   | 5.    | Курсы преподавателя                                                | 40  |
|      | 2.5.  | 1. Курсы преподавателя                                             | 40  |
|      | 2.5.  | 2. Создание нового курса преподавателя                             | 41  |
| 2.0  | 6.    | Вебинары преподавателя.                                            | 50  |
|      | 2.6.  | 1. Вебинары преподавателя                                          | 50  |
|      | 2.6.  | 2. Создание нового вебинара преподавателя                          | 50  |
| 2.'  | 7.    | Тесты преподавателя.                                               | 58  |
|      | 2.7.  | 1. Создание нового теста преподавателя                             | 59  |
| 2.8  | 8.    | Домашние задания, заданные преподавателем.                         | 61  |
| 2.9  | 9.    | Сообщения                                                          | 62  |
| 2.1  | 10.   | Статистика.                                                        | 63  |
|      | 2.10  | ).1. Статистика обучения                                           | 63  |
|      | 2.10  | ).2. Статистика привлечения                                        | 63  |
| 2.1  | 11. 🤇 | Финансы                                                            | 65  |
| 2.1  | 12. I | Избранное                                                          | 66  |
| 3. Ф | унк   | хционал «Компании».                                                | 68  |
| 3.1  | 1.    | Регистрация компании.                                              | 68  |
| 3.2  | 2.    | Профиль организации.                                               | 70  |
| 3.   | 3.    | Настройка аккаунта компании.                                       | 71  |
|      | 3.3.  | 1. Добавление информации о компании.                               | 71  |
|      | 3.3.  | 1.1. Добавление информации о компании.                             | 72  |
|      | 3.3.  | 1.2. Добавление информации о преимуществах компании                | 73  |
|      | 3.3.  | 1.3. Добавление данных о компании                                  | 74  |

| 3.3   | 3.1.4. Добавление финансовых данных о компании          | 74  |
|-------|---------------------------------------------------------|-----|
| 3.3   | 3.1.5. Добавление преподавателей и основателей компании | 75  |
| 3.4.  | Курсы компании.                                         | 76  |
| 3.5.  | Вебинары компании.                                      | 86  |
| 3.5   | 5.1. Вебинары компании.                                 | 86  |
| 3.5   | 5.2. Создание нового вебинара компании                  | 86  |
| 3.6.  | Тесты компании.                                         | 94  |
| 3.0   | 5.1. Создание нового теста                              | 94  |
| 3.7.  | Домашние задания.                                       | 96  |
| 3.8.  | Сообщения                                               | 97  |
| 3.9.  | Статистика.                                             | 98  |
| 3.9   | 9.1. Статистика обучения                                | 98  |
| 3.9   | 9.2. Статистика привлечения                             | 99  |
| 3.10. | Финансы.                                                | 101 |
| 3.11. | Избранное.                                              | 101 |
|       |                                                         |     |

# 1.Функционал «Ученика».

В роли ученика может выступать пользователь, который хочет либо улучшить свои знания в какой-либо конкретной области с помощью курсов или вебинаров, либо получить полную траекторию своего движения к намеченной цели в виде конкретной должности.

# 1.1 Регистрация ученика.

Зайдя на сайт **edwica.ru**, пользователю предлагается зарегистрироваться, нажав на кнопку «Войти».

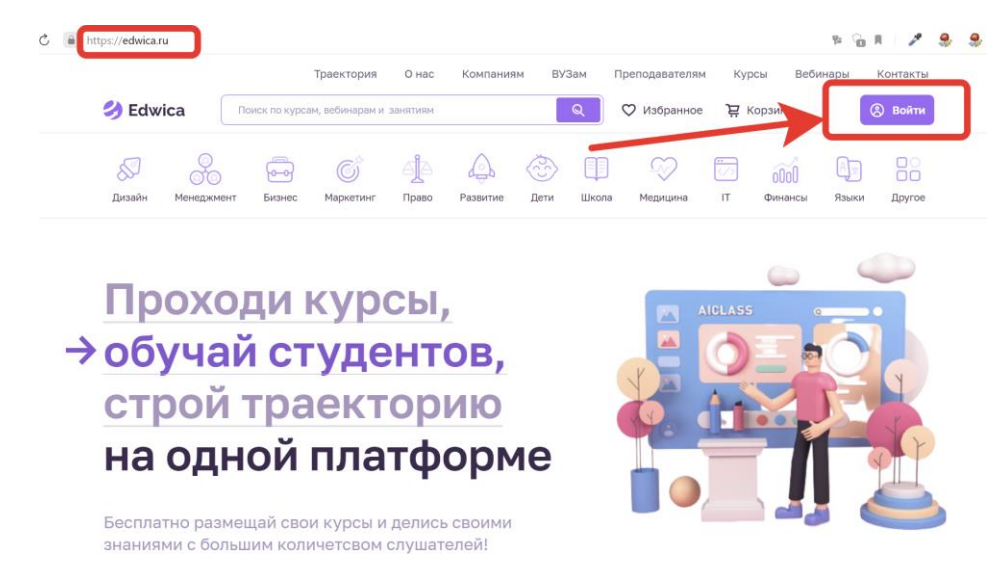

Затем следует нажать на кнопку «Зарегистрироваться».

В дальнейшем, когда пользователь уже зарегистрируется в системе, ему, используя свои логин и пароль, нужно будет нажать кнопку «Войти».

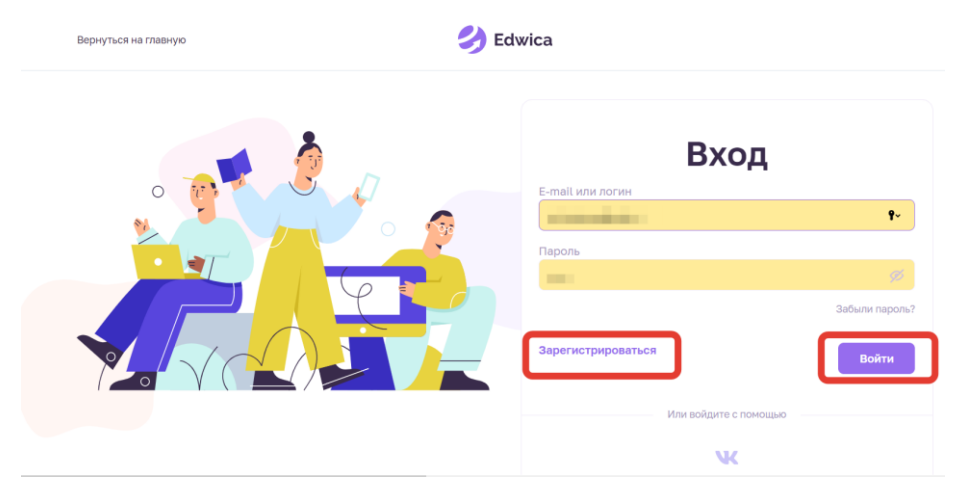

При регистрации пользователю следует выбрать категорию «Ученик» и далее ввести свои персональные данные, такие как логин, свои имя и фамилия, телефон, адрес электронной почты и придумать свой пароль. При желании получать полезную рассылку

на электронную почту следует отметить соответствующее окошечко. После ввода всей необходимой информации пользователь нажимает «Зарегистрироваться».

| Ученик                               | Преподаватель                                   | Компания                             |
|--------------------------------------|-------------------------------------------------|--------------------------------------|
| Профиль ученика ;<br>выстраивать соб | дает возможность участ<br>ственную образователь | гвовать в курсах и<br>ную траекторию |
| Тогин                                |                                                 |                                      |
|                                      |                                                 | <b>9</b> ~                           |
| Имя                                  |                                                 |                                      |
|                                      |                                                 |                                      |
| Фамилия                              |                                                 |                                      |
|                                      |                                                 |                                      |
| Гелефон                              |                                                 |                                      |
|                                      |                                                 |                                      |
| Email                                |                                                 |                                      |
|                                      |                                                 |                                      |
| Тароль                               |                                                 |                                      |
|                                      |                                                 |                                      |
| _                                    |                                                 |                                      |

После регистрации на электронную почту пользователя придет письмо с просьбой одним кликом подтвердить свою почту.

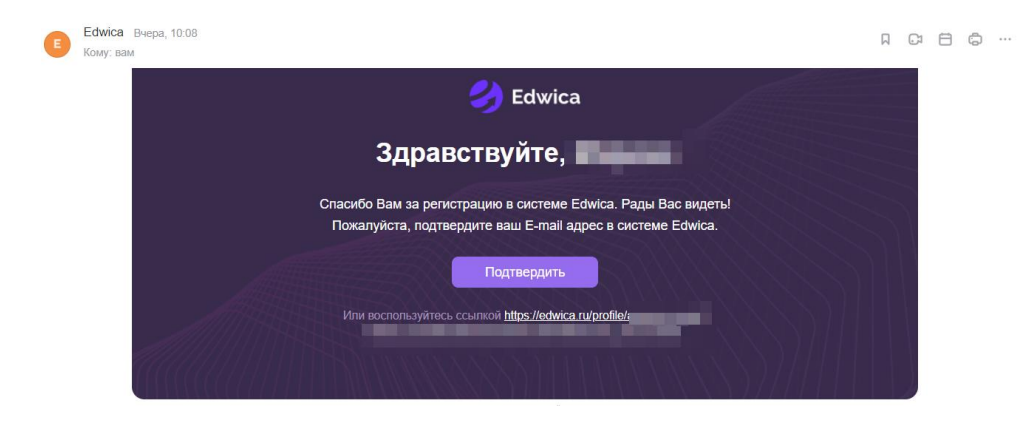

После успешной авторизации пользователь входит в систему Edwica.

|                |                              | Траектория     | О нас Ко  | мпаниям | ВУЗам Препод | цавателям | Курсы           | Вебинары       | Контакты |
|----------------|------------------------------|----------------|-----------|---------|--------------|-----------|-----------------|----------------|----------|
| 汐 Edwica       | Поиск по курсам, вебинарам и | і занятиям     |           | ୍       | 🗘 Избранное  | 눥 Корзи   | на Д            | <u> Ученик</u> | Иван     |
| Дизайн Менеджи | иент Бизнес Маркетинг        | Право Развитие | о<br>дети | Школа   | Медицина     | ГГ<br>IT  | 0000<br>Финансы | Ар<br>Языки    | Другое   |

Здесь же, нажав на стрелочку, пользователь может зайти в свой профиль либо выйти из него.

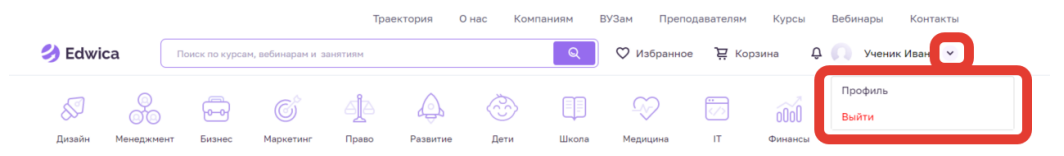

# 1.2 Профиль ученика.

### 1.2.1. Персональная информация об ученике

В профиле пользователь видит свои:

- Рейтинг: здесь баллы начисляются за полноту заполненной информации о себе, за количество купленный и пройденных курсов и/или вебинаров

- Место: показывает место ученика среди остальных учеников пользователей системы.

- Активность: зависит от частоты посещения сервиса и скорости выполнения домашних заданий)

Также здесь ученик может редактировать свои персональный данные, такие как имя, фамилия, город проживания, дата рождения, пол.

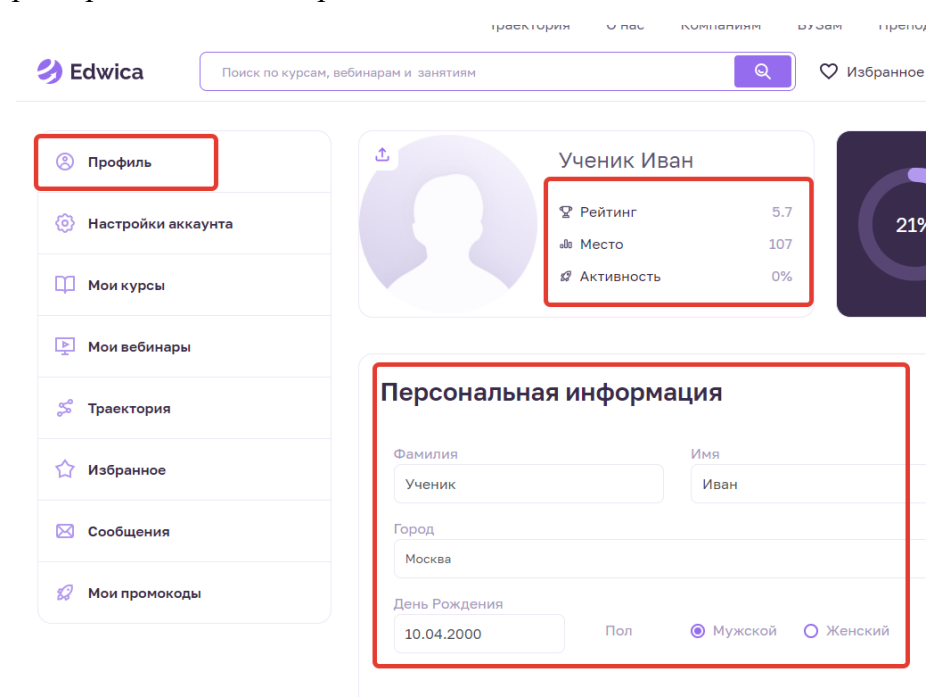

### 1.2.2. Образование ученика. Среднее образование.

Пройдя немного ниже, пользователь может добавить информацию о себе.

| ¶ | В | I | S. | := | ÷= | - |  | C-D |  | _ |  |
|---|---|---|----|----|----|---|--|-----|--|---|--|
|---|---|---|----|----|----|---|--|-----|--|---|--|

Еще чуть ниже пользователь может указать информацию о своем среднем образовании, выбрав учебное заведение, где он учился. Если пользователь получал среднее образование в нескольких местах, то есть возможность указать их все. Здесь можно как добавлять новое учебное заведение, так и редактировать уже выбранное либо удалить его.

#### Среднее образование

| Среднее образование | +        |
|---------------------|----------|
| Школа № 2           | Добавить |
| Редактировать       |          |

При добавлении или редактировании информации о среднем образовании открывается окно, в котором можно выбрать город, тип учебного заведения, название самого учебного заведения, направление подготовки (только для колледжей и техникумов), количество оконченных классов или курсов и указать, было ли обучение полностью закончено. Заполненные данные можно сохранить, нажав на кнопку «Готово». При нажатии на кнопку «Отменить» это окно закроется и данные об этом учебном заведении не будут сохранены.

### Среднее образование

| Город<br>Выберите город                        | ~                                     |       |
|------------------------------------------------|---------------------------------------|-------|
| Тип учебного заведения<br>Выберите тип         | Окончено классов / курсов<br>Выберите | ~     |
| Учебное заведение<br>Выберите                  |                                       | ~     |
| Направление подготовки<br>Выберите направление |                                       | ~     |
| Обучение полностью закончено<br>О Да О Нет     |                                       | Forme |

### 1.2.3. Образование ученика. Высшее образование.

Еще ниже пользователь может указать информацию о полученном высшем образовании, выбрав учебное заведение, где он учился. Если пользователь получал высшее образование в нескольких местах, то есть возможность указать их все. Здесь можно как добавлять новое учебное заведение, так и редактировать уже выбранное либо удалить его.

| Магистратура<br>Российский университет дружбы<br>народов | +<br>Побавить |
|----------------------------------------------------------|---------------|
| Редактировать                                            |               |

#### Высшее образование

При добавлении или редактировании информации о высшем образовании открывается окно, в котором можно выбрать город, форму обучения, название самого учебного заведения, направление подготовки, количество оконченных курсов, уровень образования и указать, было ли обучение полностью закончено. Заполненные данные можно сохранить, нажав на кнопку «Готово». При нажатии на кнопку «Отменить» это окно закроется и данные об этом учебном заведении не будут сохранены.

## Высшее образование

| Город                        | $\square$                      |          |
|------------------------------|--------------------------------|----------|
| Выберите город               | ~                              |          |
| Форма обучения               | Уровень образования            |          |
| Выберите форму обучения      | > Выберите уровень образования | ~        |
| Учебное заведение            |                                |          |
| Выберите                     |                                | ~        |
| Направление подготовки       |                                |          |
| Выберите                     | [                              | ~        |
| Окончено курсов              |                                |          |
| Выберите                     |                                | <b>`</b> |
| Обучение полностью закончено |                                |          |
| О Да 🛛 Нет                   |                                |          |
|                              | Отменить Гото                  | ово      |

### 1.2.4. Образование ученика. Повышение квалификации.

Еще ниже можно добавить информацию о курсах повышения квалификации. Здесь можно как добавить пройденный курс, так и удалить либо отредактировать уже указанный курс.

#### Повышение квалификации

| Дополнительное образование<br><b>ДК Звездный</b> |          |
|--------------------------------------------------|----------|
| Компьютерная графика                             | +        |
|                                                  | Добавить |
| Редактировать                                    |          |

При добавлении или редактировании информации о дополнительном образовании открывается окно, в котором можно указать информацию о полученном дополнительном образовании: выбрать название учебного заведения или компании, название курса, указать, было ли обучение полностью закончено, какие профессиональные и личностные навыки были приобретены, какое программное обеспечение было освоено. Заполненные данные можно сохранить, нажав на кнопку «Готово». При нажатии на кнопку «Отменить» это окно закроется и данные об этом дополнительном образовании не будут сохранены.

## Дополнительное образование

| Название учебного учреждения / компании                    |          |
|------------------------------------------------------------|----------|
| Введите название компании или выберите из списка           | ~        |
| Название курса                                             |          |
| Введите название курса или выберите из списка              | ~        |
| Обучение полностью закончено                               |          |
| О Да О Нет                                                 |          |
| Какие профессиональные навыки Вы получили - Hard Skills? 🕐 |          |
|                                                            | Добавить |
| Какие личностные навыки Вы получили - Soft Skills? 💿       |          |
|                                                            | Добавить |
| Какое профессиональное ПО вы освоили? 🛞                    |          |
|                                                            | Добавить |
| Отменить                                                   | Готово   |

### 1.2.5. Образование ученика. Профессиональный опыт.

Еще ниже можно добавить информацию о полученном профессиональном опыте. Здесь можно как добавить информацию о том где и какой опыт был получен, так и удалить либо редактировать ранее внесенную в систему информацию.

#### Професиональный опыт

| Администратор баз данных |          |
|--------------------------|----------|
| Авг 2021 — Янв 2022      | +        |
| Редактировать            | добавить |

При добавлении или редактировании информации о полученном профессиональном опыте открывается окно, в котором можно указать информацию о том, где и какой опыт был получен. Здесь можно указать название компании и чем она занимается, занимаемую должность, работает ли пользователь там еще, даты трудоустройства и увольнения, какие функции выполнял пользователь на этой должности, какие профессиональные и личностные навыки были получены, какое профессиональное программное обеспечение было освоено и какие результаты были получены.

Заполненные данные можно сохранить, нажав на кнопку «Готово». При нажатии на кнопку «Отменить» это окно закроется и данные об этом учебном заведении не будут сохранены.

# Професиональный опыт

| Название компании                                              |          |          |
|----------------------------------------------------------------|----------|----------|
| Должность<br>Введите название должности или выберите из списка |          | ~        |
| Действующее место работы<br>О Да О Нет                         |          |          |
| Чем занимается компания?                                       |          |          |
| Дата трудоустройства Дата увольнения                           |          | ĥ        |
| Выберите дату Выберите дату                                    |          |          |
| Какие функции вы выполняли на этой должности? 🕐                |          | Добавить |
| Какие профессиональные навыки Вы получили - Hard Skills? ⊘     |          | Добавить |
| Какие личностные навыки Вы получили - Soft Skills? ?           |          |          |
| Какое профессиональное ПО вы освоили? ⑦                        |          | Добавить |
|                                                                |          | Добавить |
| Результаты                                                     |          |          |
|                                                                | Отменить | Готово   |

# 1.2.6. Образование ученика. Профессиональные навыки, инструменты и ПО.

Еще ниже можно добавить информацию о полученных профессиональных навыках, освоенных инструментах и программном обеспечении. Здесь с помощью кнопки «Добавить» можно добавить названия полученных навыков. Удалить же их можно по одному, нажав на маленький крестик.

| Професиональные навыки                                                                                      |           |
|----------------------------------------------------------------------------------------------------|-----------|
| Приведите тезисное перечисление своих профессиональных чавыков. Это позволит сделать поиск более эфективным | Reference |
|                                                                                                    | Дооавить  |
| Грамотная письменная и устная речь ×) (3D-моделирование ×) (Многозадачность ×) Изучил векторную график ×)   |           |
| Инструменты и ПО                                                                                            |           |
|                                                                                                    | Добавить  |
| PowerPoint × Synfig Studio Гике                                                                             |           |

# 1.3. Настройка аккаунта ученика.

В разделе «Настройка аккаунта» ученика он может редактировать данные своего аккаунта, такие как адрес электронной почты, номер телефона, пароль.

| Профиль            | Настройки аккаунта |                         |
|--------------------|--------------------|-------------------------|
| Настройки аккаунта | E-mail             |                         |
| П Мои курсы        |                    | Изменить Подтверждено 🥝 |
| ▶ Мои вебинары     | Телефон<br>+7 ()   |                         |
| 🖇 Траектория       | Парали             |                         |
| 🏠 Избранное        | ·····              |                         |

# 1.4. Курсы, выбранные учеником.

В разделе «Мои курсы» отображены все курсы, на которые записался ученик. Если курс платный, то в этом разделе он появится после его оплаты.

Здесь же можно произвести поиск среди всех выбранных курсов, используя значок «лупа». По каждому курсу можно посмотреть среднюю оценку за курс, прогресс прохождения курса. Также, выбрав «К курсу» можно перейти к прохождению каждого конкретного курса.

| Профиль            | Мои курсы                                                          |                                              |                                                    |                               |                 |
|--------------------|--------------------------------------------------------------------|----------------------------------------------|----------------------------------------------------|-------------------------------|-----------------|
| Настройки аккаунта | Введите запрос                                                     |                                              |                                                    |                               | Q               |
| 🛄 Мои курсы        |                                                                    |                                              |                                                    |                               |                 |
| Мои вебинары       |                                                                    | (OS) «Xou                                    | у в арт-среду!»                                    | 0                             | 55              |
| 🛸 Траектория       |                                                                    | Как пр<br>20 тыс<br>5 шаго                   | юдавать работы по<br>яч евро?<br>в к карьере мечты |                               | Z               |
| 🟠 Избранное        | Как отношения сделать теплыми<br>онтай-интексия<br>РАЗВИТИЕ ДРУГОЕ | РАЗВИТИЕ ДРУГОЕ                              |                                                    | менеджмент                    |                 |
| 🖂 Сообщения        | Сергей Давиденко<br>Как отношения сделать                          | http://onstudy.org/<br><b>«Как продавать</b> | работы за 20                                       | Марк Дёминов<br>Примеры цифро | визации:        |
| Я Мои промокоды    | тёплыми                                                            | тысяч евро. 5 ш                              | агов к                                             | Человек-Бизнес                | -Государство    |
|                    | Средняя оценка Прогресс                                            | Средняя оценка<br>-                          | Прогресс<br>100 %                                  | Средняя оценка<br>-           | Прогресс<br>0 % |
|                    | К курсу                                                            | К кур                                        | cy                                                 | Ккур                          | ру              |

Перейдя к конкретному курсу, перед пользователем появляется окно с данными о курсе, возможностью получить более подробную информацию о курсе, также здесь можно задать вопрос о курсе. Чуть ниже отображается список всех уроков этого курса.

| 08 http://onstudy.org/ | <ul> <li>Средняя оценка: -</li> </ul> | О курсе<br>Задать вопрос |
|------------------------|---------------------------------------|--------------------------|
| Уроки                  |                                       |                          |
| Урок 1. Вводный урок   |                                       | >                        |
| Урок 2. Шаг 1          |                                       | >                        |
| Урок 3. Шаг 2          |                                       | >                        |
| Урок 4. Шаг 3          |                                       | >                        |
| Урок 5. Шаг 4          |                                       | >                        |
| Урок 6. Шаг 5          |                                       | >                        |

Выбрав интересующий урок, пользователь получает доступ к этому уроку. Здесь же можно выбрать и все остальные уроки этого курса.

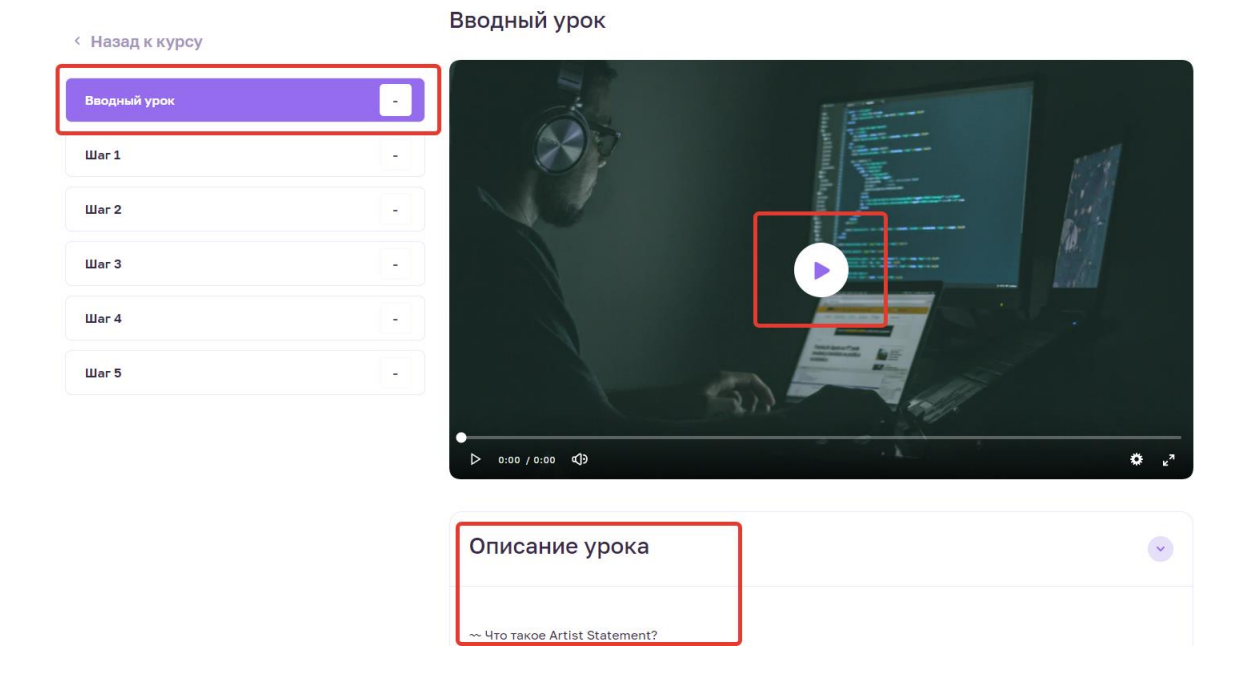

После прохождения курса, если он предполагал выдачу сертификата, ученик может получить этотсертификат.

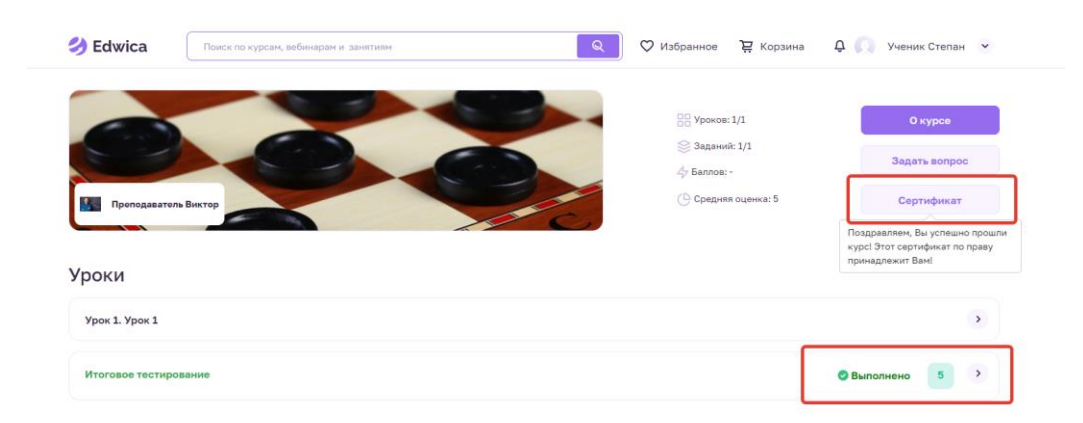

# 1.5. Вебинары, выбранные учеником.

В разделе «Мои вебинары» аналогичным образом отображены все вебинары, на которые записался ученик. Если вебинар платный, то в этом разделе он появится после его оплаты.

Здесь же можно произвести поиск среди всех выбранных вебинаров, используя значок «лупа». О каждом вебинаре можно посмотреть краткую информацию о нем, увидеть, к какой сфере относится каждый вебинар, посмотреть, кто будет его вести. Нажав «К вебинару», пользователь перенаправляется на сам вебинар.

| Профиль            | Мои вебинары                                             |                                                                                  |                                                                |
|--------------------|----------------------------------------------------------|----------------------------------------------------------------------------------|----------------------------------------------------------------|
| Настройки аккаунта | Введите запрос                                           |                                                                                  | Q                                                              |
| 🌐 Мои курсы        |                                                          |                                                                                  |                                                                |
| ⊵ Мои вебинары     |                                                          | Edwica                                                                           |                                                                |
| 😴 Траектория       |                                                          | Систалическолари<br>Как использовать Linkedin<br>для привлечения<br>в28-клиентов |                                                                |
| 🟠 Избранное        | П другов                                                 | 16 июня в 1600<br>МАРКЕТИНГ<br>митерает сараетских Колон                         | менеджмент бизнес финансы                                      |
| 🔀 Сообщения        | Edwica<br>Предрелизный вебинар<br>карьерной траектории – | completo.ru<br>Как использовать LinkedIn<br>для привлечения B2B-                 | Дмитрий Адамов<br>Как молодому стартапу<br>привлечь инвестиции |
| Мои промокоды      | 23 Сентября 2022                                         | 16 Июня 2022                                                                     | 01 Апреля 2022                                                 |
|                    | 16:30 - 18:00 MSC (UTC +3)                               | 16:00 - 17:30 MSC (UTC +3)<br>К вебинару                                         | 13:40 - 15:40 MSC (UTC +3)<br>К вебинару                       |

После нажатия на иконку автора вебинара, появляется окно с более подробной информацией об авторе. Здесь же есть возможность написать ему.

| Адамов Дмитрий                                                                                                    | -                 |
|----------------------------------------------------------------------------------------------------|-------------------|
| Основатель и Co-founder платформы Edwica<br>• Имею опыт работы с государственными институтами поддержки инноваций более 5 лет (Сколково, Фонд Бортника,<br>РФФИ)<br>• В общей сложности в разные проекты привлек более 300 миллионов рублей как от государственных фондов, так и от<br>частных инвесторов<br>• Опыт в управлении проектами и продуктом 5 лет<br>• Автор и Co-founder двух EdTech стартапов |                   |
|                                                                                                    | о) 18 студент(ов) |
| Подробнее о преподавателе 🗸                                                                                                    | 🕘 г. Москва       |
|                                                                                                    | Написать          |

# 1.6. Траектория для ученика.

В разделе «Траектория» система, основываясь на уже полученном учеником образовании и учитывая его пожелания, высчитывает и выдает траекторию дальнейшего образования для достижения желаемой цели.

### 1.6.1. Образование.

Для построения образовательной траектории система предлагает заполнить недостающую ей информацию.

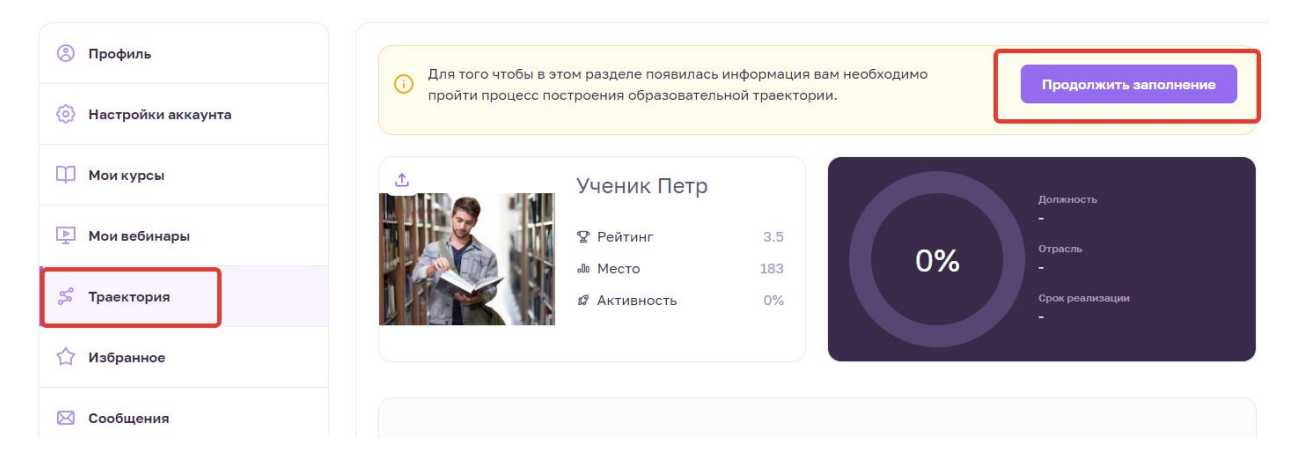

После выбора «Продолжить заполнение» система перенаправляет пользователя в раздел, где нужно ввести либо отредактировать информацию о своем образовании. После ввода этой информации следует нажать кнопку «Далее».

| 1                                                         | 2          | 3             | 4              | 5               |
|-----------------------------------------------------------|------------|---------------|----------------|-----------------|
| Образование Ог                                            | пыт работы | Диагностика   | Профориентация | Постановка цели |
| оофессиональное об                                        | бразование |               |                |                 |
|                                                           |            |               |                |                 |
| высшее образование<br>Государственный универ              | ситет      |               | n l            |                 |
|                                                           |            |               |                |                 |
| <b>управления</b><br>Бизнес-математика и анализ           | данных     | +             |                |                 |
| <b>управления</b><br>Бизнес-математика и анализ           | данных     | +<br>Добавить |                |                 |
| управления<br>Бизнес-математика и анализ<br>Редактировать | данных     | +<br>Добавить |                |                 |
| управления<br>Бизнес-математика и анализ<br>Редактировать | данных     | +<br>Добавить |                |                 |

Затем система постарается уточнить, какими навыками уже обладает ученик. Для этого будут представлены карточки, на которых перечислены разные виды навыков, а ученику следует выбрать, на каком уровне он ими владеет: на начальном, среднем, продвинутом или же вообще не владеет. Справа в окошке перечислены все эти интересующие навыки. При желании можно изменить выбранный уровень, наведя на него мышкой и кликнув, а затем выбрать нужный уровень. После прохождения всех карточек следует нажать кнопку «Далее».

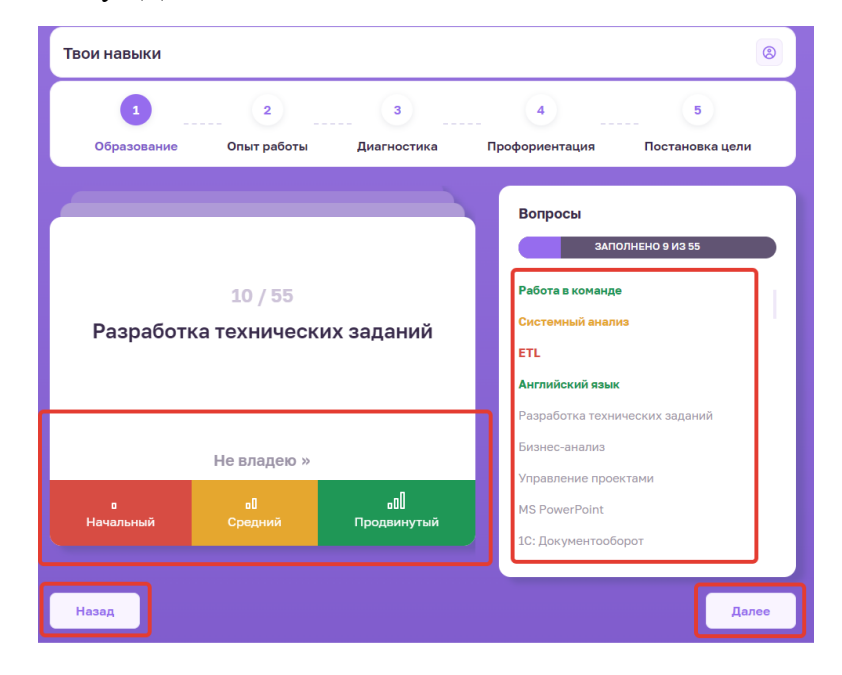

## 1.6.2. Профессиональный опыт.

Далее система просит указать профессиональный опыт, если он есть. Для этого следует выбрать «Добавить организацию». Если же такого опыта нет, то просто следует нажать на кнопку «Далее».

| Профессиональны  | ій опыт          |                         |                     | 8                    |
|------------------|------------------|-------------------------|---------------------|----------------------|
| 1<br>Образование | 2<br>Опыт работы | 3<br>Диагностика        | 4<br>Профориентация | 5<br>Постановка цели |
| Профессиональн   | ый опыт          |                         |                     |                      |
|                  |                  |                         | 7                   |                      |
|                  |                  | Добавить<br>организацию |                     |                      |
|                  |                  |                         |                     |                      |
|                  |                  |                         |                     |                      |

При добавлении организации появится окно, в котором следует заполнить информацию об организации, в которой пользователь работает, и о полученных профессиональных навыках.

# Професиональный опыт

| Город                                  |                          |                  |          |          |
|----------------------------------------|--------------------------|------------------|----------|----------|
| Выберите город                         |                          |                  |          | ~        |
|                                        |                          |                  |          |          |
| Должность                              |                          |                  |          |          |
| Выберите должность из списка           |                          |                  |          | ~        |
|                                        |                          |                  |          |          |
| Профобласть                            |                          | Отрасль компании |          |          |
| Выберите                               | ~                        | Выберите         |          | ~        |
|                                        |                          |                  |          |          |
| Уровень должности                      |                          |                  |          |          |
| Выберите                               | ~                        |                  |          |          |
|                                        |                          |                  |          |          |
| Действующее место работы<br>О Да О Нет |                          |                  |          |          |
| C HE C HE                              |                          |                  |          |          |
| Дата трудоустройства                   |                          | Дата увольнения  |          |          |
| Выберите дату                          |                          | Выберите дату    |          |          |
|                                        |                          |                  |          |          |
| Какие профессиональные навын           | ки Вы получили - Hard Sk | kills? 🕐         |          |          |
|                                        |                          |                  |          | Добавить |
|                                        |                          |                  |          |          |
|                                        |                          |                  | Отменить | Готово   |

Стоит отметить, что при указании своей должности, система выдает список навыков, которые чаще всего требуются представителю этой должности. Уточная свои навыки, пользователь может воспользоваться предложенными либо добавить на свое усмотрение. После заполнения всех граф следует нажать кнопку «Далее».

# Професиональный опыт

| Город                                                |                            |                 |          |
|------------------------------------------------------|----------------------------|-----------------|----------|
| Выберите город                                       |                            |                 | ~        |
| ODWHOCT                                              |                            |                 |          |
| Газоспасательх                                       |                            |                 | ~        |
| Ірофобласть                                          | Отрасль компании           |                 |          |
| Выберите 🗸                                           | Выберите                   |                 | ~        |
| ′ровень должности                                    |                            |                 |          |
| Выберите 🗸                                           |                            |                 |          |
| Да О Нет           Дата трудоустройства              | Дата увольнения            |                 |          |
| Выберите дату                                        | Выберите дату              |                 |          |
| Какие профессиональные навыки Вы получили - Hard Sk  | ills? 🕐                    |                 |          |
|                                                      |                            |                 | Добавить |
| ( этой должности, как правило, требуются следующие н | авыки:                     |                 |          |
| Работа в команде Пользователь ПК Оформление докумен  | тации Работа с документами | Оказание первой | і помощи |
| Ликвидация аварий Грамотная речь MS Office           |                            |                 |          |
|                                                      |                            | Отменить        | Готово   |

После заполнения информации о полученном опыте появится заполненная карточка в разделе «Опыт работы». Если же опыт работы был получен в нескольких организациях, то их тоже следует добавить. Указав все места работы с указанием полученного опыта, следует нажать кнопку «Далее».

| 1                                                                 | 2                  | 3           | 4              | 5               |
|-------------------------------------------------------------------|--------------------|-------------|----------------|-----------------|
| Образование                                                       | Опыт работы        | Диагностика | Профориентация | Постановка цели |
| рофессиональн                                                     | ный опыт           |             |                |                 |
| Профессиональный опыт<br>Консультант по на,<br>гранспорта, Junior | дзору в сфере<br>/ | +           | ן              |                 |
|                                                                   | Ê                  | Добавить    | J              |                 |
| Редактировать                                                     |                    |             |                |                 |

### 1.6.3. Диагностика.

Далее система предлагает произвести диагностику, спрашивая, хочет ли пользователь сменить профессию. Если пользователь хочет сменить профессию, то следует нажать кнопку «Далее». Если же он хочет остаться в той сфере, то из выпадающего меню следует выбрать имеющуюся у него профессию.

| иагностика            |                         |                          |                             | ෂ                        |
|-----------------------|-------------------------|--------------------------|-----------------------------|--------------------------|
| 1                     | 2                       | 3                        | 4                           | 5                        |
| Образование           | Опыт работы             | Диагностика              | Профориентация              | Постановка цели          |
| Прололжить раз        | витие или смени         | ть профессию?            |                             |                          |
| (отели бы вы продолжи | ть свое карьерное разви | итие в одной из указанны | х ранее профессий или хоте. | ли бы сменить профессию? |
| сли вы не желаете про | должать развитие в дан  | ных профессиях, то прос  | го нажмите "Далее" ничего н | е выбирая.               |
|                       |                         |                          |                             |                          |
| Нет                   |                         |                          |                             | ~                        |
| Нет                   |                         |                          |                             | Назад Далее              |

#### 1.6.3.1. Диагностика при развитии в той же профессии.

При выборе развития в текущей профессии, пользователю следует выбрать ее и нажать кнопку «Далее».

| Диагностика                                                                         |                                                                        |                                                                     |                                                            | 8                                      |
|-------------------------------------------------------------------------------------|------------------------------------------------------------------------|---------------------------------------------------------------------|------------------------------------------------------------|----------------------------------------|
| 1                                                                                   | 2                                                                      | 3                                                                   | 4                                                          | 5                                      |
| Образование                                                                         | Опыт работы                                                            | Диагностика                                                         | Профориентация                                             | Постановка цели                        |
| Продолжить разн<br>Хотели бы вы продолжит<br>Если вы не желаете прод<br>Фармацевт ж | ВИТИЕ ИЛИ СМЕНИТ<br>гь свое карьерное разви<br>должать развитие в данн | гь профессию?<br>тие в одной из указанні<br>ных профессиях, то прос | ых ранее профессий или хоте<br>то нажмите "Далее" ничего н | ли бы сменить профессию?<br>е выбирая. |

#### 1.6.3.2. Диагностика при смене профессии.

При выборе же смены профессии система предложить выбрать профобласть, в которой пользователь предпочел бы работать. Можно выбирать несколько областей. В конце следует нажать кнопку «Далее».

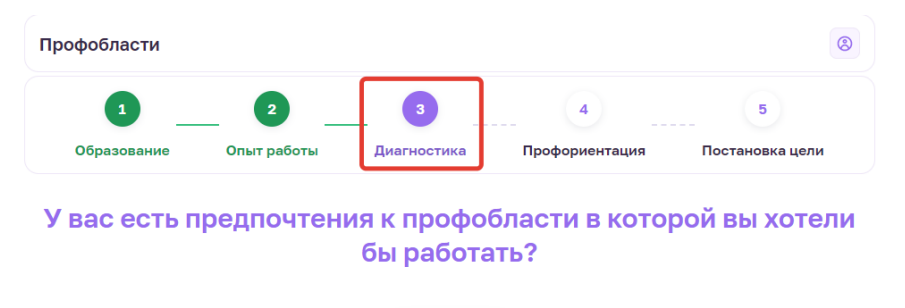

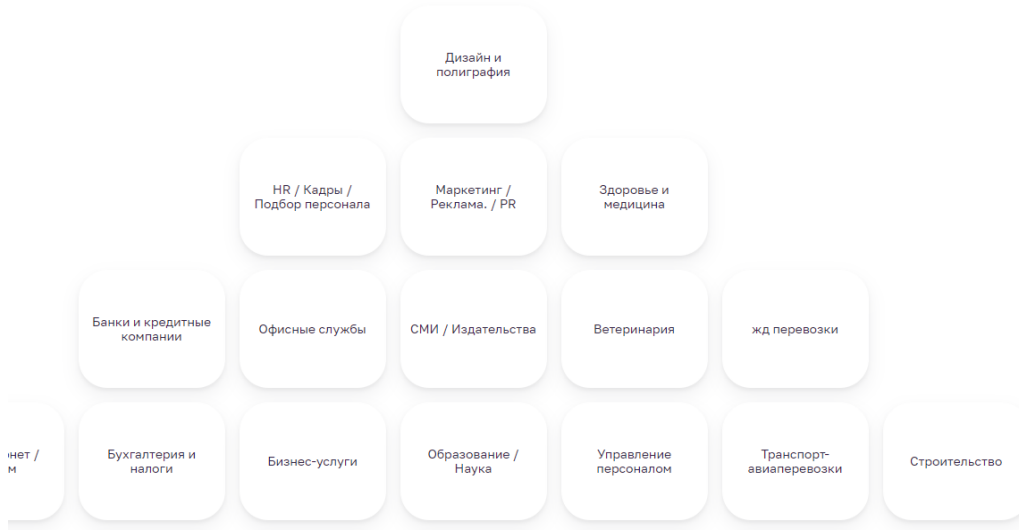

Далее система просит уточнить, в какой отрасли хотел бы работать ученик. Можно выбирать несколько отраслей. В конце следует нажать кнопку «Далее».

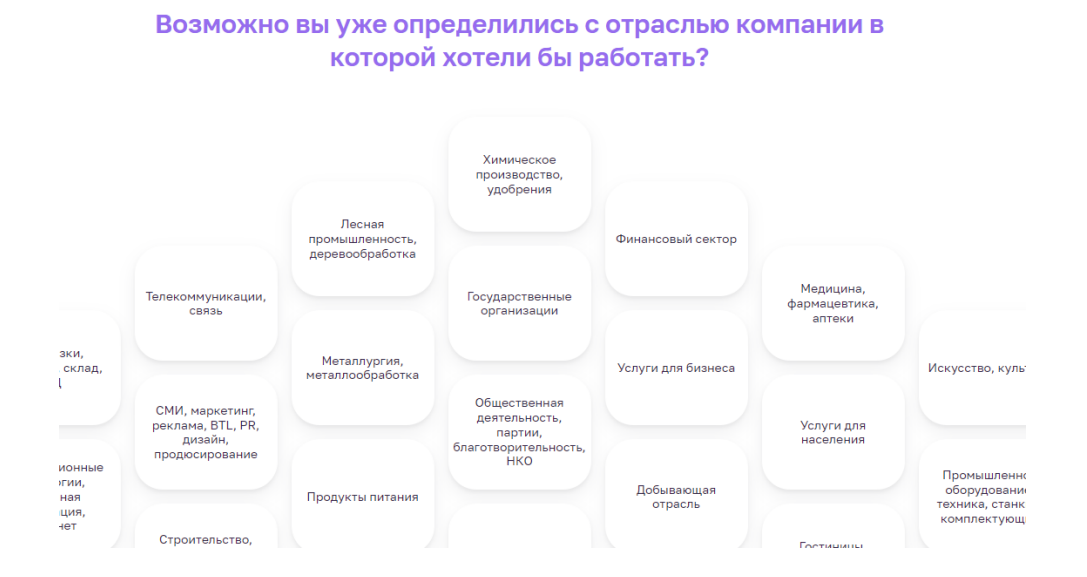

Затем система проведет очередную диагностику навыков пользователя. Эту диагностику система проводит как при желании пользователя сменить сферу деятельности, так и при желании остаться в своей текущей сфере. В конце диагностики следует нажать кнопку «Далее».

| Твои навыки    |               |                    |                                | 8               |
|----------------|---------------|--------------------|--------------------------------|-----------------|
| 1              | 2             | 3                  | 4                              | 5               |
| Образование    | Опыт работы   | Диагностика        | Профориентация                 | Постановка цели |
|                |               |                    | Вопросы                        | олнено 9 из 55  |
|                | 1/55          |                    | Инструменты и ме<br>требований | етоды выявления |
| Инструме       | нты и методы  | выявления          | Основы программ                | ирования        |
|                | треоовании    |                    | Проводить анкети               | ирование        |
|                |               |                    | MS Office                      |                 |
|                | Не влалею »   |                    | Работа в команде               | ,               |
|                |               | Л                  | Пользователь ПК                |                 |
| о<br>Начальный | аЦ<br>Средний | оШИ<br>Продвинутый | Оформление доку                | ументации       |
|                |               |                    |                                |                 |
| Назад          |               |                    |                                | Далее           |

Далее система советует пройти профориентацию.

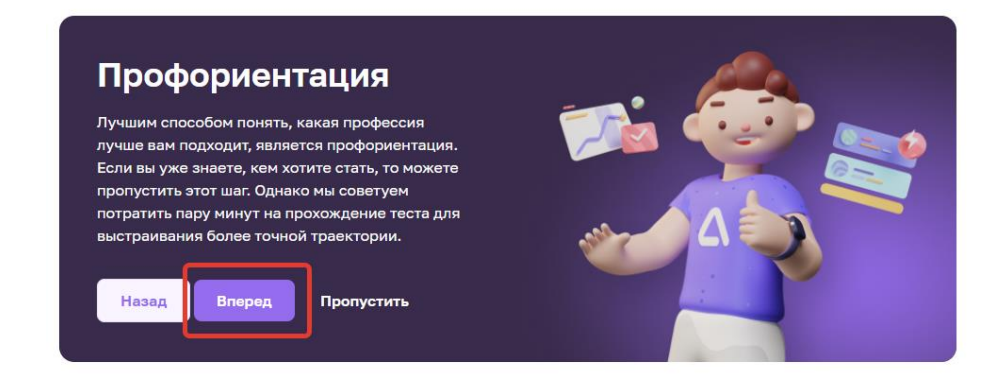

Во время профориентации система предложит разные варианты ответов на ситуации. Следует выбрать наиболее близкий пользователю ответ и нажать «Далее».

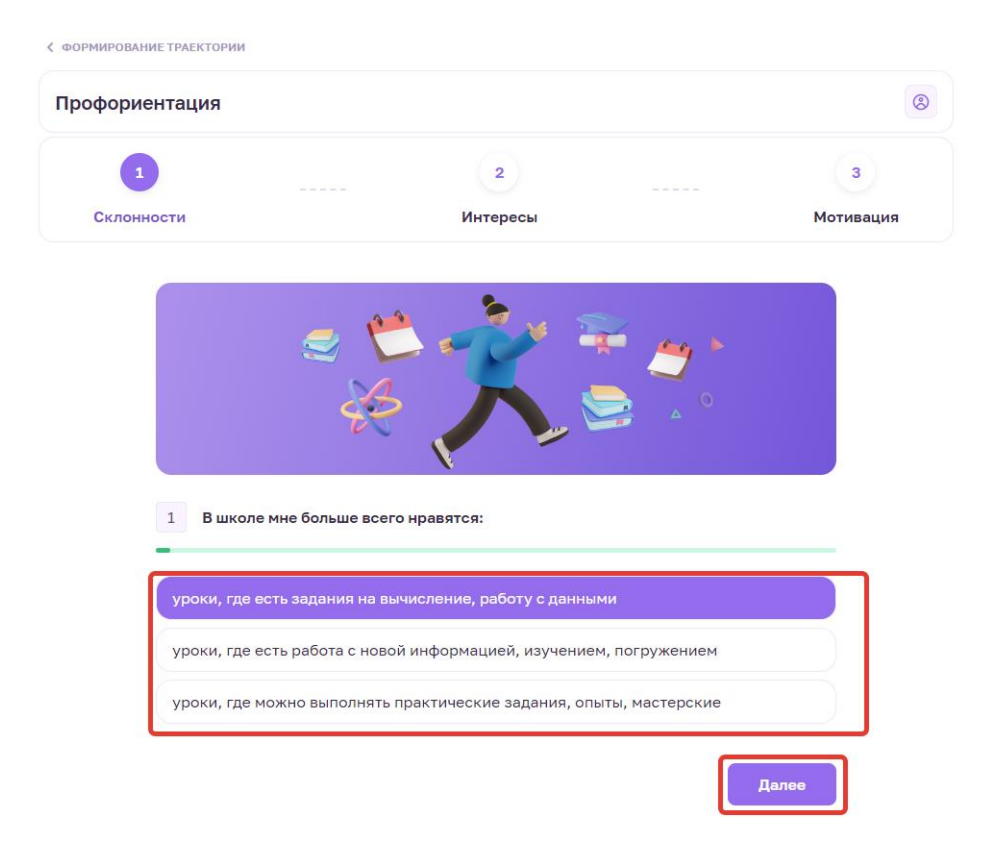

В результате профориентации система выявит сильные стороны пользователя.

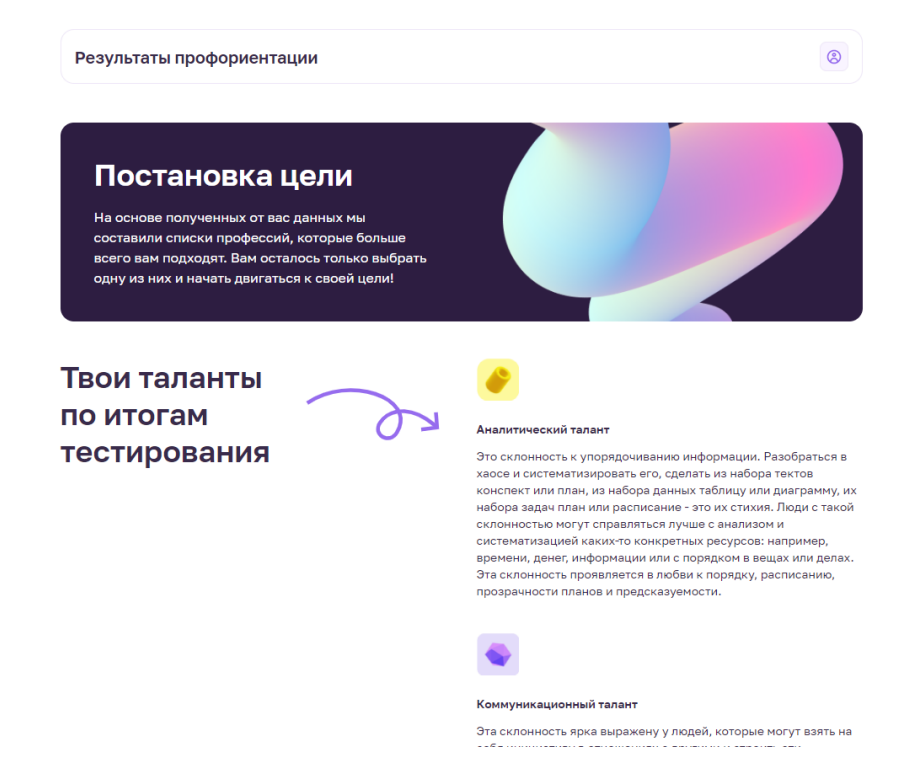

Также будут предложены профессии, наиболее подходящие пользователю. Выбрав одну из них, система сформирует траекторию по ее достижению.

Профессии на основе профориентации 15

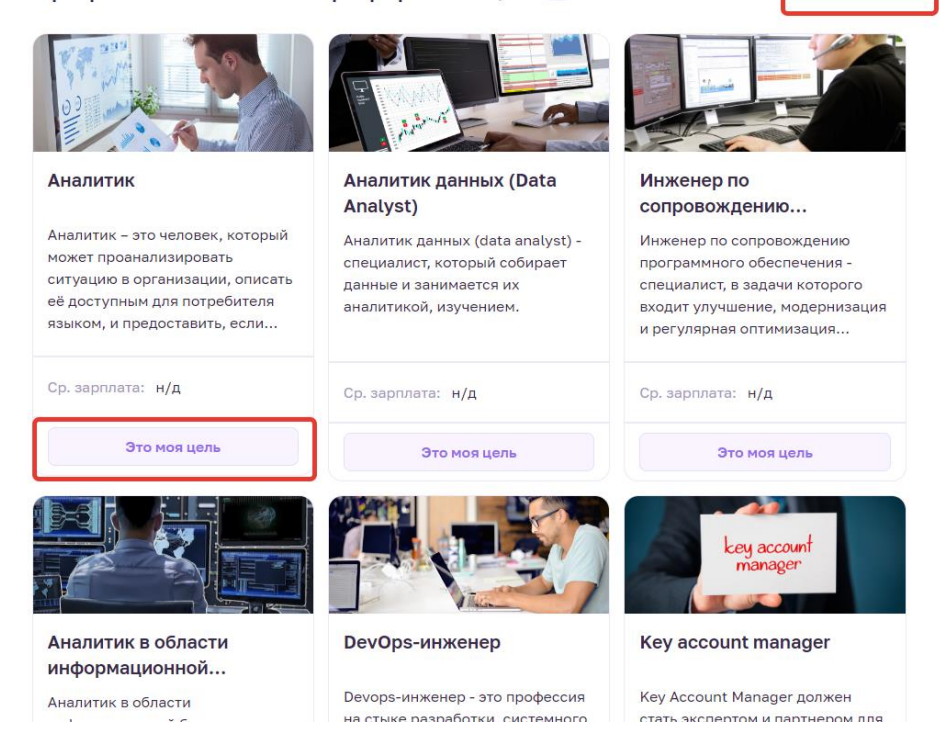

Смотреть

В сформированной траектории система укажет 4 этапа карьерного роста. На каждом этапе указаны навыки, необходимые для него. Некоторыми навыками пользователь уже может обладать. Остальные навыки рекомендуется приобрести. При нажатии на стрелочку будут отображены курсы, повышающие тот или иной навык.

| Траектория                             |     |      |                |
|----------------------------------------|-----|------|----------------|
| 1 этап Цель: Профессия Стажер Аналитик | ]   |      |                |
| 1 MS PowerPoint                        | .0  | 0%   | Закрыть задачу |
| 2 Английский язык                      |     | 100% | Выполнено      |
| 3 Бизнес-анализ                        | .cl | 0%   | Закрыть задачу |
| 4 Работа в команде                     |     | 100% | Выполнено      |
| 5 Работа с большим объемом информации  | nN  | 0%   | Заклыть залацу |

Здесь же указаны промежуточные профессии, на которые можно откликнуться.

Промежуточная профессия: Стажер Аналитик

| HeadHunter           | HeadHunter                           | MeadHunter           | b HeadHunter       |
|----------------------|--------------------------------------|----------------------|--------------------|
| FIDO-BIZNES          | СОВРЕМЕННЫЕ                          | БАНК САНКТ-ПЕТЕРБУРГ | ГЕНЗИС             |
| Стажер в департамент | Бизнес-аналитик /                    | Стажер (системный/   | Стажер/Аналитик 1С |
| бизнес-аналитики     | консультант (стажер)                 | бизнес аналитик)     |                    |
| <b>д</b> н/д         | <b>100%</b><br>СЭ 40000 - 55000 руб. | ් 40000 py6.         | 100%               |
| Откликнуться         | Откликнуться                         | Откликнуться         | Откликнуться       |
| HeadHunter<br>KPUT   |                                      |                      |                    |

# 1.7. Избранное ученика.

В разделе «Избранное» перечислены избранные учеником курсы и вебинары

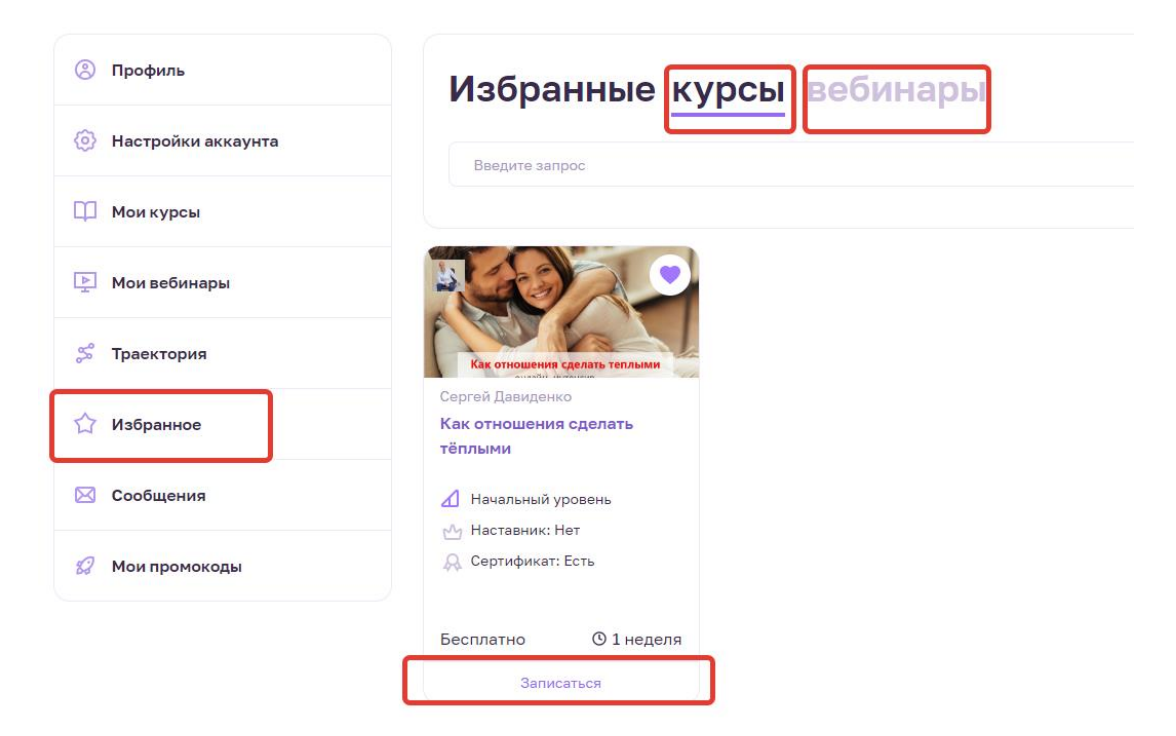

# 1.8. Сообщения ученика.

В разделе «Сообщения» будет показана вся переписка ученика с преподавателями или ведущим курса либо вебинара.

| 8         | Профиль            | Поиск                                  |
|-----------|--------------------|----------------------------------------|
| Ø         | Настройки аккаунта |                                        |
| Φ         | Мои курсы          |                                        |
| Þ         | Мои вебинары       | Увы, бесед с вашим участием не найдено |
| \$        | Траектория         |                                        |
| ☆         | Избранное          |                                        |
| $\bowtie$ | Сообщения          |                                        |
| 8         | Мои промокоды      |                                        |

# 1.9. Промокоды ученика.

В разделе «Мои промокоды» показаны все предоставляемые ученику промокоды. Активировать каждый из них можно, нажав на кнопку «Активировать».

| Профиль            | Мои промокод                              | цы                                               |                                                          |                                                              |
|--------------------|-------------------------------------------|--------------------------------------------------|----------------------------------------------------------|--------------------------------------------------------------|
| Настройки аккаунта |                                           |                                                  |                                                          |                                                              |
| П Мои курсы        | aF                                        | <sup>-</sup> utorC                               | <sup>-</sup> utorC                                       | Urse                                                         |
| Мои вебинары       | Maed.ru<br>Онлайн-курсы и профессии       | TutorOnline RU                                   | <b>TutorOnline RU</b><br>Промокод со скидкой 800         | Coursera WW                                                  |
| 🗯 Траектория       | по маркетингу со скидкой до<br>70%        | рублей на курсы                                  | рублей на уроки и<br>репетиторов                         | Coursera Plus - 7 day free trial                             |
| 🏠 Избранное        | Активировать                              | Скопировать                                      | Скопировать                                              | Активировать                                                 |
| 🖂 Сообщения        |                                           | TutorC                                           | Qu                                                       | skye                                                         |
| 😥 Мои промокоды    |                                           | utore                                            |                                                          |                                                              |
|                    | iQsha RU<br>Promocode for 3 days free use | TutorOnline RU<br>Промокод на бесплатный<br>урок | iQsha RU<br>Промокод на 3 дня<br>бесплатного пользования | Skyeng<br>Бесплатный вводный урок<br>для новых пользователей |
|                    | Скопировать                               | Скопировать                                      | Скопировать                                              | Активировать                                                 |

# 1.10. Курсы и вебинары на платформе Edwica.

На платформе Edwica ученик также может выбрать для себя курс или вебинар на свое усмотрение. Для этого в верху экрана расположены кнопки «Курсы» и «Вебинары».

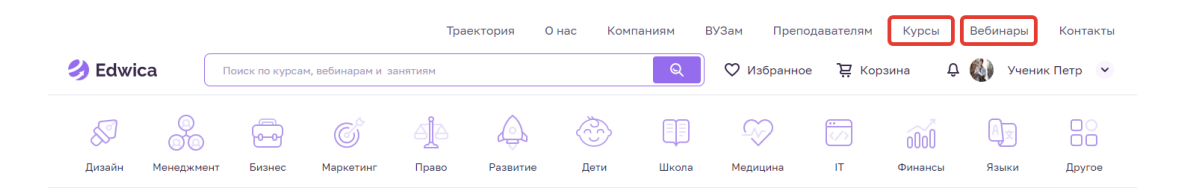

После нажатия перед пользователем появляется поле, где предлагается выбрать критерии искомого курса или вебинара: область знаний, категория, программа, цена, уровень сложности, наставник, наличие сертификата. Если какие-либо параметры не принципиальны, то можно их не отмечать. После указания всех интересующих параметров следует нажать «Применить Фильтр».

|                                          |                                                        |                                         | Траектория                  | О нас Компан   | ниям    | ВУЗам Препо     | давателям  | Курсы           | Вебинары    | Контакты |
|------------------------------------------|--------------------------------------------------------|-----------------------------------------|-----------------------------|----------------|---------|-----------------|------------|-----------------|-------------|----------|
| 🌖 Edwica                                 | Поиск по курсам, ве                                    | бинарам и занятиям                      |                             |                | ୍       | 🗘 Избранно      | a È Kop    | зина Д          | 🤹 🌒 Учени   | к Петр 👻 |
| Дизайн Менеджи                           | ент Бизнес М                                           | Маркетинг Прав                          | о Развитие                  | е Дети         | Школа   | Медицина        | Г          | 0000<br>Финансы | Ар<br>Языки | Другое   |
| Глевная / Edwica - маркетплейс,          | который ведёт к цели                                   |                                         |                             |                |         |                 |            |                 |             |          |
| Курсы В                                  | Курсы Вебинары Сортировать Че выбрано 🗮 Скрыть фильтры |                                         |                             |                |         |                 |            |                 |             |          |
| Платно Бизнес F<br>Инструментальная сред | Развитие Менеджме<br>а для разработки страт            | нт Другое Мар<br>егии на базе Microsoft | жетинг IT<br>Excel Показать | Основы Система | Финанси |                 |            |                 |             |          |
| Категория                                | Подкатегория                                           |                                         | Цена                        |                | Ти      | п программы     |            |                 | Наставник   |          |
| Выберите                                 | ∨ Выберите                                             | ~                                       | ot 0 ₽<br>●                 | до 1 000 000 ₽ |         | Платная         | Бесплатная |                 | Не выбрано  | ~        |
| Начисление баллов<br>Не выбрано          | Сертификат                                             | ~                                       | Длительность<br>от 1 недели | до 5.0 лет     | Ур      | овень сложности | Средний    | Продви          | нутый       |          |
| Применить фильтр                         | с Очистит                                              | Ь                                       |                             |                |         |                 |            |                 |             |          |

После применения фильтрации система покажет «Курсы» или «Вебинары», находящиеся на платформе и соответствующие критериям поиска. Будет показана миникарточка каждого курса или вебинара с краткой информацией о нем. Чтобы записаться на выбранный курс или вебинар нужно нажать на «Перейти на ...». После этго пользователь перенаправляется на сайт партнера.

#### Показано 20 из 36

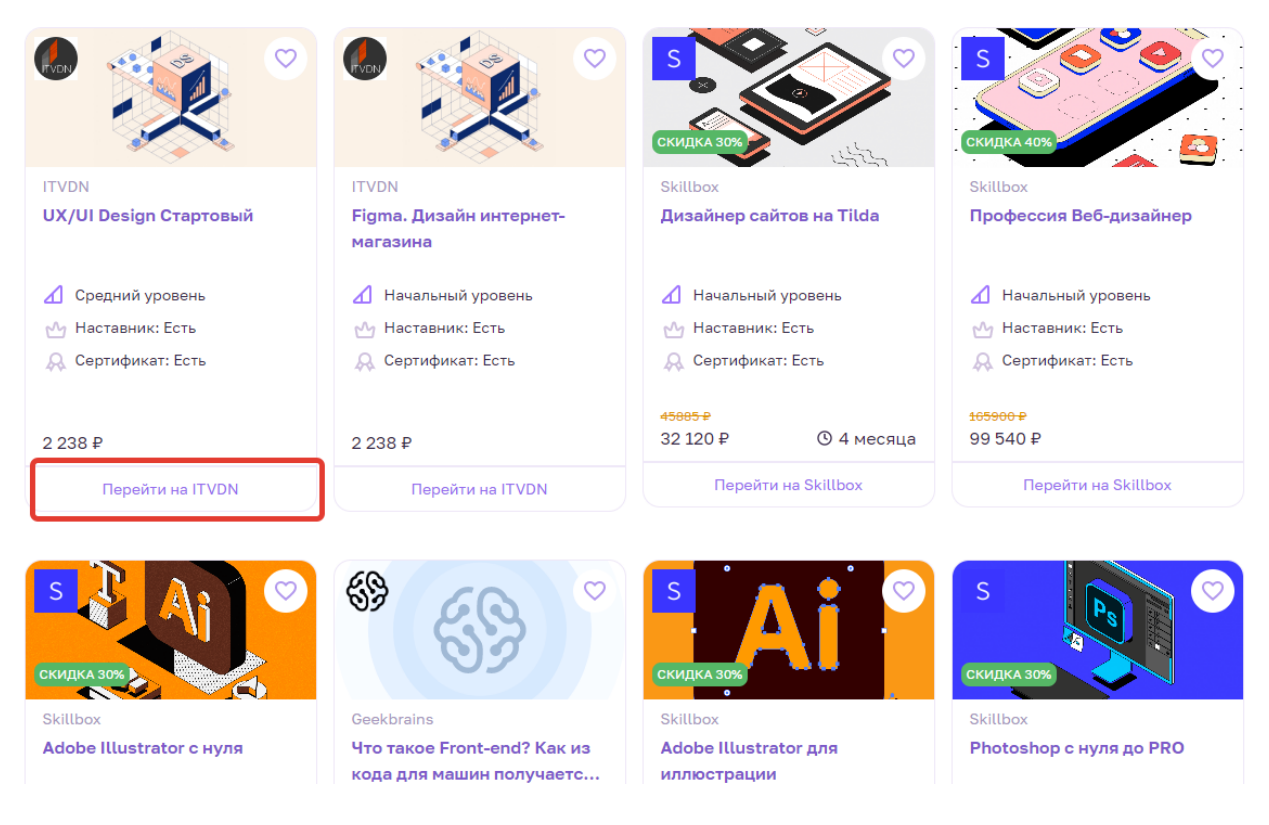

### 1.10.1 Курсы и вебинары по категориям.

На платформе также есть маркетплейс с курсами и вебинарами, которые распределены по категориям. Наведя курсор на одну из категорий, можно посмотреть, какие подкатегории курсов и вебинаров там есть. Затем уже можно указать более детально, какие критерии должны быть у интересующего курса или вебинара.

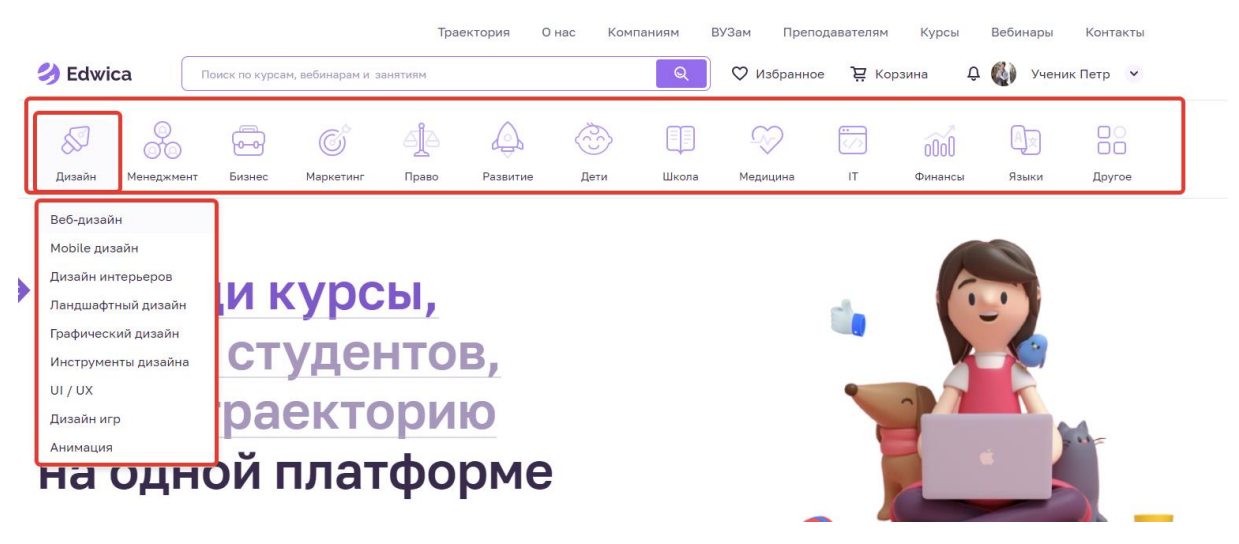

# 2.Функционал «Преподавателя».

В роли преподавателя может выступать пользователь, который хотел бы предложить свои уроки, курсы или вебинары.

# 2.1. Регистрация преподавателя.

Зайдя на сайт **edwica.ru**, пользователю предлагается зарегистрироваться, нажав на кнопку «Войти».

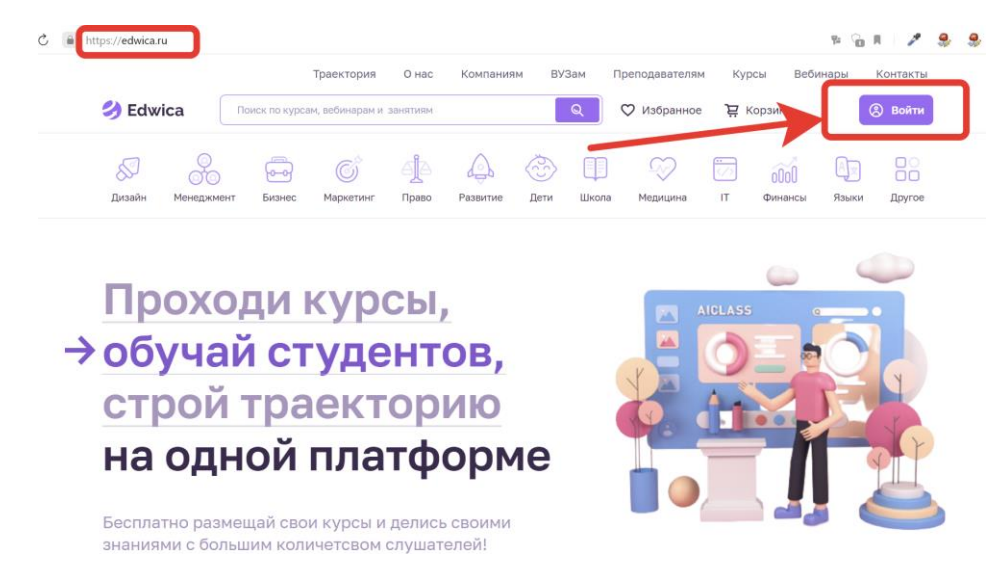

Затем следует нажать на кнопку «Зарегистрироваться».

В дальнейшем, когда пользователь уже зарегистрируется в системе, ему, используя свои логин и пароль, нужно будет нажать кнопку «Войти».

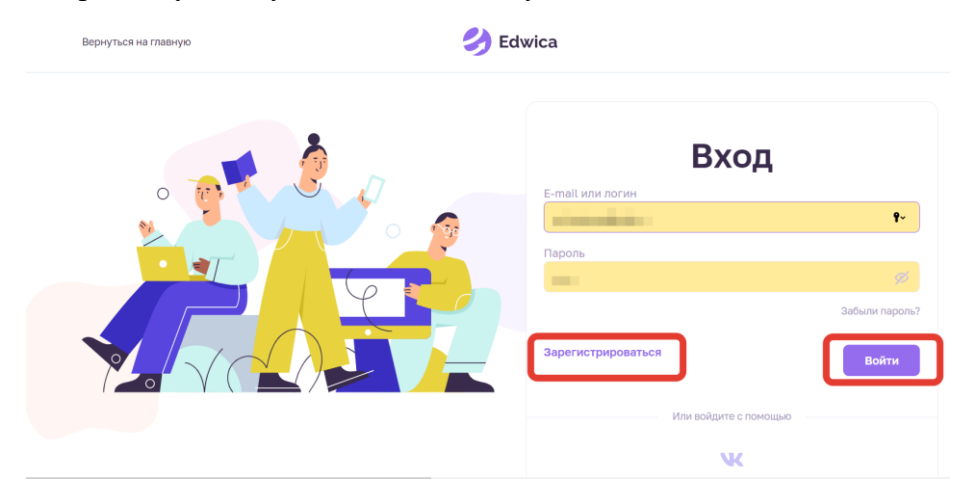

При регистрации пользователю следует выбрать категорию «Преподаватель» и далее ввести свои персональные данные, такие как логин, свои имя и фамилия, телефон,

адрес электронной почты и придумать свой пароль. При желании получать полезную рассылку на электронную почту следует отметить соответствующее окошечко. После ввода всей необходимой информации пользователь нажимает «Зарегистрироваться».

| Регистрация                                                                 |                                                        |                                 |  |  |  |  |  |
|-----------------------------------------------------------------------------|--------------------------------------------------------|---------------------------------|--|--|--|--|--|
| Ученик                                                                      | Преподаватель                                          | Компания                        |  |  |  |  |  |
| Профиль преподава<br>проде                                                  | ателя дает возможность с<br>зигать их и зарабатывать н | оздавать свои курсы,<br>на этом |  |  |  |  |  |
| Логин                                                                       |                                                        |                                 |  |  |  |  |  |
|                                                                             |                                                        |                                 |  |  |  |  |  |
| Имя                                                                         |                                                        |                                 |  |  |  |  |  |
|                                                                             |                                                        |                                 |  |  |  |  |  |
| Фамилия                                                                     |                                                        |                                 |  |  |  |  |  |
| Телефон                                                                     |                                                        |                                 |  |  |  |  |  |
|                                                                             |                                                        |                                 |  |  |  |  |  |
| Email                                                                       |                                                        |                                 |  |  |  |  |  |
|                                                                             |                                                        |                                 |  |  |  |  |  |
| Пароль                                                                      |                                                        | <i>d</i> ,                      |  |  |  |  |  |
|                                                                             |                                                        | а на F-mail                     |  |  |  |  |  |
|                                                                             |                                                        | a na E mar                      |  |  |  |  |  |
| Регистрируясь, вы соглаша<br>пользовательского соглаш<br>конфиденциальности | аетесь с условиями<br>іения и политикой За             | арегистрироваться               |  |  |  |  |  |

После регистрации на электронную почту пользователя придет письмо с просьбой одним кликом подтвердить свою почту.

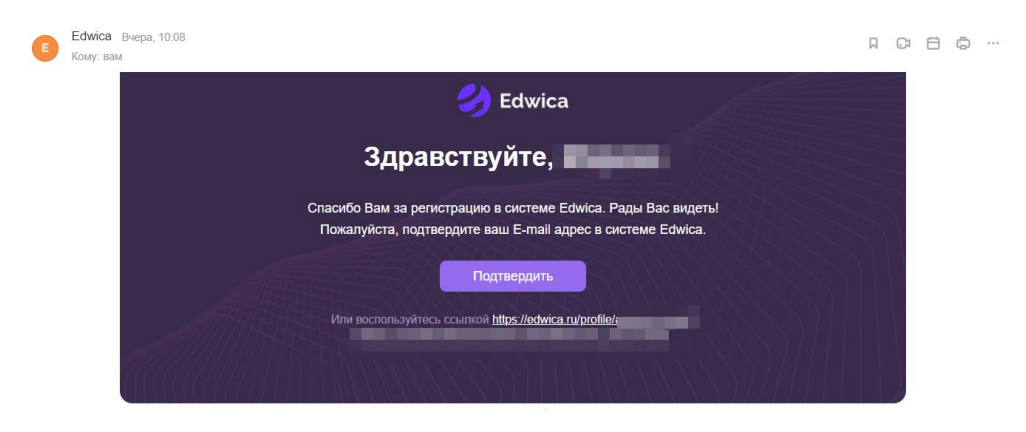

После успешной авторизации пользователь входит в систему Edwica.

|          |                                       | Траектория | О нас | Компаниям | вУЗам       | Преподавателям | Курсы | Вебинары        | Контакты |
|----------|---------------------------------------|------------|-------|-----------|-------------|----------------|-------|-----------------|----------|
| 🌖 Edwica | Поиск по курсам, вебинарам и занятиям |            |       | Q         | 🗘 Избранное | е 🛱 Корзина    | ¢ 🔍   | Преподаватель В | иктор 🗸  |

Здесь же, нажав на стрелочку, пользователь может зайти в свой профиль либо выйти из него.

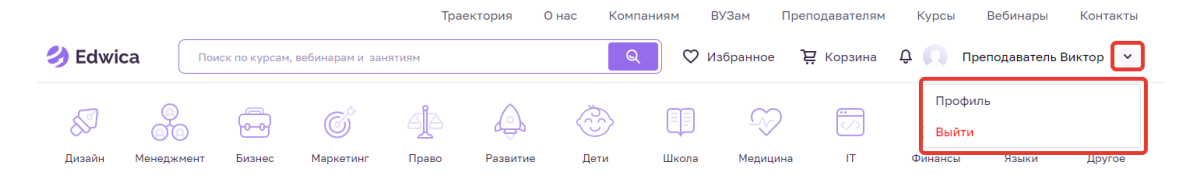

# 2.2. Профиль преподавателя.

В разделе «Профиль» преподаватель видит свои:

- **рейтинг** (отображает полноту информации о себе, учитывается количество опубликованных тестов, курсов, вебинаров)

- место (отображает место данного пользователя среди других зарегистрированных на платформе преподавателей).

Здесь же преподаватель может загрузить свою фотографию.

Система напомнит заполнить недостающую информацию о себе и платежную информацию.

| 🜖 Edwica                                           | Поиск по курсам, и | вебинарам и занятиям                      | Граектория О на       | с Компаниям Е      | зуЗам Преподавателя<br>збранное 📜 Корзина | м Курсы Веб         | инары Контакты<br>аватель Виктор 💙 |
|----------------------------------------------------|--------------------|-------------------------------------------|-----------------------|--------------------|-------------------------------------------|---------------------|------------------------------------|
| Баланс<br>О ₽                                      | Вывести            | t                                         | Препод<br>Виктор      | аватель            |                                           | Проверено ДЗ<br>0   | Ожидают отпета<br>О                |
| Профиль                                            |                    |                                           | ♀ Рейтинг<br>№ Место  | 1.3<br>448         | 60%                                       | ДЗ на проверку<br>О | Ждут выполнения<br>2               |
| <ul> <li>Настройки а</li> <li>Мои курсы</li> </ul> | ккаунта            |                                           |                       |                    |                                           |                     |                                    |
| 🕒 Мои вебинар                                      | ры                 | Вам пре                                   | дстоит сдел           | ать                |                                           |                     |                                    |
| 🖹 Тесты                                            |                    | 1 Sanon+                                  | ите информацию о себе | 0                  |                                           |                     | Выполнить                          |
| Домашние за                                        | адания             | 2 Janone                                  | ните платежную информ | лацию              |                                           |                     | Выполнить                          |
| 🖂 Сообщения                                        |                    | La se se se se se se se se se se se se se |                       | 88355531           | MARCONS                                   | 91. LUB 14          |                                    |
| 🔝 Статистика                                       |                    | Статистика                                | а за месяц            |                    |                                           |                     |                                    |
| 🕒 Финансы                                          |                    | 0₽                                        | Ê                     | 1                  | :                                         | -                   | 0                                  |
| 🖒 Избранное                                        |                    | прибыль 0%                                |                       | Посетителей 🕅 100% |                                           | ср.оценка 0%        |                                    |

# 2.3. Настройка аккаунта преподавателя.

Зайдя в раздел «Настройка аккаунта», пользователь может изменить свой адрес электронной почты, номер телефона и пароль.

| Баланс<br>ОР       | Настройки аккаунта      |                      |
|--------------------|-------------------------|----------------------|
| (2) Профиль        | E-mail                  | Изменить Подтвердить |
| Настройки аккаунта | Телефон                 |                      |
| 🛄 Мои курсы        | +7 ()                   |                      |
| 📡 Мои вебинары     | Пароль                  |                      |
|                    | Ø                       |                      |
| 🖹 Тесты            | Настроить вывод средств |                      |
| 🖉 Домашние задания |                         |                      |

Чуть ниже есть окно, где пользователь может корректировать свою персональную информацию: фамилию, имя, город проживания, дату рождения, пол. Также здесь можно добавить информацию о себе.

#### Фамилия Имя Виктор Преподаватель Москва День Рождения Пол Мужской О Женский 18.01.1980 О себе <> 1 В I £ := ;≡ ਵ≣ GĐ F

#### Персональная информация

#### 2.3.1. Образование преподавателя. Среднее образование.

Еще чуть ниже пользователь может указать информацию о своем среднем образовании, выбрав учебное заведение, где он учился. Если пользователь получал среднее образование в нескольких местах, то есть возможность указать их все. Здесь можно как добавлять новое учебное заведение, так и редактировать уже выбранное либо удалить его.

#### Среднее образование

| Среднее образование | +        |
|---------------------|----------|
| Школа № 2           | Добавить |
| Редактировать       |          |

При добавлении или редактировании информации о среднем образовании открывается окно, в котором можно выбрать город, тип учебного заведения, название самого учебного заведения, направление подготовки (только для колледжей и техникумов), количество оконченных классов или курсов и указать, было ли обучение полностью закончено. Заполненные данные можно сохранить, нажав на кнопку «Готово». При нажатии на кнопку «Отменить» это окно закроется и данные о данном учебном заведении не будут сохранены.

### Среднее образование

| Город<br>Выберите город                        |                                          |          |        |
|------------------------------------------------|------------------------------------------|----------|--------|
| Тип учебного заведения<br>Выберите тип         | <br>Окончено классов / курсо<br>Выберите | DB       |        |
| Учебное заведение<br>Выберите                  |                                          |          | ~      |
| Направление подготовки<br>Выберите направление |                                          |          | ~      |
| Обучение полностью закончено<br>О Да О Нет     |                                          |          |        |
|                                                |                                          | Отменить | Готово |

### 2.3.2. Образование преподавателя. Высшее образование.

Еще ниже пользователь может указать информацию о полученном высшем образовании, выбрав учебное заведение, где он учился. Если пользователь получал высшее образование в нескольких местах, то есть возможность указать их все. Здесь можно как добавлять новое учебное заведение, так и редактировать уже выбранное либо удалить его.

#### Высшее образование

| <sup>Магистратура</sup><br>Российский университет дружбы<br>народов | +        |
|---------------------------------------------------------------------|----------|
| Редактировать                                                       | Добавить |

При добавлении или редактировании информации о высшем образовании открывается окно, в котором можно выбрать город, форму обучения, название самого учебного заведения, направление подготовки, количество оконченных курсов, уровень образования и указать, было ли обучение полностью закончено. Заполненные данные можно сохранить, нажав на кнопку «Готово». При нажатии на кнопку «Отменить» это окно закроется и данные о данном учебном заведении не будут сохранены.

#### Высшее образование

| Город                                     |   |                                                |          |         |
|-------------------------------------------|---|------------------------------------------------|----------|---------|
| Выберите город                            | ~ |                                                |          |         |
| Форма обучения<br>Выберите форму обучения |   | Уровень образования<br>Выберите уровень образо | вания    |         |
|                                           |   |                                                |          |         |
| Учебное заведение                         |   |                                                |          |         |
| Выберите                                  |   |                                                |          | ~       |
|                                           |   |                                                |          |         |
| Направление подготовки                    |   |                                                |          |         |
| Выберите                                  |   |                                                |          | ~       |
|                                           |   |                                                |          |         |
| Окончено курсов                           |   |                                                |          |         |
| Выберите                                  |   |                                                |          | ~       |
|                                           |   |                                                |          |         |
| Обучение полностью закончено              |   |                                                |          |         |
| О Да О Нет                                |   |                                                |          |         |
|                                           |   |                                                | OTHOUNT  | Ferrene |
|                                           |   |                                                | Отменить | Готово  |

### 2.3.3. Образование преподавателя. Повышение квалификации.

Еще ниже можно добавить информацию о курсах повышения квалификации. Здесь можно как добавить пройденный курс, так и удалить либо отредактировать уже указанный курс.

#### Повышение квалификации

| Дополнительное образование<br>ДК Звездный |          |
|-------------------------------------------|----------|
| Компьютерная графика                      | +        |
|                                           | Добавить |
| Редактировать                             |          |

При добавлении или редактировании информации о дополнительном образовании открывается окно, в котором можно указать информацию о полученном дополнительном образовании: выбрать название учебного заведения или компании, название курса, указать, было ли обучение полностью закончено, какие профессиональные и личностные навыки были приобретены, какое программное обеспечение было освоено. Заполненные данные можно сохранить, нажав на кнопку «Готово». При нажатии на кнопку «Отменить» это окно закроется и данные об этом дополнительном образовании не будут сохранены.

#### Дополнительное образование

| Название учебного учреждения / компании                    |          |
|------------------------------------------------------------|----------|
| Введите название компании или выберите из списка           | ~        |
| Название курса                                             |          |
| Введите название курса или выберите из списка              | ~        |
| Обучение полностью закончено                               |          |
| О Да О Нет                                                 |          |
| Какие профессиональные навыки Вы получили - Hard Skills? 💮 |          |
|                                                            | Добавить |
| Какие личностные навыки Вы получили - Soft Skills? 🛞       |          |
|                                                            | Добавить |
| Какое профессиональное ПО вы освоили? 🔅                    |          |
|                                                            | Добавить |
| Отменить                                                   | Готово   |

### 2.3.4. Образование преподавателя. Профессиональный опыт.

Еще ниже можно добавить информацию о полученном профессиональном опыте. Здесь можно как добавить информацию о том где и какой опыт был получен, так и удалить либо редактировать ранее внесенную в систему информацию.
### Професиональный опыт

| Администратор баз данных |         |
|--------------------------|---------|
| Авг 2021 — Янв 2022      | +       |
| Редактировать            | Доодыть |

При добавлении или редактировании информации о полученном профессиональном опыте открывается окно, в котором можно указать информацию о том, где и какой опыт был получен. Здесь можно указать название компании и чем она занимается, занимаемую должность, работает ли пользователь там еще, даты трудоустройства и увольнения, какие функции выполнял пользователь на этой должности, какие профессиональные и личностные навыки были получены, какое профессиональное программное обеспечение было освоено и какие результаты были получены.

Заполненные данные можно сохранить, нажав на кнопку «Готово». При нажатии на кнопку «Отменить» это окно закроется и данные об этом учебном заведении не будут сохранены.

| Название компании                                              |          |
|----------------------------------------------------------------|----------|
| Должность<br>Введите название должности или выберите из списка |          |
| Действующее место работы<br>О Да О Нет                         |          |
| Чем занимается компания?                                       |          |
| Дата трудоустройства Дата увольнения Выберите дату             |          |
| Какие функции вы выполняли на этой должности? ③                | Добавить |
| Какие профессиональные навыки Вы получили - Hard Skills? 💿     | Добавить |

### Професиональный опыт

| Какие личностные навыки Вы получили - Soft Skills? (?) | Добавить        |
|--------------------------------------------------------|-----------------|
| Какое профессиональное ПО вы освоили? 📀                | Добавить        |
| Результаты                                             |                 |
|                                                        | Отменить Готово |

# 2.3.5. Образование преподавателя. Профессиональные навыки, инструменты и ПО.

Еще ниже можно добавить информацию о полученных профессиональных навыках, освоенных инструментах и программном обеспечении. Здесь с помощью кнопки «Добавить» можно добавить названия полученных навыков. Удалить же их можно по одному, нажав на маленький крестик.

| Професиональные навыки                                                                                      |          |
|----------------------------------------------------------------------------------------------------|----------|
| Приведите тезисное перечисление своих профессиональных чавыков. Это позволит сделать поиск более эфективным | Добавить |
| (Грамотная письменная и устная речь ×) ЗD-моделирование ×) Многозадачность × Изучил векторную график        |          |
|                                                                                                    | Добавить |
| PowerPoint × Synfig Studio Гикер ×                                                                          |          |

### 2.4. Настройка платежной системы преподавателя.

Настроить платежную информацию преподаватель может в своем профиле.

| Баланс<br>Ор<br>Вывести<br>© Профиль<br>© Настройки аккаунта | Деподаватель     Виктор     Виктор     Фейтинг     № Место     Место      Место     Место     Ме | 1.3<br>448 | 60%      | Проверено ДЗ<br>О<br>ДЗ на проверку<br>О | Ожидают ответа<br>0<br>Ждут выполнения<br>2 |
|--------------------------------------------------------------|----------------------------------------------------------------------------------------------------|------------|----------|------------------------------------------|---------------------------------------------|
| 🛄 Мои курсы                                                  |                                                                                                    |            | le de    |                                          |                                             |
| 🕒 Мои вебинары                                               | Вам предстоит сделать                                                                                                    |            |          |                                          |                                             |
| 🖹 Тесты                                                      | 1 Заполните информацию о себе                                                                                                    |            |          |                                          | Выполнить                                   |
| 🖉 Домашние задания                                           | 2 Заполните платежную информацию                                                                                                    |            |          |                                          | Выполнить                                   |
| 🖂 Сообщения                                                  |                                                                                                    | 8571116    | 16122231 |                                          | 12/10/2011 11                               |

Либо же платежную информацию преподаватель может настроить в «Настройках аккаунта»

| Баланс<br>ОР       | Настройки аккаунта        |          |             |
|--------------------|---------------------------|----------|-------------|
| (3) Профиль        | E-mail                    | Изменить | Подтвердить |
| Настройки аккаунта | Телефон                   |          |             |
| 🛄 Мои курсы        | +7 )                      |          |             |
| 🕨 Мои вебинары     | Пароль                    |          |             |
| 🖹 Тесты            |                           |          |             |
| 🖉 Домашние задания | С настроить вывод средств |          |             |

При настройке вывода средств система попросит указать, как оформлен преподаватель: как юридическое лицо, либо как самозанятый. Далее система попросит ввести всю необходимую налоговую информацию, платежную информацию, адрес и реквизиты банка. После заполнения всей необходимой информации следует нажать кнопку «Сохранить».

| Настройка                 | вывода средс                      | ГВ                  |              |
|---------------------------|-----------------------------------|---------------------|--------------|
| Юридическое лицо С        | амозанятый                        |                     |              |
| Налоговая инс             | формация                          |                     |              |
| Страна                    |                                   | Город               |              |
| Выберите                  | ~ )                               | Город               | ~            |
| Адрес                     |                                   | Индекс              |              |
| Фамилия                   | Имя                               |                     | Отчество     |
| инн                       |                                   |                     |              |
| Внимание! Указывайте реал | аный налоговый номер. В противном | случае выплата буде | т отклонена. |

#### Платежная информация

| Валюта вашего счета |   |                                                                                                    |
|---------------------|---|----------------------------------------------------------------------------------------------------|
| Выберите            | ~ | Обязательно убедитесь, что для вашего счета доступны<br>поступления средств в выбранной валюте. В противном<br>случае переводы будут отклонены вашим банком. |
| Владелец счёта      |   |                                                                                                    |
|                     |   | Данные нужно указать на латинице                                                                                                    |
| Название банка      |   |                                                                                                    |
|                     |   | Данные нужно указать на латинице                                                                                                    |

Заполните юридический адрес и реквизиты вашего банка. Если вы укажете неверные данные, выплата будет отклонена.

| Страна     | Город       |
|------------|-------------|
| Выберите 🗸 | Город 🗸     |
| Адрес      | Индекс      |
|            |             |
| БИК        | Номер счёта |
|            |             |
| Сохранить  |             |

### 2.5. Курсы преподавателя.

### 2.5.1. Курсы преподавателя.

В разделе «Мои курсы» отображены курсы, которые ведет данный преподаватель. Здесь же можно посмотреть либо откорректировать информацию о курсе. Слева на карточке курса будет видна загруженная фотография преподавателя.

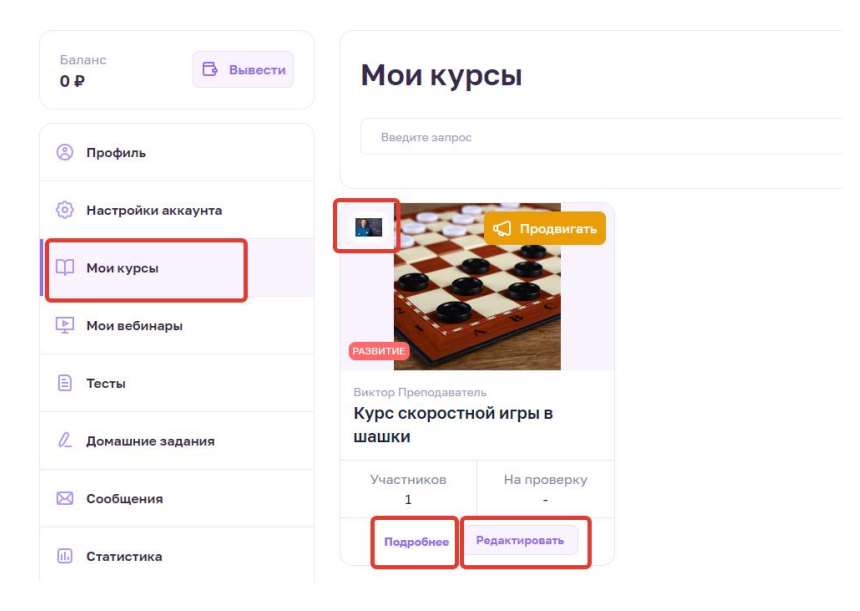

### 2.5.2. Создание нового курса преподавателя.

Для создания нового курса преподавателю стоит нажать на «Добавить курс»

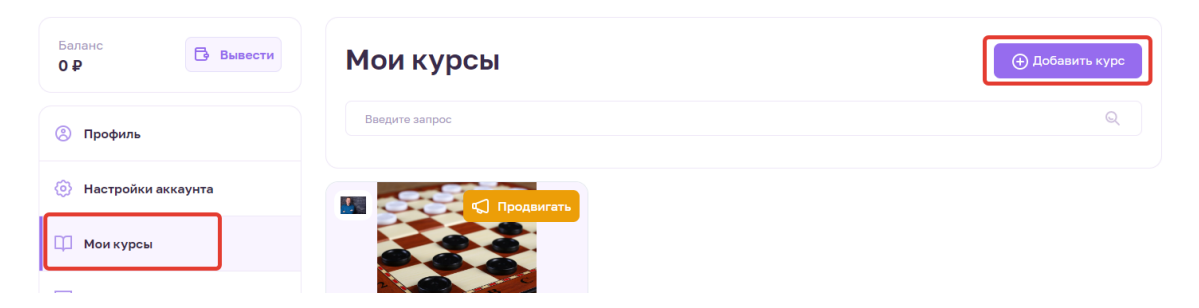

### 2.5.2.1. Формирование курса.

После этого перед преподавателем появляется экран формирования курса. На первом этапе формирования курса можно загрузить основную информацию о курсе: картинку и обложку курса, добавить название курса. При этом в любой момент можно отменить формирование курса либо вернуться к курсам этого преподавателя.

| 1<br>0 курсе Что изуча<br>Курсе    | em | З | Сертификация                      | Программа |
|------------------------------------|----|---|-----------------------------------|-----------|
| курсе                              |    |   |                                   |           |
| курсе                              |    |   |                                   |           |
|                                    |    |   |                                   |           |
|                                    |    | r |                                   |           |
| Загрузите картинку курса Загрузить |    |   | Загрузите обложку курса Загрузить |           |

Также здесь можно добавить описание курса, категорию и уровень курса, язык проведения курса. Здесь же можно указать целевую аудиторию и длительность курса. После заполнения всей необходимой информации следует нажать кнопку «Сохранить».

| Описание                      |                       |         |        |
|-------------------------------|-----------------------|---------|--------|
| <> ¶ B I & :=                 |                       | _       |        |
|                               |                       |         |        |
|                               |                       |         |        |
|                               |                       |         |        |
| Категория                     | Подкатегория          | <b></b> |        |
| Выберите категории            | Выберите подкатегории |         |        |
|                               |                       |         |        |
| Уровень                       | Язык                  |         |        |
| Выберите                      | ∨ Выберите            | ~       |        |
|                               |                       |         |        |
|                               |                       |         |        |
| алараат<br>возраст<br>от до   | Пол                   | ина     |        |
|                               |                       |         |        |
| Длительность<br>•<br>1 неделя |                       |         |        |
|                               |                       |         |        |
|                               |                       |         | Сохран |

### 2.5.2.2. Знания и навыки, которые получат на курсе.

На втором этапе формирования курса следует указать, какие навыки и знания получат слушатели курса. Здесь же возможет предпросмотр страницы курса. На этом этапе уже можно опубликовать курс. Если преподаватель желает добавить что-либо еще в этот курс, то стоит нажать на кнопку «Сохранить».

| 2           | 3           | 4            | 5                          |
|-------------|-------------|--------------|----------------------------|
| іто изучаем | Стоимость   | Сертификация | Программа                  |
| зыки получи | г           | Предпросм    | отр внешней страницы курса |
|             |             |              | Лобавить                   |
|             |             |              | Reference                  |
|             | зыки получи | зыки получит | ЗЫКИ ПОЛУЧИТ               |

### 2.5.2.3. Стоимость курса.

На третьем этапе формирования курса можно указать стоимость его прохождения. Курс может быть бесплатным.

| 1 _ 2 _ 3 | 4 5 |
|-----------|-----|

Либо же курс может быть платным. В таком случае стоит указать стоимость курса, размер возможной скидки и возможность использования промокода. На этом этапе тоже уже можно опубликовать курс. Если нужно добавить дополнительную информацию в этот курс, то следует нажать кнопку «Сохранить».

| Формиров                                | ание курса                 |                |                                 | К моим курсам Отменить       |
|-----------------------------------------|----------------------------|----------------|---------------------------------|------------------------------|
| Окурсе                                  | 2<br>Что изучаем           | 3<br>Стоимость | 4<br>Сертификация               | Б                            |
| Стоимость к                             | урса                       |                | Предпрос                        | мотр внешней страницы курса  |
| Размер скид                             | <b>КИ</b><br>99%           | 40             | Стоимость курса при пр<br>60 ру | именении скидки<br><b>б.</b> |
| Использовать промокод для<br>🔿 Нет 💿 Да | применения скидки<br>Шашки |                |                                 |                              |
|                                         |                            |                | Предыдущий этап                 | Опубликовать                 |

### 2.5.2.4. Сертификация курса.

На четвертом этапе формирования курса указывается, будет ли выдаваться сертификат по его окончании, и какой для этого нужен минимальный балл. Если нужно добавить дополнительную информацию в этот курс, то следует нажать кнопку «Сохранить».

| ормиров                                 | ание курса                   |   |                 | К моим курсам Отмени       |
|-----------------------------------------|------------------------------|---|-----------------|----------------------------|
| 1                                       | 2                            | 3 | 4               | 5                          |
| Сертификац                              | ия                           |   | Предпрос        | мотр внешней страницы курс |
| Зыдавать сертификат, подтв<br>Энет 💿 Да | врждающий прохождение курса? |   |                 |                            |
| Чинимальный средний балл<br>●<br>3      | для получения сертификата    |   |                 |                            |
|                                         |                              |   | Предыдущий этап | Опубликовать               |

### 2.5.2.5. Программа курса.

На пятом этапе формирования курса указывается программа курса, будет ли курс разбит на модули. В случае разбиения на модули здесь можно добавить эти модули.

| Формиров                                         | К моим курсам Отменить |   |              |                            |
|--------------------------------------------------|------------------------|---|--------------|----------------------------|
| 1<br>О курсе                                     | 2                      | 3 | Сертификация | 5<br>Программа             |
| Программа к<br>Разбить курс на модули<br>Эда Нет | урса                   |   | Предпросн    | ютр внешней страницы курса |
| Содержание                                       | курса                  |   |              | Просмотр курса             |

При добавлении модуля появляется следующее окно, где можно ввести название каждого модуля, удалить этот модуль, также можно добавить урок.

| Содержание курса | Просмотр курса |
|------------------|----------------|
| Модуль 1         | Ê              |
| • Добавить урок  |                |
| Добавить модуль  |                |

После нажатия «Добавить урок» появляется окно, в котором можно добавить информацию об уроке: его название и описание, загрузить видеозапись урока и материал к уроку.

#### Модуль 1

### Добавление урока

Информация

| Название урока |        |  |  |
|----------------|--------|--|--|
|                |        |  |  |
| Описание       | ר<br>ר |  |  |
|                |        |  |  |
|                |        |  |  |
|                |        |  |  |

#### Содержание урока

| Видеозапись урока  |
|--------------------|
| Загрузить          |
| Материалы по уроку |
| Загрузить          |

#### 2.5.2.5.1. Тест для курса.

Здесь же можно добавить домашнее задание к этому уроку: загрузить материал и описание к нему, добавить проверочный тест. Тест можно выбрать из ранее созданных преподавателем либо добавить новый тест.

| Домашнее | задание |
|----------|---------|
|----------|---------|

| Материалы к домашнему заданию<br>Загрузить      |    |               |
|-------------------------------------------------|----|---------------|
| Проверочное тестирование<br>Не выбрано <b>х</b> | Ţ, | Добавить тест |
| Описание домашнего задания                      |    |               |
|                                                 | [  | Сохранить     |

При формировании нового теста следует указать название теста, его описание, можно добавить вопрос.

### Формирование теста

| Описание теста |  |
|----------------|--|
|                |  |
|                |  |

Отменить

При нажатии на «Добавить вопрос» появится окно, в котором следует записать сам вопрос и варианты ответов с указанием верного (или верных ответов в случае, когда верных ответов несколько). Здесь же можно добавить следующие вопросы теста. После ввода всей необходимой информации следует нажать кнопку «Готово».

| Сколько шашек у каждого и<br>© С одиночным выбором | игрока?<br>С множественным выбором |   | Ē            |
|----------------------------------------------------|------------------------------------|---|--------------|
| 1 15                                               |                                    | Ē | Правильный   |
| 2 16                                               |                                    | Ê | О Правильный |
|                                                    | • Добавить ответ                   |   |              |
| Добавить вопрос                                    |                                    |   | Готово       |

После нажатии на кнопку «Готово» система покажет, как будет выглядеть готовый тест. Здесь же можно выбрать подходящий ответ и нажать на кнопку «Готово».

| Тест на внимательность            | Отменить |
|-----------------------------------|----------|
| Тест на внимательность на уроке   |          |
| 1 Сколько шашек у каждого игрока? |          |
| <b>0</b> 15                       |          |
| 0 16                              |          |
|                                   | Готово   |

Если тест был пройден верно, то появится симпатичная картинка.

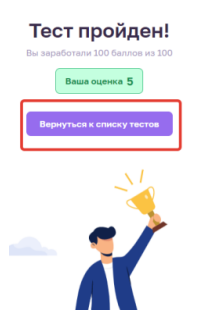

### 2.5.2.5.2. Итоговый проект курса.

Возвращаясь к созданию курса, после загрузки всех необходимых модулей с уроками, можно загрузить итоговые задания и тест. После этого можно опубликовать курс.

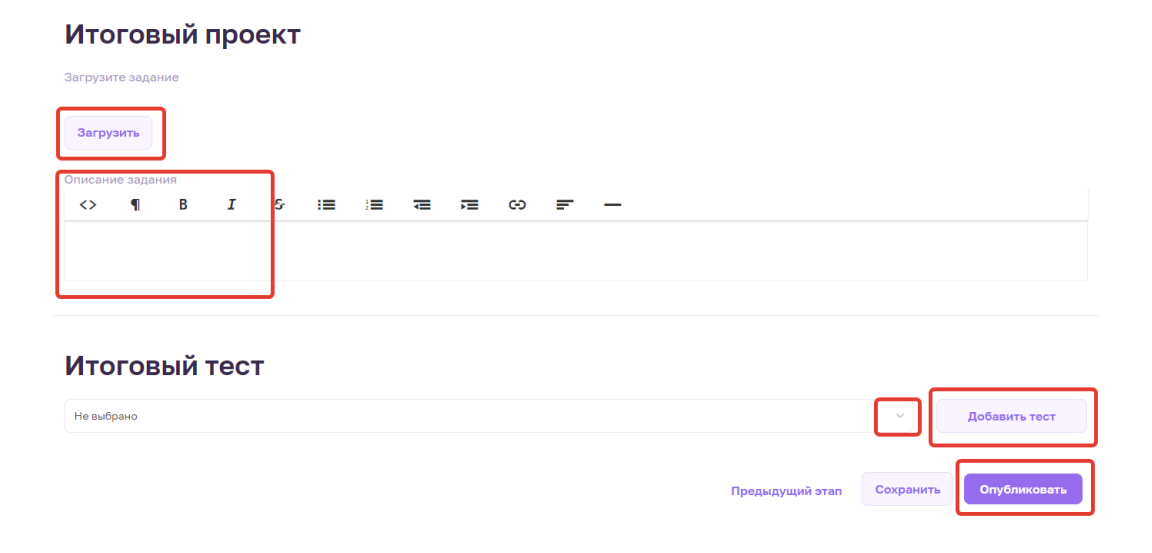

Нажав на кнопку «Опубликовать», пользователь увидит только что созданный курс у себя в разделе «Мои курсы».

### 2.5.2.6. Просмотр созданного курса.

Пользователь может просмотреть и редактировать только что созданный свой курс.

| Баланс<br>О ₽      | Мои кур              | СЫ               |                   |                  |
|--------------------|----------------------|------------------|-------------------|------------------|
| В Профиль          | Введите запрос       |                  |                   |                  |
| Настройки аккаунта |                      | 📢 Продвигать     |                   | 🏹 Продвигать     |
| 🏳 Мои курсы        |                      |                  |                   |                  |
| Мои вебинары       | РАЗВИТИЕ             |                  | РАЗВИТИЕ          | -                |
| Тесты              | Виктор Преподаватель |                  | Виктор Преподават |                  |
| 2 Домашние задания | Курсовстрои и        | рывшашки         | шашки             | пои игры в       |
| З Сообщения        | Участников<br>1      | На проверку<br>- | Участников<br>1   | На проверку<br>- |
| Статистика         | Подробнее Ре         | едактировать     | Подробнее         | Редактировать    |

После нажатия на кнопку «Подробнее» появляется более подробная информация о курсе, включая охват записи, обратную связь, успеваемость. При этом можно посмотреть успеваемость каждого ученика с их оценками. Здесь же можно редактировать, клонировать или удалить курс.

| Баланс<br>ОР       | < Назад ко всем курсам<br>Курс быстрой игре | ы в шашки        |                                                           |
|--------------------|---------------------------------------------|------------------|-----------------------------------------------------------|
| Профиль            | Охват записи 📀                              | Обратная связь 💿 |                                                           |
| Настройки аккаунта | Bcero 2                                     | Нравится 0       | ✓ Начальный уровень                                       |
| 🛄 Мои курсы        | Платформенные 2                             |                  | <ul> <li>Формат: Online</li> <li>Язык: Русский</li> </ul> |
| ▶ Мои вебинары     |                                             | Boo otvinoutru   | Бесплатно 1 неделя                                        |
| 🖹 Тесты            |                                             | все студенты     | Успеваемость                                              |
| 🖉 Домашние задания | Степан Ученик                               |                  | Редактировать                                             |
| 🖂 Сообщения        |                                             |                  | Карточка курса                                            |
| ш. Статистика      |                                             |                  | 🖉 Клонировать курс                                        |
| 🕒 Финансы          |                                             |                  | <b>Ê</b> Удалить курс                                     |

Также есть возможность продвигать курс в социальных сетях. Для этого нужно нажать на кнопку «Продвигать». После ее нажатия появится окно с расценками за продвижение курса.

#### Поделитесь курсом

|                 | а на курс                                                                                                    | _                                |
|-----------------|----------------------------------------------------------------------------------------------------|----------------------------------|
| https           | ://edwica.ru/course/invite/ZTmDzEbKoNp3q21                                                                                                    | 📋 Копировать                     |
| 7               |                                                                                                    |                                  |
| ιþ              | одвигать курс                                                                                                    |                                  |
| велич<br>родви  | ьте количество людей, которые увидят ваш курс. Сделать это можно за счет<br>жения курсов на нашей платформе. В этой панели вы можете выбрать вариа<br>й полхолит пля вашего курса нампучиции образом. | умной системы<br>нт продвижения, |
| 0               | Турбо продажи                                                                                                    | 40₽                              |
|                 | Ваши объявления появляются на общей доске курсов на первой странице в 15<br>раз цаще. Такой емя проявижения позволяет в два даз поянсить количество                                                   | Оплата за один день              |
|                 | раз чаще, такоя вид продаяжения позволяет в два раз повасить количество продаж за счет количества показов потенциальным покупателям.                                                                  | Продвигать                       |
| १               | Ликвидация конкурентов                                                                                                    | 40₽                              |
|                 | В карточке товара в блоке "похожие" покупатели увидят только ваши<br>объявления. Можем показать до 20 ваших публикаций одной категории.                                                               | Оплата за одну неделю            |
|                 |                                                                                                    | продвигать                       |
| ம               | Также рекомендуем                                                                                                    | 200₽                             |
|                 | На главной странице, показываем ваш курс в разделе "Также рекомендуем".                                                                                                    | Продвигать                       |
|                 |                                                                                                    |                                  |
| $\triangleleft$ | Почтовая рассылка                                                                                                    | <b>1500 ₽</b>                    |
|                 | Расскажем о вашем курсе в еженедельной рассылке нашим пользователям.                                                                                                    | Продвигать                       |
| 5)              | Пост в Instagram                                                                                                    | 1000₽                            |
| _               | -<br>Расскажем о вашем курсе в официальной группе Instagram.                                                                                                    | Оплата за один пост              |
|                 |                                                                                                    | Продвигать                       |

После выбора интересующего пользователя варианта, появится окно, где следует выбрать, как долго нужно продвигать урок. После этого следует нажать кнопку «Продолжить».

| Вы | Выберите кол-во постов                                  |               |  |  |  |  |  |
|----|---------------------------------------------------------|---------------|--|--|--|--|--|
| W  | Пост во ВКонтакте                                       | 1000₽         |  |  |  |  |  |
|    | Расскажем о вашем курсе в официальной группе ВКонтакте. | - З пост(а) + |  |  |  |  |  |
|    |                                                         | Продвигать    |  |  |  |  |  |
|    |                                                         |               |  |  |  |  |  |

После этого следует выбрать способ оплаты и оплатить услугу.

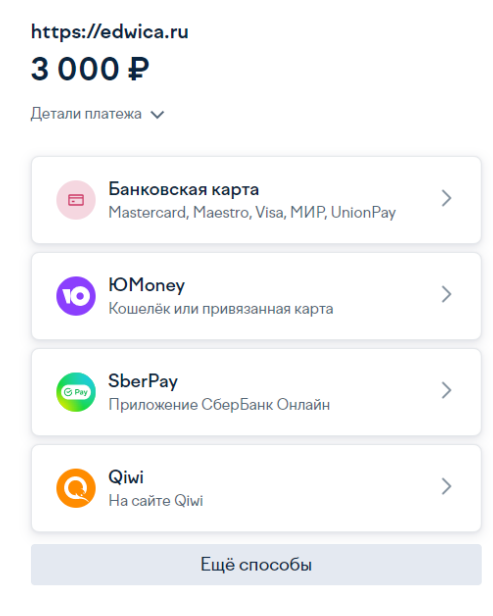

К Вернуться в магазин

### 2.6. Вебинары преподавателя.

### 2.6.1. Вебинары преподавателя.

В разделе «Мои вебинары» отображены вебинары, которые ведет данный преподаватель. Здесь же можно посмотреть либо откорректировать информацию о вебинаре. Здесь же можно увидеть, к какой области относится данный вебинар.

| аланс<br>• Р<br>• Вывести | Мои вебинары            |
|---------------------------|-------------------------|
| Профиль                   | Введите запрос          |
| Настройки аккаунта        | Продвигать              |
| Мои курсы                 |                         |
| Мои вебинары              | IPYTOE                  |
| : Тесты                   | Виктор Преподаватель    |
| Домашние задания          | рафащивание польнанов   |
| Сообщения                 |                         |
| Статистика                | Подробнее Редактировать |

### 2.6.2. Создание нового вебинара преподавателя.

Для создания нового вебинара преподавателю стоит нажать на «Добавить вебинар».

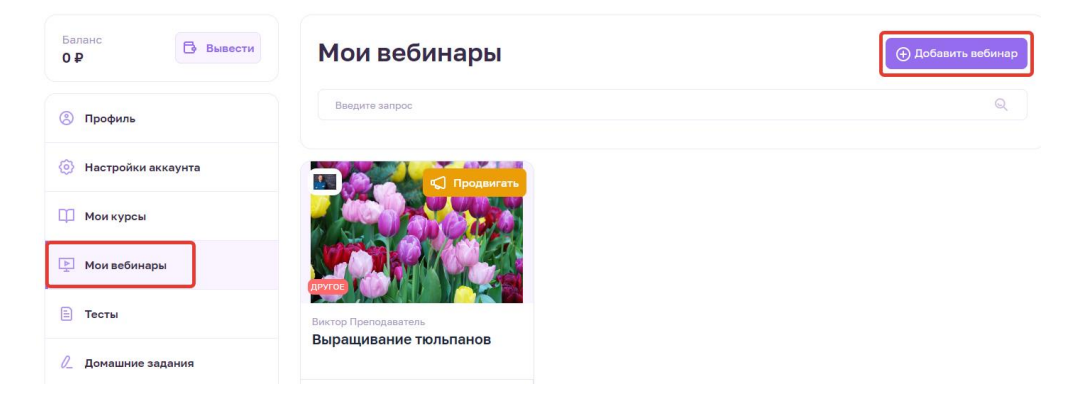

### 2.6.2.1. Формирование вебинара.

После этого перед преподавателем появляется экран формирования вебинара. На первом этапе формирования вебинара можно загрузить основную информацию о вебинаре: картинку и обложку вебинара, добавить название вебинара. При этом в любой момент можно отменить формирование вебинара либо вернуться к вебинарам этого преподавателя.

### Формирование вебинара

| 1<br>О вебинаре |                              | 2<br>Что изучаем | <br>З |                     | 4<br>Сертификация          | <br>Б |
|-----------------|------------------------------|------------------|-------|---------------------|----------------------------|-------|
| О вебина        | ре                           |                  |       |                     |                            |       |
| Загрузите       | картинку вебина<br>Загрузить | Ipa              |       | Загрузите об<br>Заг | бложку вебинара<br>грузить |       |
| Название        |                              |                  |       |                     |                            |       |

К моим вебинарам Отменить

Также здесь можно добавить описание вебинара, категорию и уровень вебинара, язык его проведения. Здесь же можно указать целевую аудиторию. После заполнения всей необходимой информации следует нажать кнопку «Сохранить».

| Описание           |                       |           |
|--------------------|-----------------------|-----------|
| <> ¶ B I 5-        |                       |           |
|                    |                       |           |
|                    |                       |           |
| Категория          | Подкатегория          |           |
| Выберите категории | Выберите подкатегории |           |
|                    |                       |           |
| Уровень            | Язык                  |           |
| biochine           |                       |           |
|                    |                       |           |
|                    |                       |           |
| Целевая аудитори   | я                     |           |
| Возраст            | Пол                   |           |
| от до              | 🗌 Мужчина 🗌 Женщина   |           |
|                    |                       |           |
|                    |                       |           |
|                    |                       | Сохранить |
|                    |                       |           |

### 2.6.2.2. Знания и навыки, которые получат на вебинаре.

На втором этапе формирования вебинара следует указать, какие навыки и знания получат его слушатели. Здесь же возможет предпросмотр страницы вебинара. На этом этапе уже можно опубликовать вебинар. Если преподаватель желает добавить что-либо еще в этот вебинар, то стоит нажать на кнопку «Сохранить».

### Формирование вебинара

| 1<br>О вебинаре              | 2<br>Что изучаем          | 3<br>Стоимость | 4<br>Сертификация  | Б                         |
|------------------------------|---------------------------|----------------|--------------------|---------------------------|
| Какие знания<br>слушатель ве | а и навыки получ<br>Юинар | ИТ             | Предпросмотр       | внешней страницы вебинара |
| Перечислите навыки           |                           |                |                    | Добавить                  |
| Перечислите профессиональн   | ное ПО                    |                |                    | Добавить                  |
|                              |                           |                | Предыдущий этап Со | хранить Опубликовать      |

К моим вебинарам Отменить

### 2.6.2.3. Стоимость вебинара.

На третьем этапе формирования вебинара можно указать стоимость его прохождения. Вебинар может быть и бесплатным.

| рормирова    | ание вебина | ра | KM                 | оим вебинарам Отменить    |
|--------------|-------------|----|--------------------|---------------------------|
|              | _ 2 _       | 3  | 4                  | 5                         |
| Стоимость ве | ебинара     |    | Предпросмотр       | внешней страницы вебинара |
| Бесплатно    |             |    | Предыдущий этап Со | (ранить Опубликовать      |

Либо же вебинар может быть платным. В таком случае стоит указать стоимость вебинара, размер возможной скидки и возможность использования промокода, с указанием этого промокода. На этом этапе тоже уже можно опубликовать вебинар. Если нужно добавить дополнительную информацию в этот вебинар, то следует нажать кнопку «Сохранить».

### 

### 2.6.2.4. Сертификация вебинара.

На четвертом этапе формирования вебинара указывается, будет ли выдаваться сертификат по его окончании, и какой для этого нужен минимальный балл. Также здесь можно указать формат итоговой аттестации в виде теста. Можно выбрать из списка один из ранее составленных тестов либо добавить новый тест. Если нужно будет добавить дополнительную информацию в этот вебинар, то следует нажать кнопку «Сохранить».

| ормирова                                            | ание вебина                               | ра |                   | К моим вебинарам     | Отмени     |
|-----------------------------------------------------|-------------------------------------------|----|-------------------|----------------------|------------|
| 1                                                   | 2<br>Что изучаем                          | 3  | 4<br>Сертификация | 5<br>Nporpa          | мма        |
| Сертификаци<br>ыдавать сертификат, подтвер<br>о Нет | <b>Я</b><br>ждающий прохождение вебинара? |    | Предпросм         | ютр внешней страниць | і вебинара |
| Іинимальный средний балл д                          | зя получения сертификата                  |    |                   |                      |            |
| Формат итого                                        | вой аттестации                            | I. |                   |                      |            |
| тест на аккуратность                                |                                           |    |                   | - Добави             | ть тест    |
|                                                     |                                           |    | Предыдущий этап   | Сохранить Опуб       | ликовать   |

### 2.6.2.4.1. Добавление теста.

При формировании нового теста следует указать название теста, его описание, можно добавить вопрос.

### Формирование теста

| Описание теста |  |
|----------------|--|
|                |  |
|                |  |

Отменить

При нажатии на «Добавить вопрос» появится окно, в котором следует записать сам вопрос и варианты ответов с указанием верного (или верных ответов в случае, когда требуется указать несколько верных ответов). Здесь же можно добавить следующие вопросы теста. После ввода всей необходимой информации следует нажать кнопку «Готово».

| Сколько шашек у каждого игр | ока?             |   | Ê            |
|-----------------------------|------------------|---|--------------|
| 1 15                        |                  | Ê | 오 Правильный |
| 2 16                        |                  | Ê | О Правильный |
|                             | • Добавить ответ |   |              |
| Добавить вопрос             |                  |   | Готово       |

После нажатии на кнопку «Готово» система покажет, как будет выглядеть готовый тест. Здесь же можно выбрать подходящий ответ и нажать на кнопку «Готово».

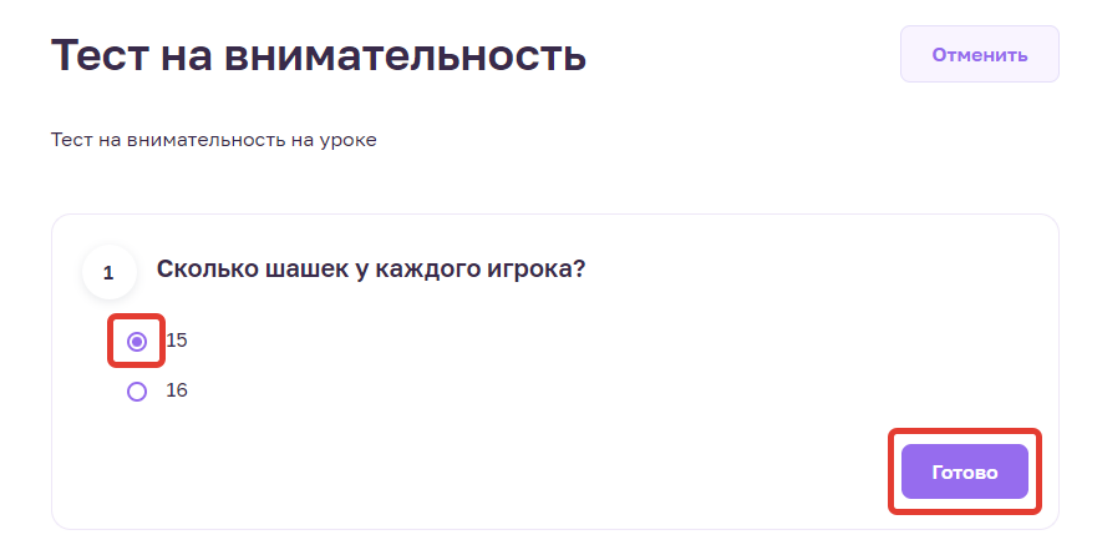

### Если тест был пройден верно, то появится симпатичная картинка.

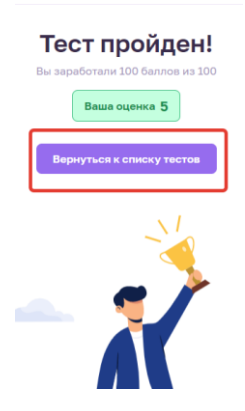

### 2.6.2.5. Программа вебинара.

На пятом этапе формирования вебинара можно указать будет ли вебинар проведен лично преподавателем либо же он будет в записи.

### 2.6.2.5.1. Вебинар в назначенное время.

При формировании вебинара, который будет вести преподаватель, нужно указать время и дату проведения вебинара, указать ссылку на трансляцию.

| Формирование вебинара |                                  |                          |   | К моим вебинарам | Отменить              |          |
|-----------------------|----------------------------------|--------------------------|---|------------------|-----------------------|----------|
| 1                     | 2                                |                          | 3 |                  | 5                     |          |
| га провед             | ения                             |                          |   | Предпросм        | 10Тр внешней страницы | вебинара |
| Брать дату            | <ul> <li>Загрузить ви</li> </ul> | идео вебинара            |   |                  |                       |          |
| ируйте проведение в   | зебинара                         |                          | _ |                  |                       |          |
| роведения<br>.2023    | Время начала<br>10:15            | Время окончания<br>12:15 |   |                  |                       |          |
| а на трансляцию       |                                  |                          |   |                  |                       |          |
|                       |                                  |                          |   |                  |                       |          |
|                       |                                  |                          |   |                  |                       |          |

Также можно указать, какие темы будут рассмотрены на вебинаре, загрузить необходимые файлы и добавить описание. В конце следует нажать кнопку «Сохранить».

| Какие темы будут рассмотрены? |                                        |  |
|-------------------------------|----------------------------------------|--|
| Добавить                      |                                        |  |
| Загрузите файлы               |                                        |  |
| Загрузить<br>Описание         |                                        |  |
|                               | Предыдущий этап Сохранить Опубликовать |  |

### 2.6.2.5.2. Вебинар в записи.

Если же вебинар будет в записи, то стоит это указать. Здесь же можно загрузить запись вебинара, указать рассматриваемые темы, загрузить необходимые файлы и добавить описание. В конце следует нажать кнопку «Сохранить».

| Дата проведени               | я                        |          | Предпросмотр внешней страницы вебинара |
|------------------------------|--------------------------|----------|----------------------------------------|
| 🔘 Выбрать дату               | Эагрузить видео вебинара |          |                                        |
| Загрузите запись вебинара    |                          |          |                                        |
| Загрузить                    |                          |          |                                        |
| Какие темы буду              | /т рассмотрены?          | ,        |                                        |
| Добавить                     |                          |          |                                        |
| Загрузите файлы              | ы                        |          |                                        |
| <b>Загрузить</b><br>Описание |                          |          |                                        |
|                              |                          |          |                                        |
|                              |                          | Предыдуа | дий этап Сохранить Опубликовать        |

### 2.6.2.6. Просмотр созданного вебинара

Пользователь может просмотреть и отредактировать только что созданный свой вебинар.

| Баланс<br>ОР<br>Вывести | Мои вебинары                                        |                         |
|-------------------------|-----------------------------------------------------|-------------------------|
| Профиль                 | Введите запрос                                      |                         |
| Настройки аккаунта      | Продвигать                                          | 🔄 Продвигать            |
| 🛄 Мои курсы             |                                                     | 1005000                 |
| ⊵ Мои вебинары          | PASBUTHE                                            |                         |
| 🖹 Тесты                 | Виктор Преподаватель                                | Виктор Преподаватель    |
| Домашние задания        | Скетчині                                            | выращивание польнанов   |
| 🖂 Сообщения             | <b>25 Января 2023</b><br>10:15 - 12:15 MSC (UTC +3) |                         |
| п. Статистика           | Подробнее Редактировать                             | Подробнее Редактировать |
| 🕒 Финансы               |                                                     |                         |

После нажатия на кнопку «Подробнее» появляется более подробная информация о вебинаре, включая охват записи и обратную связь. Здесь же можно редактировать или удалить вебинар, а также посмотреть карточку вебинара.

| Баланс<br>О Р        | < Назад ко всем вебинарам<br>Скетчинг |                  |                                                                                                    |
|----------------------|---------------------------------------|------------------|----------------------------------------------------------------------------------------------------|
| 🙁 Профиль            | Охват записи 📀                        | Обратная связь 💿 |                                                                                                    |
| 💿 Настройки аккаунта | Bcero <b>0</b>                        | ○ Нравится 0     | Contraction of the second second seco |
| 🛄 Мои курсы          | Платформенные 0                       |                  | Эзык: Русский                                                                                                    |
| ▶ Мои вебинары       |                                       |                  | <ul> <li>25 Января 2023</li> <li>10:15 - 12:15</li> </ul>                                                                                                    |
| 🖹 Тесты              | Слушатели Очел                        | Все слушатели    | 200₽                                                                                                    |
| 🖉 Домашние задания   |                                       |                  | Редактировать                                                                                                    |
| 🖂 Сообщения          |                                       |                  | Карточка вебинара                                                                                                    |
| II. Статистика       |                                       |                  | 은 Удалить вебинар                                                                                                    |
|                      |                                       |                  |                                                                                                    |

Также есть возможность продвигать вебинар в социальных сетях. Для этого нужно нажать на кнопку «Продвигать». После ее нажатия появится окно с расценками за продвижение курса.

| По,                        | целитесь курсом                                                                                                    |                                       |
|----------------------------|----------------------------------------------------------------------------------------------------|---------------------------------------|
| Коми                       | ссия меньше на 5%, если пользователь оплатит курс по вашей ссылке.                                                                                                    |                                       |
| Ссылка                     | а на курс                                                                                                    |                                       |
| https                      | ://edwica.ru/course/invite/ZTmDzEbKoNp3q21                                                                                                    | 🚺 Копировать                          |
| Пр                         | одвигать курс                                                                                                    |                                       |
| Увелич<br>продви<br>которь | ьте количество людей, которые увидят ваш курс. Сделать это можно за сч<br>жения курсов на нашей платформе. В этой панели вы можете выбрать вар<br>й подходит для вашего курса намлучшим образом.                    | ет умной системы<br>мант продвижения, |
| Ø                          | Турбо продажи                                                                                                    | 40₽                                   |
|                            | Ваши объявления появляются на общей доске курсов на первой странице в 15<br>раз чаще. Такой вид продвижения позволяет в два раз повысить количество<br>продаж за счет количества показов потенциальным покупателям. | Оплата за один день<br>Продвигать     |
| ନ୍ଧ                        | Ликвидация конкурентов                                                                                                    | 40₽                                   |
|                            | В карточке товара в блоке "похожие" покупатели увидят только ваши<br>объявления. Можем показать до 20 ваших публикаций одной категории.                                                                             | Оплата за одну неделю<br>Продвигать   |
| ഹ                          | Также рекомендуем                                                                                                    | 200₽                                  |
|                            | На главной странице, показываем ваш курс в разделе "Также рекомендуем".                                                                                                    | Оплата за один день<br>Продвигать     |
| $\square$                  | Почтовая рассылка                                                                                                    | 1500₽                                 |
|                            | Расскажем о вашем курсе в еженедельной рассылке нашим пользователям.                                                                                                    | Продвигать                            |
| Ø                          | Пост в Instagram<br>Расскажем о вашем курсе в официальной группе Instagram.                                                                                                    | 1000 ₽<br>Оплата за один пост         |
|                            |                                                                                                    | Продвигать                            |

После выбора интересующего пользователя варианта, появится окно, где следует выбрать, как долго нужно продвигать вебинар. После этого следует нажать кнопку «Продолжить».

| Вы | Выберите кол-во постов                                  |               |  |  |
|----|---------------------------------------------------------|---------------|--|--|
| W  | Пост во ВКонтакте                                       | 1000₽         |  |  |
|    | Расскажем о вашем курсе в официальной группе ВКонтакте. | - З пост(а) + |  |  |
|    |                                                         | Продвигать    |  |  |

После этого следует выбрать способ оплаты и оплатить услугу.

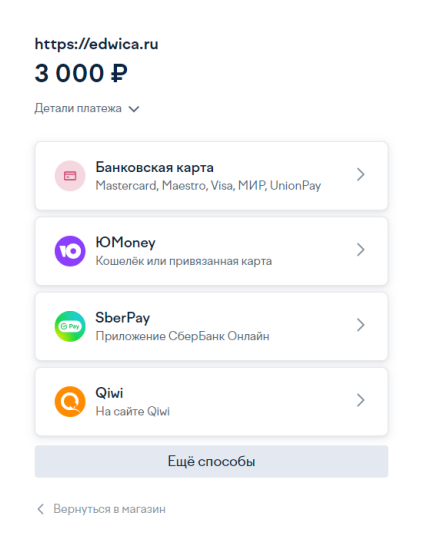

### 2.7. Тесты преподавателя.

В разделе «Тесты» отображены тесты, созданные преподавателем. Здесь можно увидеть краткую информацию о каждом тесте, посмотреть, отредактировать или удалить каждый тест. Также здесь можно создать новый тест.

| Баланс<br>О Р          | Мои тесты              |                                                        | Добавить тест |
|------------------------|------------------------|--------------------------------------------------------|---------------|
| Профиль                | Введите запрос         |                                                        | Q             |
| (i) Настройки аккаунта | тест на аккуратность   | Средний балл: 3.5 Всего вопросов: 1<br>Людей прошло: 1 | ● ∠ ₺         |
| Мои курсы              | Тест на внимательность | Средний балл: 5 Всего вопросов: 1<br>Людей прошло: 1   | ◎ ∠ ₺         |
| Е Тесты                | Тест на внимательность | Средний балл: 5 Всего вопросов: 1<br>Людей прошло: 1   | ● & Ê         |
| Домашние задания       |                        |                                                        |               |
| 🖂 Сообщения            |                        |                                                        |               |
| П. Статистика          |                        |                                                        |               |

### 2.7.1. Создание нового теста преподавателя.

При создании нового теста появляется окно, в котором нужно указать название и описание теста. Также нужно добавить сами вопросы теста.

| Формирова       | ание теста |  | Отменить |
|-----------------|------------|--|----------|
| Название        |            |  |          |
| Описание теста  |            |  |          |
|                 |            |  | ĥ        |
| Добавить вопрос |            |  | Готово   |

При добавлении вопроса нужно будет набрать сам вопрос, указать один или несколько правильных ответов, добавить варианты ответов, указать верный ответ. При необходимости здесь же можно добавить вопросы и ответы к ним аналогичным образом. После введения всех необходимых вопросов следует нажать кнопку «Готово».

| С одиночным выбором     | О С множественным выбором |   |              |
|-------------------------|---------------------------|---|--------------|
| 1 3                     |                           | Ê | О Правильный |
| 2 4                     |                           | Ê | 🛇 Правильный |
| 3 5                     |                           | Ê | О Правильный |
|                         | О Добавить ответ          |   |              |
| Сколько месяцев в году? |                           |   | ť            |
| С одиночным выбором     | С множественным выбором   |   |              |
| 1 10                    |                           | Ê | О Правильный |
| 2 12                    |                           | Û | 🕗 Правильный |
|                         | • Добавить ответ          |   |              |

В результате будет показано, в каком виде этот тест будут видеть ученики.

| Тест на знание времен года | Отменить |  |
|----------------------------|----------|--|
| Тест на знание времен года |          |  |
| 1 Сколько времен года?     |          |  |
| O 3                        |          |  |
| O 4                        |          |  |
| O 5                        |          |  |
| 2 Сколько месяцев в году?  |          |  |
| O 10                       |          |  |
| O 12                       |          |  |
|                            | Готово   |  |

Если тест был пройден верно, то появится симпатичная картинка.

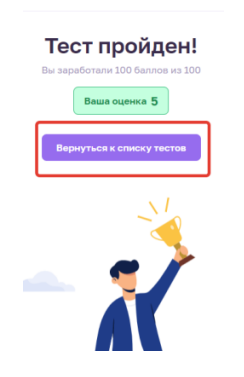

### 2.8. Домашние задания, заданные преподавателем.

В разделе «Домашние задания» преподаватель будет видеть все выполненные домашние задания учеников своих курсов. Домашние задания разделены на «Проверенные» и «Непроверенные». Здесь же есть возможность проверить выполненное домашнее задание.

| Баланс<br>ОР Вывести | Домашние задания                       |                    |                        |
|----------------------|----------------------------------------|--------------------|------------------------|
| Профиль              | Ваедите имя ученика                    |                    |                        |
| Настройки аккаунта   |                                        |                    | Q                      |
| 🛄 Моикурсы           | Курс скоростной игры в шашки           | Нужно проверить: 1 | Проверено: 0           |
| 🕨 Мои вебинары       |                                        |                    |                        |
| Тесты                | Ученик Степан Какого цвета шашки у игр | Итоговый проект    | 1 день назад Проверить |
| Домашние задания     |                                        |                    |                        |
| 🖂 Сообщения          |                                        |                    |                        |
| іі. Статистика       |                                        |                    |                        |

После нажатия на кнопку «Проверить» перед преподавателем появляется следующее окно. В нем он может посмотреть прикрепленный учеником файл с выполненным домашним заданием. Здесь же преподаватель можно загрузить файл для ученика. Также преподаватель может здесь выставить оценку и оставить комментарий для ученика. В завершении следует нажать кнопку «Сохранить»

|               | ИТОГОВЫЙ ПРОЕКТ • 19 декабря 2022   |  |
|---------------|-------------------------------------|--|
|               | Курс скоростной игры в шашки        |  |
| степан Ученик |                                     |  |
| 5             | Домашнее задание                    |  |
|               | Домашнее задание.docx               |  |
|               | Проверенное донашнее задание        |  |
|               | Загрузить                           |  |
|               | Оценка за донашнее задание          |  |
|               | 1 2 3 4 5                           |  |
|               | Камментарий                         |  |
|               | Напишите сопроводительное сообщение |  |
|               | Later unificated                    |  |
|               |                                     |  |
|               |                                     |  |

| Баланс<br>О Р      | Домашние задания                                  |                    |              |
|--------------------|---------------------------------------------------|--------------------|--------------|
| (8) Профиль        | Все Проверенные Непроверенные Ваедите имя ученика |                    |              |
| Настройки аккаунта |                                                   |                    | Q            |
| Мои курсы          | Курс скоростной игры в шашки                      | Нужно проверить: 0 | Проверено: 1 |
| 🕞 Мои вебинары     | <b>•</b> • • • •                                  |                    |              |
| 📄 Тесты            | Ученик Степан Какого цвета шашки у игр            | Итоговый проект    | Проверено    |
| 🖉 Домашние задания |                                                   |                    |              |

После проверки это домашнее задание уже попадает в раздел «Проверенные».

### 2.9. Сообщения.

В разделе «Сообщения» отображается вся переписка преподавателя. Здесь видно от кого и когда пришло сообщение.

| Баланс<br>О Р Вывости | Поиск                                                                                                   |      |
|-----------------------|----------------------------------------------------------------------------------------------------|------|
| Профиль               | Vesseux Creanar.<br>Bułdzuć Jami, Creanira, korza y Bac Gyger oprawsosaw zedłowajo no wrpe z waskwateć: | 5:51 |
| Настройки аккаунта    |                                                                                                    |      |
| П Мои курсы           |                                                                                                    |      |
| 🕨 Мои вебинары        |                                                                                                    |      |
| 🖹 Тесты               |                                                                                                    |      |
| 🖉 Домашние задания    |                                                                                                    |      |
| 🖂 Сообщения           |                                                                                                    |      |
| 🔝 Статистика          |                                                                                                    |      |
| 🕒 Финансы             |                                                                                                    |      |

После нажатия на это сообщение откроется диалоговое окно для дальнейшей переписки с этим пользователем. В этом окне уже можно писать ответные сообщения и отправлять файлы.

| Баланс<br>О ₽ Вывости | Поиск                    | Ученик Степан Х                                            |
|-----------------------|--------------------------|------------------------------------------------------------|
| 🛞 Профиль             | 13:51 Вы: Добрый дены! Т |                                                            |
| Настройки аккаунта    |                          |                                                            |
| П. Мои курсы          |                          |                                                            |
| ⊵ Мои вебинары        |                          |                                                            |
| 🖹 Тесты               |                          |                                                            |
| Домашние задания      |                          | 18 Resting                                                 |
| 🖂 Сообщения           |                          | Добрый дены Скажите, когда у Вас будет                     |
| П. Статистика         |                          | организован вебинар по игре в шахматы? 1531                |
| 🕑 Финансы             |                          | Добрый дены Такой вебинар<br>планируется через месяц. 1565 |
| 🏠 Избранное           |                          |                                                            |
|                       |                          |                                                            |

2.10. Статистика.

#### 2.10.1. Статистика обучения.

В разделе «Статистика» преподаватель может посмотреть статистику обучения: посмотреть, сколько у него всего курсов, вебинаров, количество студентов и их успеваемость. Для наглядности здесь представлена диаграмма успеваемости по каждому курсу.

| Баланс<br>ОР | 🔁 Вывести | Статисти          | іка обучен          | привл          | ечения           |                       |              |
|--------------|-----------|-------------------|---------------------|----------------|------------------|-----------------------|--------------|
| Профиль      |           | всего курсов<br>З | всего вебинаров     | студентов<br>1 | успеваемость     | удовлетворенность     | посещаемость |
| Настройки    | аккаунта  |                   |                     |                |                  |                       |              |
| 🛄 Мои курсы  |           | Успеваемость      |                     |                |                  |                       |              |
| 📡 Мои вебина | ры        | 5                 |                     |                |                  | Курс<br>Выберите курс |              |
| 🖹 Тесты      |           | 3                 |                     |                |                  | Тип                   |              |
| Домашние з   | задания   | 2                 |                     |                |                  | Студент               |              |
| 🖂 Сообщения  |           | 1                 |                     |                |                  | Студент               |              |
| 🗈 Статистика |           | 0 Курс бы         | кстрой игры в шашки | Курс скорости  | ной игры в шашки |                       |              |
| 🕒 Финансы    |           |                   |                     |                |                  |                       |              |
| 🟠 Избранное  |           |                   |                     |                |                  |                       |              |

#### 2.10.2. Статистика привлечения.

В разделе «Статистика» преподаватель также может посмотреть статистику привлечения. Здесь представлена наглядная диаграмма посетителей всех курсов и

вебинаров. Здесь же можно посмотреть такую информацию по каждому курсу или вебинару преподавателя.

| Баланс<br>О Р      | Статистика обучения привлечения                              |
|--------------------|--------------------------------------------------------------|
| Профиль            | 0% 00:00                                                     |
| Настройки аккаунта |                                                              |
| 🛄 Мои курсы        | Посетители                                                   |
| 🕒 Мои вебинары     | 1 Курс Виберите курс                                         |
| 🖹 Тесты            | Группировка                                                  |
| Домашние задания   | волерина У Начало периода                                    |
| 🖂 Сообщения        | Виберите дату                                                |
| I. Статистика      | 0<br>12 Дек 13 Дек 14 Дек 15 Дек 16 Дек 17 Дек 10 Дек 19 Дек |
| 🕒 Финансы          | Применить                                                    |

Здесь же можно посмотреть были ли новые посетители курсов или вебинаров за интересующий период.

| Новые по | осетители       |        |                |
|----------|-----------------|--------|----------------|
| 1        |                 |        | Курс           |
|          |                 |        | Выберите курс  |
|          |                 |        | Группировка    |
|          |                 |        | Выберите ∨     |
|          |                 |        | Начало периода |
|          |                 |        | 15.12.2022     |
|          |                 |        | Конец периода  |
| 0        |                 |        | 19.12.2022     |
|          | 15 Дек - 18 Дек | 19 Дек | Применить      |

Также здесь можно посмотреть источники, откуда пришли ученики на каждый курс или вебинар за интересующий период времени. В данном случае «Внутренние переходы» означают, что ученики курсов и вебинаров были зарегистрированы в системе Edwica.

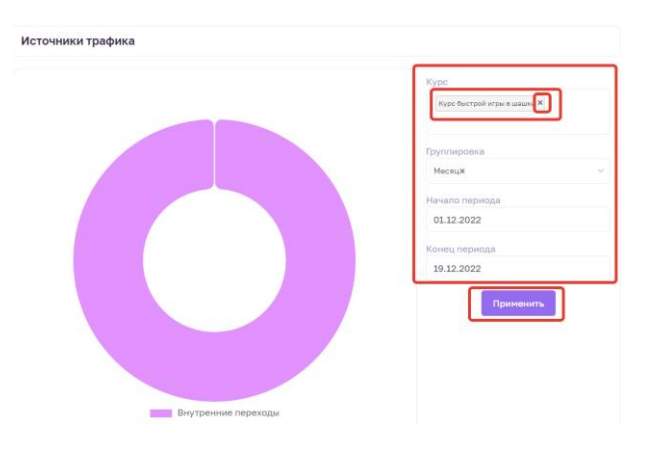

Также здесь можно посмотреть статистику того, с каких приборов были пройдены учениками курсы или вебинары преподавателя. Также здесь можно выбрать интересующий промежуток времени.

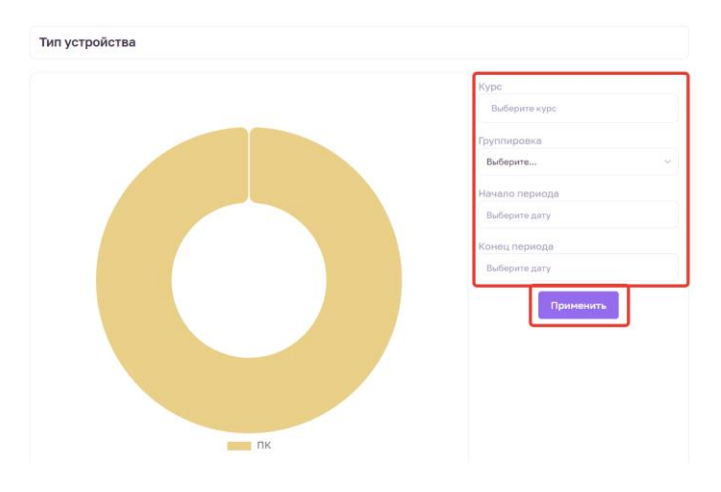

Также здесь можно посмотреть возраст участников курсов и вебинаров с возможностью выбора конкретного курса и вебинара и интересующего промежутка времени.

| Курс                                   |
|----------------------------------------|
| Курс скоростной игры в шашки Ж         |
| Выращивание тюльпанов Ж                |
| Курс быстрой игры в шашки Ж Скетчинг Ж |
| Определение времен года 🛪              |
|                                        |
| Группировка                            |
| Неделяж                                |
| Начало периода                         |
| 02.12.2022                             |
| Конец периода                          |
| 19.12.2022                             |

Также здесь можно посмотреть пол участников курсов и вебинаров с возможностью выбора конкретного курса и вебинара и интересующего промежутка времени.

| Пол |                                |
|-----|--------------------------------|
|     | Курс<br>Выберите курс          |
|     | Группировка<br>Выберите У      |
|     | Выберите дату<br>Конец периода |
|     | Выберите дату                  |

### 2.11. Финансы.

В разделе «Финансы» преподаватель наглядно видит свою прибыль с детализацией прибыли за каждый курс или вебинар. Также можно выбрать промежуток времени, за которые можно посмотреть прибыль преподавателя.

| Баланс<br>О Р Вывести | Баланс 0₽                 |                                                            |                                     | 🕞 Выве           | Настроить            |
|-----------------------|---------------------------|------------------------------------------------------------|-------------------------------------|------------------|----------------------|
| (§) Профиль           | Выручка<br>О              | Чистая прибыль<br>0                                        | Комиссия<br>0                       | Средний чек<br>0 | Кол-во платежей<br>О |
| Настройки аккаунта    | 1,0                       |                                                            |                                     |                  |                      |
| 🛄 Мои курсы           | 0,9                       |                                                            |                                     | Выберите ва      | ши курсы             |
| 🕞 Мои вебинары        | 0,6                       |                                                            |                                     | Детализация      | по месяцам 🗸 🗸       |
| 📄 Тесты               | 0,4                       |                                                            |                                     | Начало перио     | рда                  |
| 🖉 Домашние задания    | 0,1                       |                                                            |                                     | Конец перио;     | la                   |
| 🖂 Сообщения           | 9HIB 2022 008 2022 Map 20 | ANP 2022 Mail 2022 Mich 2022 Mich 2022 Mich 2022 Mich 2022 | и 2022 сен 2022 окт 2022 ноя 2022 р | lek 2022         | Ë                    |
| d. Статистика         |                           |                                                            |                                     |                  |                      |
| 🕒 Финансы             |                           |                                                            |                                     |                  |                      |
| 🟠 Избранное           |                           |                                                            |                                     |                  |                      |

## 2.12. Избранное.

В разделе «Избранное» представлены курсы и вебинары, которые преподаватель отметил как понравившиеся ему.

| Баланс<br>О ₽      | Избранные кур                                                        | сы вебинары           |                |
|--------------------|----------------------------------------------------------------------|-----------------------|----------------|
| Профиль            | Введите запрос                                                       |                       |                |
| Настройки аккаунта | ОS «Хочу в арт тред 💌                                                |                       | 69 G           |
| 🌐 Мои курсы        | Как продавать р боты по<br>20 тысяч врадя<br>5 шагов в карьере менты |                       | E              |
| ⊵ Мои вебинары     | http://onstudy.org/                                                  | Сергей Давиденко      | Geekbrains     |
|                    | «Как продавать работы за 20                                          | Как отношения сделать | Как стать Andr |
| 🖹 Тесты            | тысяч евро. 5 шагов к                                                | теплыми               | разработчико   |
|                    | 📶 Начальный уровень                                                  | 📶 Начальный уровень   | 🔏 Начальный у  |
| Домашние задания   | 🗠 Наставник: Нет                                                     | 🗠 Наставник: Нет      | M Наставник: I |
|                    | 😞 Сертификат: Есть                                                   | 😞 Сертификат: Есть    | 😞 Сертификат   |
| 🖂 Сообщения        |                                                                      |                       |                |
|                    | Бесплатно 🕲 1 неделя                                                 | Бесплатно 🕲 1 неделя  | Бесплатно      |
| П. Статистика      | О курсе                                                              | 0 курсе               | Перейти на     |
| 🕒 Финансы          | •                                                                    |                       |                |
| 🟠 Избранное        |                                                                      |                       |                |
|                    | Нетология                                                            |                       |                |

# 3. Функционал «Компании».

В роли компании может выступать организация, которая хотела бы предложить свои курсы или вебинары.

### 3.1. Регистрация компании.

Зайдя на сайт **edwica.ru**, организации предлагается зарегистрироваться, нажав на кнопку «Войти».

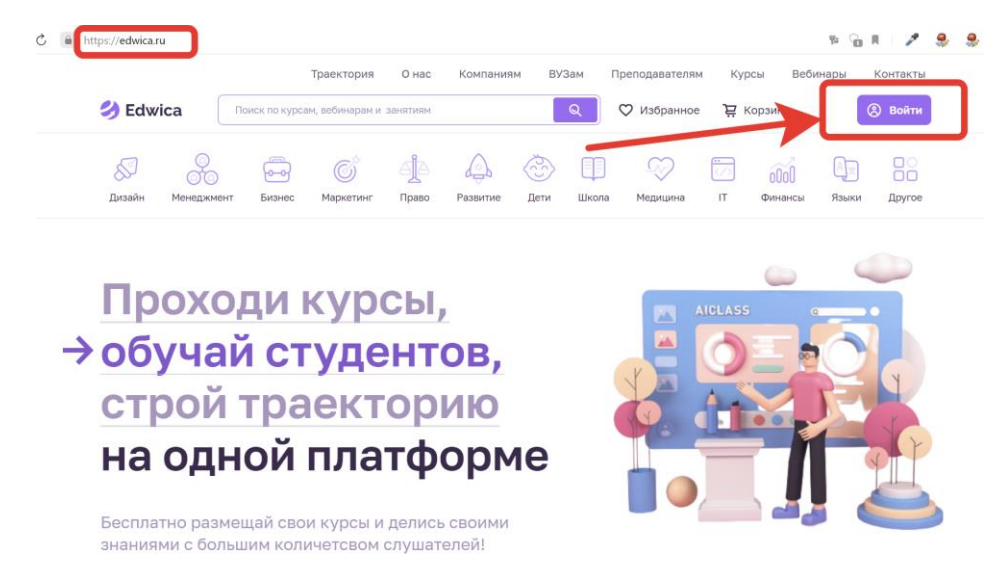

Затем следует нажать на кнопку «Зарегистрироваться».

В дальнейшем, когда организация уже зарегистрируется в системе, ему, используя свои логин и пароль, нужно будет нажать кнопку «Войти».

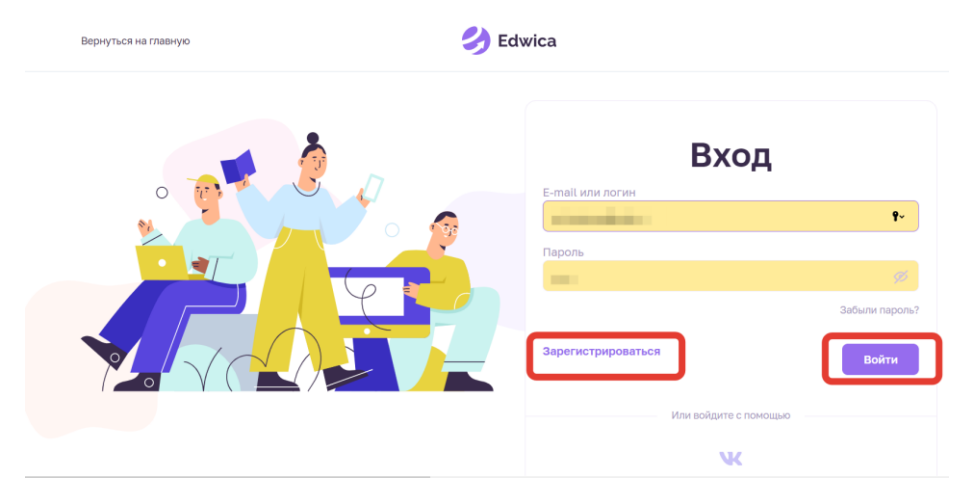

При регистрации организации следует выбрать категорию «Компания» и далее ввести тип компании (указать является ли организация компанией, ВУЗом или колледжем),

ее название, сайт, контактную информацию, также следует придумать пароль. При желании получать полезную рассылку на электронную почту следует отметить соответствующее окошечко. После ввода всей необходимой информации пользователь нажимает «Зарегистрироваться».

| Ученик                     | Преподаватель       | Компания       |
|----------------------------|---------------------|----------------|
|                            |                     |                |
| Тип компании               |                     |                |
| Выберите тип               |                     | ~              |
| Название компании          | (полное)            |                |
| Название компании          | (сокращенное)       |                |
| Название вашего сай        | іта (сервиса)       |                |
| Ссылка на сайт             |                     |                |
| Телефон                    |                     |                |
| Email                      |                     |                |
| Пароль                     |                     |                |
|                            |                     | ø              |
| 🗆 Хочу получать нов        | ости и спец.предлож | ения на E-mail |
| Регистрируясь, вы соглашае | етесь с условиями   |                |

После регистрации на электронную почту пользователя придет письмо с просьбой одним кликом подтвердить свою почту.

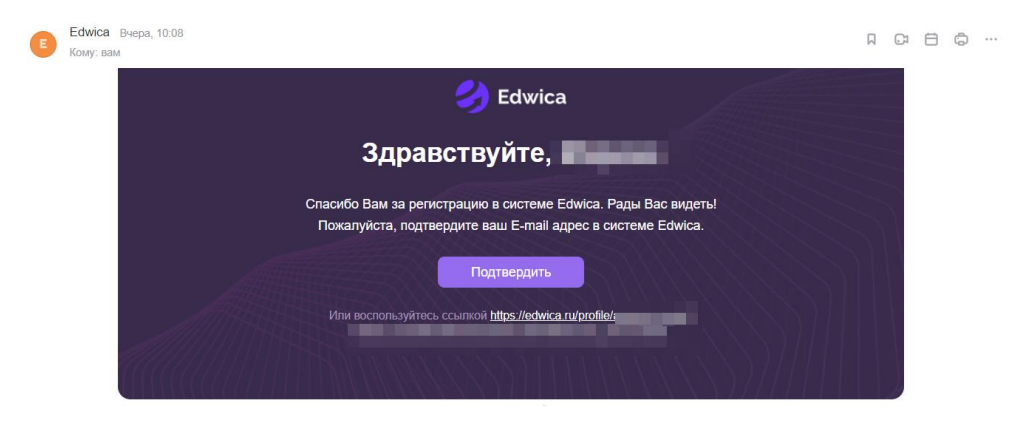

После успешной авторизации организация входит в систему Edwica.

|          |                                       | Траектория | О нас | Компаниям | ВУЗам | Преподавателям | Курсы | Вебинары     | Контакты |
|----------|---------------------------------------|------------|-------|-----------|-------|----------------|-------|--------------|----------|
| 🌖 Edwica | Поиск по курсам, вебинарам и занятиям | I          |       | ୍         |       | Избранное 🛱 Ко | рзина | ₽ <b>.</b> . | Знани 🖌  |
|          |                                       |            |       |           |       |                |       |              |          |

Здесь же, нажав на стрелочку, организация может зайти в свой профиль либо выйти из него.

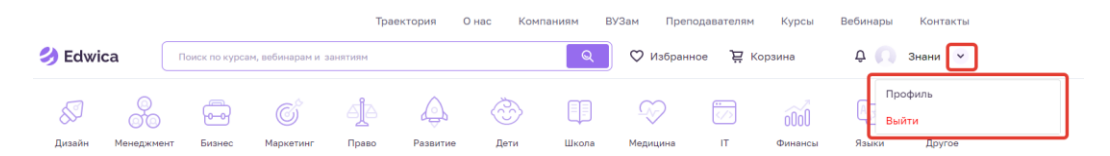

### 3.2. Профиль организации.

В разделе «Профиль» организация видит свои:

- **рейтинг** (отображает полноту информации организации о себе, учитывается количество опубликованных тестов, курсов, вебинаров)

- **место** (отображает место данной организации среди других зарегистрированных на платформе организаций).

Здесь же организация может загрузить свою картинку/логотип.

Система напомнит заполнить недостающую информацию о себе и платежную информацию, а также предложит разместить курсы и вебинары.

| Баланс<br>ОР Вывести<br>© Профиль<br>© Настройки аккаунта | С<br>Знани<br>№ Рейтинг<br>№ Место<br>2809<br>40%<br>Соверено /3<br>0<br>Да на проверено<br>0<br>13 на проверено<br>0 | Ожидают ответа<br>О<br>Ждут выполнения<br>З |
|-----------------------------------------------------------|----------------------------------------------------------------------------------------------------|---------------------------------------------|
| <ul> <li>Мои курсы</li> <li>Мои вебинары</li> </ul>       | Вам предстоит сделать                                                                                                 |                                             |
| 🖹 Тесты                                                   | 1 Заполните информацию о конпании                                                                                     | Выполнить                                   |
| 2. Домашние задания                                       | <ol> <li>Заполните платекную информацию</li> </ol>                                                                    | Выполнить                                   |
| 🖂 Сообщения                                               | <ol> <li>Разнестите курс или вебинар</li> </ol>                                                                       | Выполнить                                   |
| 1. Статистика                                             |                                                                                                    |                                             |

Чуть ниже будет отображена статистика организации за месяц: прибыль, посещение курсов и вебинаров и средняя оценка учеников.

| 🕒 Финансы   | Статистика за м | иесяц |                     |   |                          |  |
|-------------|-----------------|-------|---------------------|---|--------------------------|--|
| 🏠 Избранное | О₽              | Ê     | О<br>Посетителей 0% | • | <b>–</b><br>ср.оценка 0% |  |

# 3.3. Настройка аккаунта компании.

Зайдя в раздел «Настройка аккаунта», организация может изменить свой адрес электронной почты, номер телефона и пароль.

| Баланс<br>ОР         | Настройки аккаунта                  |
|----------------------|-------------------------------------|
| Профиль              | E-mail Изменить Подтвердить         |
| 💿 Настройки аккаунта | Телефон                             |
| П Мои курсы          | +7 ()) -                            |
| 🖹 Мои вебинары       | Пароль                              |
| 🖹 Тесты              |                                     |
| 🖉 Домашние задания   | В Оконциния Настроить вывод средств |
| 🖂 Сообщения          |                                     |

Чуть ниже расположены иконки с подписями, нажав на которые можно добавить информацию о компании либо сразу настроить вывод средств.

| Баланс<br>О ₽      | Настройки аккаунта        |               |         |
|--------------------|---------------------------|---------------|---------|
| Профиль            | E-mail                    | Изменить Подт | вердить |
| Настройки аккаунта | Телефон                   |               |         |
| 🛄 Мои курсы        | +7 ()                     |               |         |
| 🖹 Мои вебинары     | Пароль                    |               |         |
| 🖹 Тесты            |                           |               |         |
| 🖉 Домашние задания | В Настроить вывод средств |               |         |
| 🖂 Сообшения        |                           |               |         |

### 3.3.1. Добавление информации о компании.

После нажатия на «О компании», пользователю открывается окно, где поэтапно можно добавить необходимую информацию о компании.

#### 3.3.1.1. Добавление информации о компании.

На первом этапе добавления информации о компании предлагается загрузить логотип компании без надписи и с надписью, а также загрузить обложку компании.

| оавление   | екомпании                            |                      |                         |           |
|------------|--------------------------------------|----------------------|-------------------------|-----------|
| О компании | С                                    | 3<br>Данные компании | 4<br>Финансы            | 5<br>Люди |
| компании   |                                      |                      |                         |           |
| 3arpy:     | ите логотип без надписи<br>Загрузить |                      | Загрузите логотип с над | писью     |
|            |                                      |                      |                         |           |

### 

Чуть ниже предлагается ввести либо отредактировать название компании, название сервиса, можно добавить ссылку на сайт компании.

Также здесь можно указать о наличии образовательной лицензии. Если она есть, то здесь можно указать ее и добавить на нее ссылку.

| Тип ком                               | пании                              |                     |         |     |    |   |   |   |    |   |        |
|---------------------------------------|------------------------------------|---------------------|---------|-----|----|---|---|---|----|---|--------|
| Компа                                 | ания                               |                     |         |     |    |   |   |   |    |   |        |
| Назван                                | ие компан                          | нии (полно          | e)      |     |    |   |   |   |    |   |        |
| Знани                                 | 1e                                 |                     |         |     |    |   |   |   |    |   |        |
| Назван                                | ие компан                          | нии (сокран         | ценное) |     |    |   |   |   |    |   |        |
| Знани                                 | 1e                                 |                     |         |     |    |   |   |   |    |   |        |
| Названи                               | ие сервис                          | a                   |         |     |    |   |   |   |    |   |        |
|                                       |                                    |                     |         |     |    |   |   |   |    |   |        |
| Ссылка                                | на сайт                            |                     |         |     |    |   |   |   |    |   |        |
|                                       |                                    |                     |         |     |    |   |   |   |    |   |        |
| Подроб                                | но о комп                          | ании                |         |     |    | _ |   |   |    |   |        |
| $\leftrightarrow$                     | ¶                                  | B 1                 |         | ŕ   | := | ] | Û | Ē | GÐ | F | -      |
|                                       |                                    |                     |         |     |    |   |   |   |    |   |        |
|                                       |                                    |                     |         |     |    |   |   |   |    |   |        |
|                                       |                                    |                     |         |     |    | ר |   |   |    |   |        |
| Цель ко                               | омпании                            |                     |         |     |    |   |   |   |    |   |        |
| Цель ко                               | мпании                             |                     |         |     |    |   |   |   |    |   |        |
| Цель ко<br>У вас ес                   | омпании<br>оть образо              | звательная          | лиценз  | ия? |    | J |   |   |    |   |        |
| Цель ко<br>У вас ес<br>Э Да           | омпании<br>сть образо              | звательная<br>О Нет | лицена  | ия? |    |   |   |   |    |   |        |
| Цель ко<br>У вас ес<br>Ф Да<br>Образо | омпании<br>сть образо<br>вательная | овательная<br>Нет   | лиценз  | ия? |    |   |   |   |    |   | Ссылка |

Далее можно указать основные вехи истории компании с указанием дат и кратким описанием вехи. Каждую такую веху можно редактировать. После заполнения информации на этом этапе можно переходить к следующему этапу, нажав на «Следующий этап».
#### История компании

| 1 Январь 1990                                                   |   | Ê              |
|-----------------------------------------------------------------|---|----------------|
| Регистрация компании в Москве                                   |   | 29/250         |
|                                                                 | _ |                |
| <ol> <li>Июль 2005</li> <li>Открылся филиал в Казани</li> </ol> |   | 24/250         |
|                                                                 |   |                |
| Добавить веху                                                   |   |                |
|                                                                 |   | Следующий этап |

### 3.3.1.2. Добавление информации о преимуществах компании.

На втором этапе указания основной информации о компании предлагается указать ключевые цифры компании и преимущества компании. Здесь же справа расположены примеры того, в каком формате можно добавить информацию.

| Добавление               | компании    |                      |                                                                                                    | Отменить                    |
|--------------------------|-------------|----------------------|----------------------------------------------------------------------------------------------------|-----------------------------|
| Окомпания                | 2           | 3<br>Данные компании | Финансы                                                                                                    | 5<br>Люди                   |
| Ключевые циф<br>добавить | ры компании | LL)<br>en<br>ng      | ифры – простой, понятный, измеримы<br>особ показать клиентам уровень ваш<br>оофессионализма. <b>Пример &gt;&gt;</b> | і и доказательный<br>го     |
| Преимущества             | I           | Ne<br>ng             | атонй, понятный заголовок и краткое<br>зволят быстро домести до клиента ос<br>окимущества. <b>Пример &gt;&gt;</b>   | иго описание<br>новные ваши |

Ниже располагается свободный блок, в котором можно указать информацию о компании на свое усмотрение.

После добавления всей информации можно перейти к следующему этапу, нажав на соответствующую кнопку. Либо же вернуться к предыдущему этапу добавления информации о компании.

| Свободный блок |                                                                                                    |
|----------------|----------------------------------------------------------------------------------------------------|
| Добавить блок  | Персонализируйте страницу с информацией о вашей<br>компании! Сделайте ее отличной от других страниц ваших<br>конкурентов, расскажите о большен количестве<br>преимуществ в тон формате, который будет понятен именно<br>вашим клиентам! |
|                | Предыдущий этап Спедующий этап                                                                                                    |

#### 3.3.1.3. Добавление данных о компании.

На третьем этапе предлагается добавить такие данные о компании, как контактный номер телефона, адрес электронной почты, указать почтовый индекс и адрес. После заполнения всей этой информации пользователь может переходить к следующему этапу добавления информации, либо можно вернуться к предыдущему этапу, нажав на соответствующие кнопки.

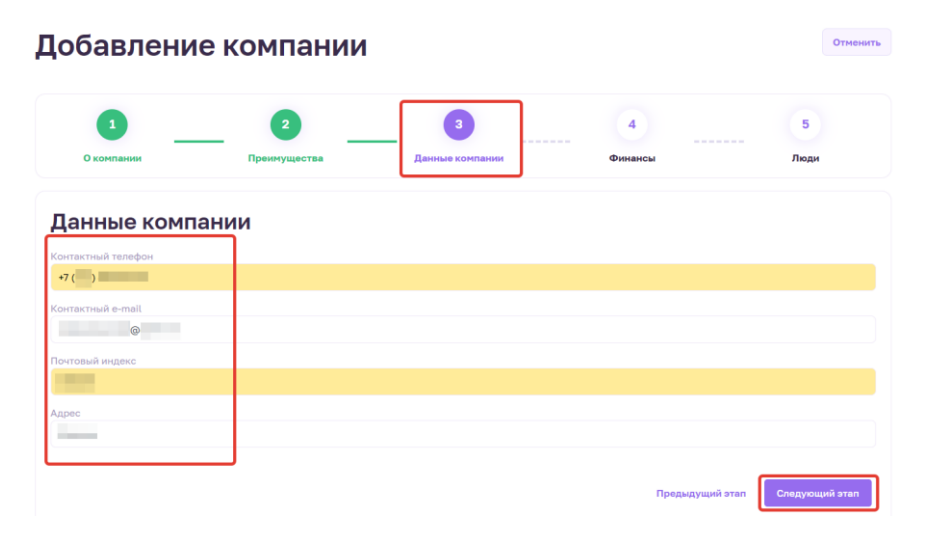

#### 3.3.1.4. Добавление финансовых данных о компании.

На четвертом этапе предлагается добавить финансовые данные компании, такие как ИНН, КПП И Юридический адрес.

| <b>1</b> обавлени      | е компании |                      |         | Отменить      |
|------------------------|------------|----------------------|---------|---------------|
| <b>1</b><br>О компании | 2          | 3<br>Данные компании | Финансы | <br>5<br>Люди |
| Данные комп            | ании       |                      |         |               |
| инн                    |            |                      |         |               |
| кпп                    |            |                      |         |               |
| Юридический адрес      |            |                      |         |               |
|                        |            |                      |         |               |

Чуть ниже предлагается добавить платежные данные компании, такие как валюта банка компании, указать владельца счета и номер расчетного счета.

| Платежные данны                 | e |  |
|---------------------------------|---|--|
| Валюта вашего банка<br>Выберите |   |  |
| Владелец счета                  |   |  |
|                                 |   |  |
| Расчетный счет                  |   |  |

Еще чуть ниже предлагается добавить информацию о банке, в котором находится расчетный счет компании. Здесь следует указать полное наименование банка, его юридический адрес, БИК, корреспондентский счет, здесь же можно добавить комментарий. После ввода всей необходимой информации пользователь может переходить к следующему этапу, нажав на соответствующую кнопку.

| Данные банка<br>Полное наименование банка                                                            | 7                                                                |
|----------------------------------------------------------------------------------------------------|------------------------------------------------------------------|
| Юридический адрес обслуживающего отделения                                                           |                                                                  |
| БИК                                                                                                  |                                                                  |
| Корреспонденсткий счет                                                                               |                                                                  |
| Комментарий (в том случае, если вам не хватило полей или какие то поля по какой то п<br>учименталии) | ичене вам не подходят, то допишите недостающую информацию в этом |
| ner of search angereting                                                                             |                                                                  |
|                                                                                                    | Предыдущий этап Следующий эта                                    |

#### 3.3.1.5. Добавление преподавателей и основателей компании.

На пятом этапе предлагается добавит преподавателей компании, нажав на кнопку «Добавить».

| <b>1</b> обавлени      | е компании |                      |         | Отменить  |
|------------------------|------------|----------------------|---------|-----------|
| <b>1</b><br>О компании | 2          | 3<br>Данные конпании | Финансы | 5<br>Люди |
| Преподавате            | ли         |                      |         |           |
| +<br>Добавить          |            |                      |         |           |
|                        |            |                      |         |           |

При добавлении преподавателя появится такое окно, в котором нужно будет указать информацию о преподавателе. Введя всю необходимую информацию, следует нажать на кнопку «Готово». Либо же можно отменить ввод, нажав на кнопку «Отмена».

#### Добавление преподавателя

| Имя<br>Виктор                                              |              | Фамилия<br>Преподаватель |          |        |
|------------------------------------------------------------|--------------|--------------------------|----------|--------|
| Краткое описание<br>Ведущий преподаватель                  |              |                          |          | li     |
| Подробное описание<br>Ведущий преподаватель, автор многи   | к разработок |                          |          |        |
| <ul> <li>Файл не выбран</li> <li>Загрузить файл</li> </ul> |              |                          |          |        |
|                                                            |              |                          | Отменить | Готово |

~

В результате добавления информации о преподавателе создается его мини-карточка, которую можно так же редактировать. Здесь же можно добавить и остальных преподавателей.

| Преподаватели                               |          |
|---------------------------------------------|----------|
| Ω                                           | +        |
| Преподаватель Юрий<br>Ведущий преподаватель | Добавить |
| Редактировать                               |          |

Чуть ниже аналогичным образом можно добавить информацию об основателе компании. После добавления всех необходимых преподавателей и основателей следует нажать на кнопку «Готово».

| Основатели    |  |                 |
|---------------|--|-----------------|
|               |  |                 |
| +<br>Добевить |  |                 |
|               |  |                 |
|               |  | Предыдущий этап |

# 3.4. Курсы компании.

В разделе «Мои курсы» перечислены курсы, которые предоставляет компания. Здесь же можно добавить новые курсы, нажав на кнопку «Добавить».

| Баланс<br>О Р      | Мои курсы         | Добавить курс |
|--------------------|-------------------|---------------|
| Профиль            | Векрите запрос    | Q             |
| Настройки аккаунта |                   |               |
| 🛄 Мои курсы        | Ничего не найдено |               |
| Мои вебинары       |                   |               |
| 🖹 Тесты            |                   |               |

## 3.4.1. Формирование курса.

После этого перед пользователем появляется экран формирования курса. На первом этапе формирования курса можно загрузить основную информацию о курсе: картинку и обложку курса, добавить название курса. При этом в любой момент можно отменить формирование курса либо вернуться к курсам этого пользователя.

| 1                                        | 2           | 3         | 4                                    | 5         |
|------------------------------------------|-------------|-----------|--------------------------------------|-----------|
| Окурсе                                   | Что изучаем | Стоимость | Сертификация                         | Программа |
| курсе                                    |             | ſ         |                                      |           |
| загрузите картинку<br>Загрузите картинку | / курса     | [         | Загрузите обложку курса<br>Загрузить |           |

Также здесь можно добавить описание курса, категорию и уровень курса, язык проведения курса. Здесь же можно указать целевую аудиторию и длительность курса. После заполнения всей необходимой информации следует нажать кнопку «Сохранить».

| Описан     | ие        |       |      |     |    |        |      |           |         |        |
|------------|-----------|-------|------|-----|----|--------|------|-----------|---------|--------|
| $\diamond$ | P         | в     | I    | ÷   | := | 1<br>2 | Û    | F         | сэ      |        |
|            |           |       |      |     |    |        |      |           |         |        |
|            |           |       |      |     |    |        |      |           |         |        |
|            |           |       |      |     |    |        |      |           |         |        |
| Катего     | Я         |       |      |     |    |        | Подн | атегори   | 19      |        |
| Выбе       | рите кате | гории |      |     |    |        | B    | іберите г | юдкатег | ории   |
| VDOBBH     | L.        |       |      |     |    |        | Garm |           |         |        |
| Выбер      | о<br>ите  |       |      |     |    | ~      | Вы   | берите    |         |        |
|            |           |       |      |     |    |        |      |           |         |        |
|            |           |       |      |     |    |        |      |           |         |        |
|            |           |       |      |     |    |        |      |           |         |        |
| Цел        | тева      | я а   | νди  | тор | ия |        |      |           |         |        |
|            |           |       |      |     |    |        |      |           |         |        |
| Возрас     | T         |       |      |     |    |        | Пол  |           |         |        |
| от         |           | до    |      |     |    |        |      | Мужчин    |         | _) Жен |
|            |           |       |      |     |    |        |      |           |         |        |
|            |           |       |      |     |    |        |      |           |         |        |
| <b></b>    |           |       |      |     | h  |        |      |           |         |        |
| длі        | ител      | іьно  | OCTE | •   |    |        |      |           |         |        |
| •          |           |       |      |     |    |        |      |           |         |        |
| 1 неделя   |           |       |      |     | J  |        |      |           |         |        |
|            |           |       |      |     |    |        |      |           |         |        |
|            |           |       |      |     |    |        |      |           |         |        |
|            |           |       |      |     |    |        |      |           |         |        |

#### 3.4.2. Знания и навыки, которые получат на курсе.

На втором этапе формирования курса следует указать, какие навыки и знания получат слушатели курса. Здесь же возможет предпросмотр страницы курса. На этом этапе уже можно опубликовать курс. Если пользователь желает добавить что-либо еще в этот курс, то стоит нажать на кнопку «Сохранить».

| Формиров                   | ание курса              |                |                     | К моим курсам Отменить     |
|----------------------------|-------------------------|----------------|---------------------|----------------------------|
| 1                          | 2<br>Что изучаем        | 3<br>Стоимость | 4<br>Сертификация   | Б                          |
| Какие знани<br>слушатель к | я и навыки получ<br>урс | іит            | Предпросм           | отр внешней страницы курса |
| Перечислите навыки         |                         |                |                     | Tofour                     |
| Перечислите профессионалі  | ное ПО                  |                |                     | Добавить                   |
|                            |                         |                | Предыдущий этап Сох | ранить Опубликовать        |

#### 3.4.3. Стоимость курса.

На третьем этапе формирования курса можно указать стоимость его прохождения. Курс может быть бесплатным.

| 4 5 |
|-----|

Либо же курс может быть платным. В таком случае стоит указать стоимость курса, размер возможной скидки и возможность использования промокода. На этом этапе тоже уже можно опубликовать курс. Если нужно добавить дополнительную информацию в этот курс, то следует нажать кнопку «Сохранить».

| Формиров                  | ание курса        |                |                                 | К моим курсам           | Отменить  |
|---------------------------|-------------------|----------------|---------------------------------|-------------------------|-----------|
| О курсе                   | 2                 | 3<br>Стоимость | 4<br>Сертификация               | Б                       | мма       |
| Стоимость к               | урса              |                | Предпро                         | смотр внешней стран     | ицы курса |
| Размер скид               | ки                |                |                                 |                         |           |
| 0%                        | 99%               |                | Стоимость курса при пр<br>60 ру | оименении скидки<br>/б. |           |
| Использовать промокод для | применения скидки |                |                                 |                         |           |
| 🔾 Нет 💿 Да                | Шашки             |                |                                 |                         |           |
|                           |                   |                | Предыдущий этап                 | Сохранить Опуб          | ликовать  |

### 3.4.4. Сертификация курса.

На четвертом этапе формирования курса указывается, будет ли выдаваться сертификат по его окончании, и какой для этого нужен минимальный балл. Если нужно добавить дополнительную информацию в этот курс, то следует нажать кнопку «Сохранить».

| Формиров                                  | ание курса                   |           |                    | К моим курсам Отменить      |
|-------------------------------------------|------------------------------|-----------|--------------------|-----------------------------|
| 1                                         | 2                            | 3         | 4                  | 5                           |
| О курсе                                   | Что изучаем                  | Стоимость | Сертификация       | Программа                   |
| Сертификац                                | ия                           |           | Предпросм          | иотр внешней страницы курса |
| Выдавать сертификат, подтви<br>О Нет 💿 Да | ерждающий прохождение курса? |           |                    |                             |
| Минимальный средний балл<br>Ф             | для получения сертификата    |           |                    |                             |
|                                           |                              |           | Предыдущий этап Со | хранить Опубликовать        |

#### 3.4.5. Программа курса.

На пятом этапе формирования курса указывается программа курса, будет ли курс разбит на модули. В случае разбиения на модули здесь можно добавить эти модули.

| Формиров                                          | ание курса |   |                  | К моим курсам Отменить     |
|---------------------------------------------------|------------|---|------------------|----------------------------|
| 1                                                 | 2          | 3 | <br>Сертификация | 5<br>Программа             |
| Программа к<br>Разбить курс на модули<br>Да О Нет | урса       |   | Предпросн        | ютр внешней страницы курса |
| Содержание                                        | курса      |   |                  | Просмотр курса             |

При добавлении модуля появляется следующее окно, где можно ввести название каждого модуля, удалить этот модуль, также можно добавить урок.

| Содержание курса | Просмотр курса |
|------------------|----------------|
| Модуль 1         | Ê              |
| • Добавить урок  |                |
| Добавить нодуль  |                |

После нажатия «Добавить урок» появляется окно, в котором можно добавить информацию об уроке: его название и описание, загрузить видеозапись урока и материал к уроку.

#### Модуль 1

### Добавление урока

Информация

| Название урока | _ ٦ |
|----------------|-----|
|                |     |
| Описание       |     |
|                |     |
|                |     |

#### Содержание урока

| Видеозапись урока  |
|--------------------|
| Загрузить          |
| Материалы по уроку |
| Загрузить          |

#### 3.4.5.1. Тест для курса.

Здесь же можно добавить домашнее задание к этому уроку: загрузить материал и описание к нему, добавить проверочный тест. Тест можно выбрать из ранее созданных либо добавить новый тест.

| Домашнее задание              |         |               |
|-------------------------------|---------|---------------|
| Материалы к домашнему заданию |         |               |
| Загрузить                     |         |               |
| Проверочное тестирование      | <br>_   |               |
| Не выбрано×                   | ~       | Добавить тест |
|                               | <br>- ( |               |
| Описание домашнего задания    |         |               |
|                               |         |               |
|                               |         |               |
|                               |         |               |
|                               |         | h             |
|                               |         | Сохранить     |

При формировании нового теста следует указать название теста, его описание, можно добавить вопрос.

## Формирование теста

| Описание теста |  |
|----------------|--|
|                |  |
|                |  |

Отменить

При нажатии на «Добавить вопрос» появится окно, в котором следует записать сам вопрос и варианты ответов с указанием верного (или верных ответов в случае, когда верных ответов несколько). Здесь же можно добавить следующие вопросы теста. После ввода всей необходимой информации следует нажать кнопку «Готово».

| Сколько шашек у каждого и                                      | игрока?                 |   | Ē            |
|----------------------------------------------------------------|-------------------------|---|--------------|
| <ul> <li>С одиночным выбором</li> <li>1</li> <li>15</li> </ul> | С множественным выбором | Ê | Правильный   |
| 2 16                                                           |                         | Ê | О Правильный |
|                                                                | • Добавить ответ        |   |              |
| Добавить вопрос                                                |                         |   | Готово       |

После нажатии на кнопку «Готово» система покажет, как будет выглядеть готовый тест. Здесь же можно выбрать подходящий ответ и нажать на кнопку «Готово».

| Тест на внимательность            | Отменить |
|-----------------------------------|----------|
| Тест на внимательность на уроке   |          |
| 1 Сколько шашек у каждого игрока? |          |
| <b>0</b> 15                       |          |
| 0 16                              |          |
|                                   | Готово   |

Если тест был пройден верно, то появится симпатичная картинка.

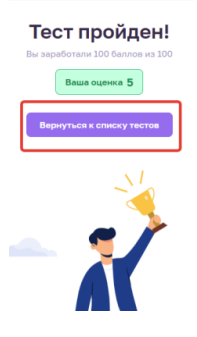

### 3.4.5.2. Итоговый проект курса.

Возвращаясь к созданию курса, после загрузки всех необходимых модулей с уроками, можно загрузить итоговые задания и тест. После этого можно опубликовать курс.

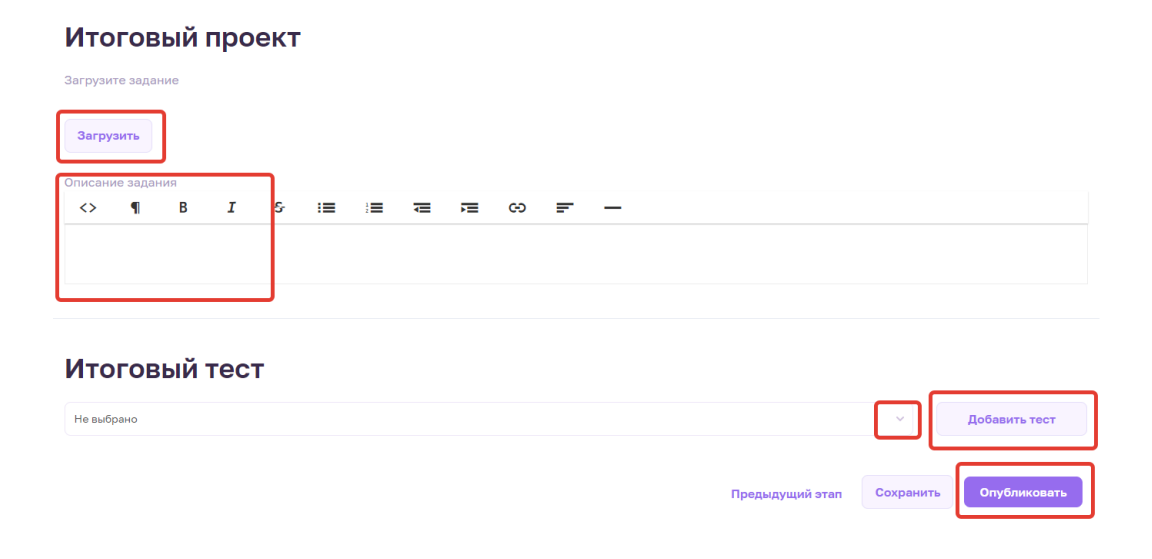

Нажав на кнопку «Опубликовать», пользователь увидит только что созданный курс у себя в разделе «Мои курсы».

#### 3.4.6. Просмотр созданного курса.

Пользователь может просмотреть и редактировать только что созданный свой курс.

| Баланс<br>О ₽      | Мои курсы                     | Добавить курс |
|--------------------|-------------------------------|---------------|
| Профиль            | Введите запрос                | Q             |
| Настройки аккаунта | 🐻 🚺 Продвигать                |               |
| 🛄 Моикурсы         |                               |               |
| Мои вебинары       | IPVTOE                        |               |
| 🖹 Тесты            | Знани<br>Выращивание ромашек  |               |
| 🖉 Домашние задания |                               |               |
| 🖂 Сообщения        | Участников На проверку<br>1 - |               |
| II. Статистика     | Подробнее Редактировать       |               |
| Финансы            |                               |               |

После нажатия на кнопку «Подробнее» появляется более подробная информация о курсе, включая охват записи, обратную связь, успеваемость. При этом можно посмотреть успеваемость каждого ученика с их оценками. Здесь же можно редактировать, клонировать или удалить курс.

| Баланс<br>О Р                                                                | < Назад ко всем курсам<br>Выращивание рог   | машек            | T. LO MARK                                                                                     |
|------------------------------------------------------------------------------|---------------------------------------------|------------------|------------------------------------------------------------------------------------------------|
| <ul> <li>В Профиль</li> <li>Настройки аккаунта</li> <li>Мои курсы</li> </ul> | Охват записи ©<br>Всего 0<br>Плафориенные 0 | Обратная связь 💿 | <ul> <li>А начальный уровень</li> <li>Сертификат: Нет</li> </ul>                               |
| <ul> <li>Мои вебинары</li> <li>Тесты</li> </ul>                              | Студенты очел                               | Все студенты     | <ul> <li>Формат: Online</li> <li>Язык: Русский</li> <li>Бесплатно</li> <li>1 неделя</li> </ul> |
| Домашние задания                                                             |                                             |                  | Успеваемость                                                                                   |
| Сообщения П. Статистика                                                      |                                             |                  | Карточка курса                                                                                 |
| 🕒 Финансы                                                                    |                                             |                  | Клонировать курс                                                                               |
| A                                                                            |                                             |                  | 🖹 Удалить курс                                                                                 |

Также на платформе есть возможность продвигать курс в социальных сетях. Для этого нужно нажать на кнопку «Продвигать». После ее нажатия появится окно с расценками за продвижение курса.

#### Поделитесь курсом

|                          | a na ny po                                                                                                    | <b>B</b>                            |
|--------------------------|----------------------------------------------------------------------------------------------------|-------------------------------------|
| https                    | ://edwica.ru/course/invite/ZTmDzEbKoNp3q21                                                                                                    | U Копировать                        |
| ٦p                       | олвигать курс                                                                                                    |                                     |
| .6.                      |                                                                                                    |                                     |
| 'велич<br>родви<br>оторь | ыте количество людей, которые увидят ваш курс. Сделать это можно за счет :<br>кжения курсов на нашей платформе. В этой панели вы можете выбрать вариа<br>й подходит для вашего курса наилучшим образом.             | умной системы<br>нт продвижения,    |
| Q                        | Турбо продажи                                                                                                    | 40₽                                 |
|                          | Ваши объявления появляются на общей доске курсов на первой странице в 15<br>раз чаще. Такой вид продвижения позволяет в два раз повысить количество<br>продаж за счет количества показов потенциальным покупателям. | Оплата за один день<br>Продвигать   |
| ୧                        | Ликвидация конкурентов                                                                                                    | 40₽                                 |
|                          | В карточке товара в блоке "похожие" покупатели увидят только ваши<br>объявления. Можем показать до 20 ваших публикаций одной категории.                                                                             | Оплата за одну неделю<br>Продвигать |
| ሱ                        | Также рекомендуем                                                                                                    | 200₽                                |
|                          | На главной странице, показываем ваш курс в разделе "Также рекомендуем".                                                                                                    | Оплата за один день                 |
|                          |                                                                                                    | 4500.0                              |
| $\square$                | Почтовая рассылка                                                                                                    | 1500 ¥<br>Оплата за одну рассылку   |
|                          | Расскажем о вашем курсе в еженедельной рассылке нашим пользователям.                                                                                                    | Продвигать                          |
| o)                       | Пост в Instagram                                                                                                    | 1000₽                               |
|                          | Расскажем о вашем курсе в официальной группе Instagram.                                                                                                    | Оплата за один пост                 |
|                          |                                                                                                    | Продвигать                          |

После выбора интересующего пользователя варианта, появится окно, где следует выбрать, как долго нужно продвигать урок. После этого следует нажать кнопку «Продолжить».

| Вы | берите кол-во постов                                    |               |
|----|---------------------------------------------------------|---------------|
| W  | Пост во ВКонтакте                                       | 1000₽         |
|    | Расскажем о вашем курсе в официальной группе ВКонтакте. | - З пост(а) + |
|    |                                                         | Продвигать    |
|    |                                                         |               |

После этого следует выбрать способ оплаты и оплатить услугу.

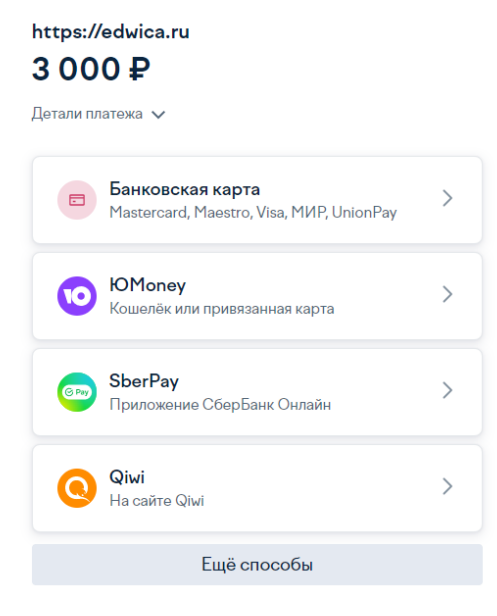

К Вернуться в магазин

# 3.5. Вебинары компании.

#### 3.5.1. Вебинары компании.

В разделе «Мои вебинары» отображены вебинары, которые предоставляет компания. Здесь же можно посмотреть либо откорректировать информацию о вебинаре. Здесь же можно увидеть, к какой области относится данный вебинар.

| Баланс<br>ОР<br>Вывести | Мои вебинары                                         |
|-------------------------|------------------------------------------------------|
| 🙁 Профиль               | Введите запрос                                       |
| Настройки аккаунта      | Продвигать                                           |
| 🔲 Мои курсы             | AND THE                                              |
| ▶ Мои вебинары          |                                                      |
| 🖹 Тесты                 | Знани                                                |
| 🖉 Домашние задания      | Структура спежинки                                   |
| 🖂 Сообщения             | <b>20 Декабря 2022</b><br>10:15 - 11:15 MSC (UTC +3) |
| П. Статистика           | Подробнее Редактировать                              |

#### 3.5.2. Создание нового вебинара компании.

Для создания нового вебинара пользователю стоит нажать на «Добавить вебинар».

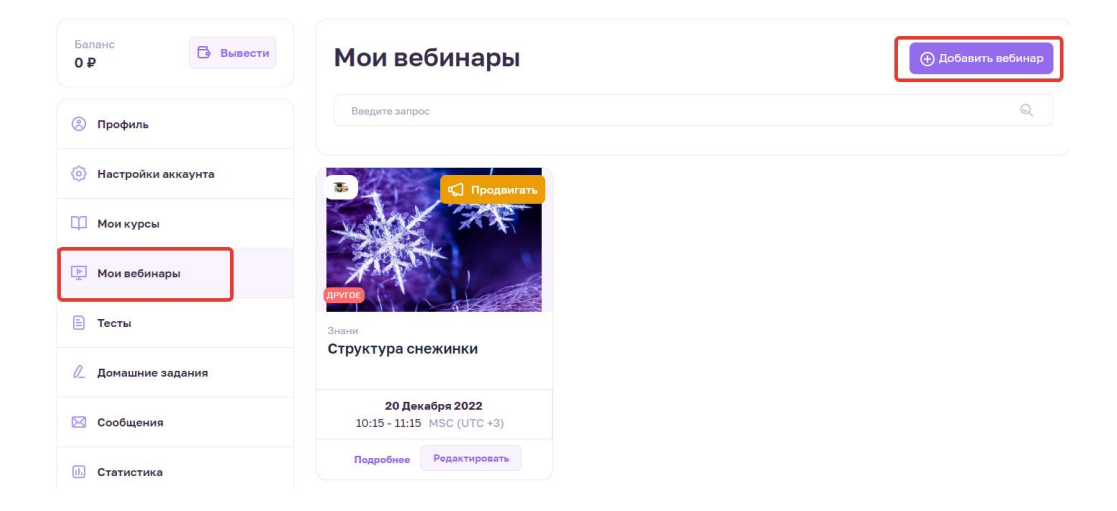

### 3.5.2.1. Формирование вебинара.

После этого перед пользователем появляется экран формирования вебинара. На первом этапе формирования вебинара можно загрузить основную информацию о вебинаре:

картинку и обложку вебинара, добавить название вебинара. При этом в любой момент можно отменить формирование вебинара либо вернуться к вебинарам этого пользователя.

| 1                                                   | 2                 | 3         | 4                                     | 5         |
|-----------------------------------------------------|-------------------|-----------|---------------------------------------|-----------|
| О вебинаре                                          | Что изучаем       | Стоимость | Сертификация                          | Программа |
| вебинаре                                            |                   |           |                                       |           |
| зебинаре<br>Загрузите картини                       | ку вебинара       | 30        | грузите обложку вебинара              |           |
| зебинаре<br><sup>Загрузите картини</sup><br>Загрузи | ку вебинара       | 3a        | грузите обложку вебинара<br>Загрузить |           |
| зебинаре<br>Загрузите картини<br>Загрузи            | ку вебинара<br>Тъ | 30        | грузите обложку вебинара<br>Загрузить |           |

Также здесь можно добавить описание вебинара, категорию и уровень вебинара, язык его проведения. Здесь же можно указать целевую аудиторию. После заполнения всей необходимой информации следует нажать кнопку «Сохранить».

| Описание           |                       |           |
|--------------------|-----------------------|-----------|
| <> ¶ B I 5- :≡     |                       |           |
|                    |                       |           |
|                    |                       |           |
| Kataropug          | Полиатегория          |           |
| Выберите категории | Выберите подкатегории |           |
|                    |                       |           |
| Уровень            | Язык                  |           |
| Выберите           | ∨ Выберите ∨          |           |
|                    |                       |           |
|                    |                       |           |
|                    |                       |           |
| целевая аудитория  |                       |           |
| Возраст            | Пол                   |           |
| от до              | 🗌 Мужчина 📄 Женщина   |           |
|                    |                       |           |
|                    |                       |           |
|                    |                       | Сохранить |
|                    |                       |           |

#### 3.5.2.2. Знания и навыки, которые получат на вебинаре.

На втором этапе формирования вебинара следует указать, какие навыки и знания получат его слушатели. Здесь же возможет предпросмотр страницы вебинара. На этом этапе уже можно опубликовать вебинар. Если пользователь желает добавить что-либо еще в этот вебинар, то стоит нажать на кнопку «Сохранить».

## Формирование вебинара

| 1<br>О вебинаре              | 2<br>Что изучаем          | 3<br>Стоимость | 4<br>Сертификация  | Б                         |
|------------------------------|---------------------------|----------------|--------------------|---------------------------|
| Какие знания<br>слушатель ве | а и навыки получ<br>Юинар | ИТ             | Предпросмотр       | внешней страницы вебинара |
| Перечислите навыки           |                           |                |                    | Добавить                  |
| Перечислите профессиональн   | кое ПО                    |                |                    | Добавить                  |
|                              |                           |                | Предыдущий этап Со | хранить Опубликовать      |

К моим вебинарам Отменить

#### 3.5.2.3. Стоимость вебинара.

На третьем этапе формирования вебинара можно указать стоимость его прохождения. Вебинар может быть и бесплатным.

| Формирова    | ание вебина | ра             | Км                  | оим вебинарам Отменить    |
|--------------|-------------|----------------|---------------------|---------------------------|
| О вебинаре   | 2           | 3<br>Стоимость | 4<br>Сертификация   | Б                         |
| Стоимость ве | ебинара     | 8              | Предпросмотр        | внешней страницы вебинара |
|              |             |                | Предыдущий этап Сох | ранить Опубликовать       |

Либо же вебинар может быть платным. В таком случае стоит указать стоимость вебинара, размер возможной скидки и возможность использования промокода, с указанием этого промокода. На этом этапе тоже уже можно опубликовать вебинар. Если нужно добавить дополнительную информацию в этот вебинар, то следует нажать кнопку «Сохранить».

| Формирова                                   | ние веби                  | нара | I              |                                   | К моим вебинарам                   | Отменить |
|---------------------------------------------|---------------------------|------|----------------|-----------------------------------|------------------------------------|----------|
| О вебинаре                                  | 2<br>Что изучаем          |      | 3<br>Стоимость | <br>4<br>Сертификация             | Б                                  | чма      |
| Стоимость веб                               | бинара                    |      |                | Предпрос                          | смотр внешней страницы             | вебинара |
| Размер скидки                               | 1                         | 30   |                | Стоимость курса при<br><b>140</b> | и применении скидки<br><b>руб.</b> |          |
| Использовать промокод для при<br>О Нет 🛞 Да | менения скидки<br>Рисунок |      |                |                                   |                                    |          |
|                                             |                           |      |                | Предыдущий этап                   | Сохранить Опубл                    | пиковать |

#### 3.5.2.4. Сертификация вебинара.

На четвертом этапе формирования вебинара указывается, будет ли выдаваться сертификат по его окончании, и какой для этого нужен минимальный балл. Также здесь можно указать формат итоговой аттестации в виде теста. Можно выбрать тест из списка либо добавить новый. Если нужно будет добавить дополнительную информацию в этот вебинар, то следует нажать кнопку «Сохранить».

| ормирова                                  | ание вебина                    | ра |                   | К моим вебинарам Отмени         |
|-------------------------------------------|--------------------------------|----|-------------------|---------------------------------|
| О вебинаре                                | 2                              | 3  | 4<br>Сертификация | Б                               |
| Сертификаци                               | 19                             |    | Предпро           | смотр внешней страницы вебинара |
| Зыдавать сертификат, подтве<br>) Нет 💿 Да | рждающий прохождение вебинара? |    |                   |                                 |
| Иинимальный средний балл д<br>•           | ля получения сертификата       |    |                   |                                 |
| Формат итого                              | овой аттестации                |    |                   |                                 |
| Зыберите тест                             |                                |    |                   |                                 |
| тест на аккуратность                      |                                |    |                   | <b>У</b> Добавить тест          |
|                                           |                                |    | Предыдущий этап   | Сохранить Опубликовать          |

### 3.5.2.4.1. Добавление теста.

При формировании нового теста следует указать название теста, его описание, можно добавить вопрос.

## Формирование теста

| Название        |  |        |
|-----------------|--|--------|
| Описание теста  |  |        |
|                 |  |        |
| Добавить вопрос |  | Готово |

Отменить

При нажатии на «Добавить вопрос» появится окно, в котором следует записать сам вопрос и варианты ответов с указанием верного (или верных ответов в случае, когда требуется указать несколько верных ответов). Здесь же можно добавить следующие вопросы теста. После ввода всей необходимой информации следует нажать кнопку «Готово».

| Сколько шашек у каждого<br>© С одиночным выбором | игрока?          |   | Ê            |
|--------------------------------------------------|------------------|---|--------------|
| 1 15                                             |                  | Ê | 오 Правильный |
| 2 16                                             |                  | Ê | О Правильный |
|                                                  | • Добавить ответ |   |              |
| Добавить вопрос                                  |                  |   | Готово       |

После нажатии на кнопку «Готово» система покажет, как будет выглядеть готовый тест. Здесь же можно выбрать подходящий ответ и нажать на кнопку «Готово».

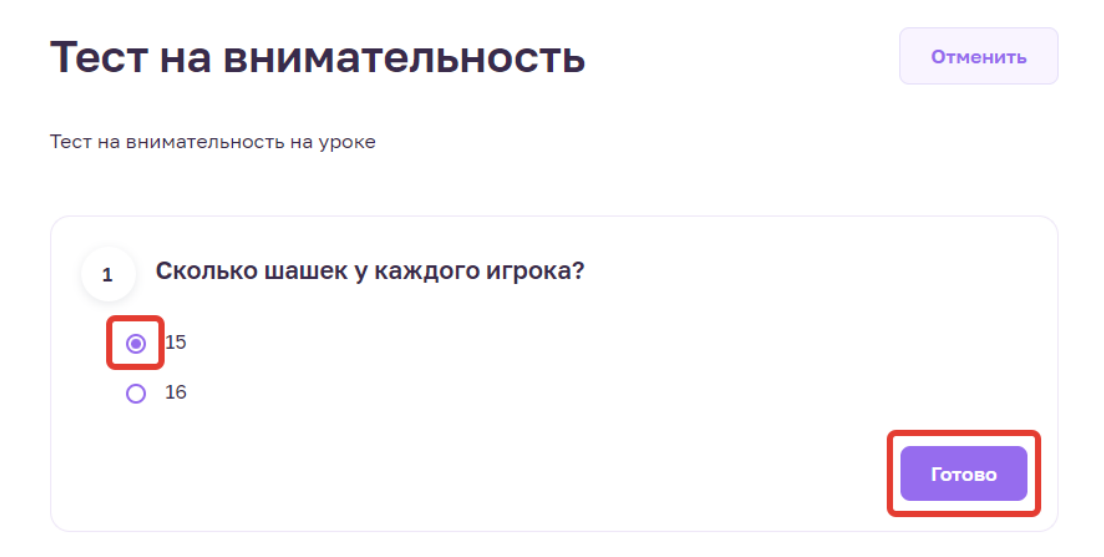

Если тест был пройден верно, то появится симпатичная картинка.

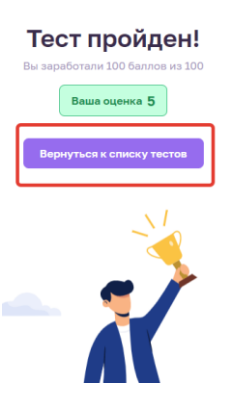

## 3.5.2.5. Программа вебинара.

На пятом этапе формирования вебинара можно указать будет ли вебинар проведен лично представителем компании либо же он будет в записи.

### 3.5.2.5.1. Вебинар в назначенное время.

При формировании вебинара нужно указать время и дату проведения вебинара, указать ссылку на трансляцию.

| Формирование вебинара                                             |                                                       |                     |              | оим вебинарам Отменит     |
|-------------------------------------------------------------------|-------------------------------------------------------|---------------------|--------------|---------------------------|
| 1<br>О вебинаре                                                   | 2.                                                    | 3                   | Сертификация | Б                         |
| Дата провед                                                       | ения                                                  |                     | Предпросмотр | внешней страницы вебинара |
| <ul> <li>Выбрать дату</li> <li>Запланируйте проведение</li> </ul> | <ul> <li>Загрузить видео</li> <li>зебинара</li> </ul> | вебинара            |              |                           |
| Дата проведения<br>25.01.2023                                     | Время начала Вре<br>10:15 12                          | мя окончания<br>:15 |              |                           |
| Ссылка на трансляцию                                              |                                                       |                     |              |                           |
|                                                                   |                                                       |                     |              |                           |

Также можно указать, какие темы будут рассмотрены на вебинаре, загрузить необходимые файлы и добавить описание. В конце следует нажать кнопку «Сохранить».

| Какие темы будут рассмотрены? |                                        |
|-------------------------------|----------------------------------------|
| Добавить                      |                                        |
| Загрузите файлы               |                                        |
| Описание                      |                                        |
|                               | Предыдущий этап Сохранить Опубликовать |

#### 3.5.2.5.2. Вебинар в записи.

Если же вебинар будет в записи, то стоит это указать. Здесь же можно загрузить запись вебинара, указать рассматриваемые темы, загрузить необходимые файлы и добавить описание. В конце следует нажать кнопку «Сохранить».

| Дата проведения                                                    | Предпросмотр внешней страницы вебинара |
|--------------------------------------------------------------------|----------------------------------------|
| <ul> <li>Выбрать дату</li> <li>Вагрузить видео вебинара</li> </ul> |                                        |
| Загрузите запись вебинара                                          |                                        |
| 3arpyans                                                           |                                        |
| Какие темы будут рассмотрены?                                      |                                        |
| Rofeserr.                                                          |                                        |
| Загрузите файлы                                                    |                                        |
| Описание                                                           |                                        |
|                                                                    |                                        |
| Предыду                                                            | лщий этап Сохранить Опубликовать       |

#### 3.5.2.6. Просмотр созданного вебинара

Пользователь может просмотреть и отредактировать только что созданный свой вебинар.

| Баланс<br>ОР<br>Вывести | Мои вебинары            |                                                      |
|-------------------------|-------------------------|------------------------------------------------------|
| Профиль                 | Введите запрос          |                                                      |
| Настройки аккаунта      | 🖏 📢 Продвигать          | 🖏 Продвигать                                         |
| 🌐 Мои курсы             |                         | AND TRA                                              |
| ⊵ Мои вебинары          | ЛРУГОВ                  |                                                      |
| 🗄 Тесты                 | Знани                   | Знани                                                |
| 🖉 Домашние задания      | изучение цветов радуги  | Структура снежинки                                   |
| 🖂 Сообщения             |                         | <b>20 Декабря 2022</b><br>10:15 - 11:15 MSC (UTC +3) |
| іі. Статистика          | Подробнее Редактировать | Подробнее Редактировать                              |

После нажатия на кнопку «Подробнее» появляется более подробная информация о вебинаре, включая охват записи и обратную связь. Здесь же можно редактировать или удалить вебинар, а также посмотреть карточку вебинара.

| Баланс<br>ОР Вывести | < Назад ко всем вебинарам<br>Изучение цветов р | радуги           |                          |
|----------------------|------------------------------------------------|------------------|--------------------------|
| 🛞 Профиль            | Охват записи 💿                                 | Обратная связь 💿 | The second               |
| Настройки аккаунта   | Bcero <b>0</b>                                 |                  | had all all all          |
| Мои курсы            | Платформенные 0                                |                  | Эзык: Русский            |
| ⊵ Мои вебинары       |                                                |                  | Бесплатно                |
| 🖹 Тесты              | Слушатели Очел                                 | Все слушатели    | Редактировать            |
| Домашние задания     |                                                |                  | Карточка вебинара        |
| 🖂 Сообщения          |                                                |                  | <b>貸</b> Удалить вебинар |
|                      |                                                |                  |                          |

Также есть возможность продвигать вебинар в социальных сетях. Для этого нужно нажать на кнопку «Продвигать». После ее нажатия появится окно с расценками за продвижение курса.

| По                         | делитесь курсом                                                                                                    |                                          |
|----------------------------|----------------------------------------------------------------------------------------------------|------------------------------------------|
| Коми                       | ссия меньше на 5%, если пользователь оплатит курс по вашей ссылке.                                                                                                    |                                          |
| Ссылк                      | а на курс                                                                                                    |                                          |
| https                      | ://edwica.ru/course/invite/ZTmDzEbKoNp3q21                                                                                                    | 🚺 Копировать                             |
| Пр                         | одвигать курс                                                                                                    |                                          |
| Увелич<br>продви<br>которы | ыте количество людей, которые увидят ваш курс. Сделать это можно за счет<br>жения курсов на нашей платформе. В этой панели вы можете выбрать варие<br>й подходит для вашего курса наилучшим образом.                | умной системы<br>нт продвижения,         |
| B                          | Турбо продажи                                                                                                    | 40₽                                      |
|                            | Ваши объявления появляются на общей доске курсов на первой странице в 15<br>раз чаще. Такой вид продвижения позволяет в два раз повысить количество<br>продах за счет количества показов потенциальные покупателям. | Продвигать                               |
| ନ୍ଧ                        | Ликвидация конкурентов                                                                                                    | 40 ₽<br>Оплата за одну неделю            |
|                            | В карточке товара в блоке "похожие" покупатели увидят только ваши<br>объявления. Можем показать до 20 ваших публикаций одной категории.                                                                             | Продвигать                               |
| ഥ                          | Также рекомендуем                                                                                                    | 200₽<br>Оплата за один день              |
|                            | , an e name of a second second second second second second second second second second second second second sec                                                                                                    | Продвигать                               |
|                            | Почтовая рассылка<br>Расскажем о вашем курсе в еженедельной рассылке нашим пользователям.                                                                                                    | <b>1500 ₽</b><br>Оплата за одну рассылку |
|                            |                                                                                                    | Продвигать                               |
| Ø                          | Пост в Instagram<br>Расскажем о ввшем курсе в официальной группе Instagram.                                                                                                    | <b>1000 ₽</b><br>Оплята за один пост     |
|                            |                                                                                                    | Продвигать                               |

После выбора интересующего пользователя варианта, появится окно, где следует выбрать, как долго нужно продвигать вебинар. После этого следует нажать кнопку «Продолжить».

| Выберите кол-во постов |                                                         |               |  |
|------------------------|---------------------------------------------------------|---------------|--|
| Ж                      | Пост во ВКонтакте                                       | 1000₽         |  |
|                        | Расскажем о вашем курсе в официальной группе ВКонтакте. | - З пост(а) + |  |
|                        |                                                         | Продвигать    |  |

После этого следует выбрать способ оплаты и оплатить услугу.

| https://0 | https://edwica.ru<br>3 000 ₽                                 |   |  |
|-----------|--------------------------------------------------------------|---|--|
| Детали пл | атежа 🗸                                                      |   |  |
|           | Банковская карта<br>Mastercard, Maestro, Visa, MИР, UnionPay | > |  |
| 0         | <b>ЮМопеу</b><br>Кошелёк или привязанная карта               | > |  |
| 67        | SberPay<br>Приложение СберБанк Онлайн                        | > |  |
| 0         | <b>Qіwі</b><br>На сайте Qіwі                                 | > |  |
|           | Ещё способы                                                  |   |  |
| < Вернут  | ъся в магазин                                                |   |  |

# 3.6. Тесты компании.

В разделе «Тесты» отображены тесты, созданные преподавателями компании. Здесь можно увидеть краткую информацию о каждом тесте, посмотреть, отредактировать или удалить каждый тест. Также здесь можно создать новый тест, нажав на кнопку «Добавить тест»

| Баланс<br>ОР                                        | Мои тесты                    | 🕀 Добавить тест                                            |
|-----------------------------------------------------|------------------------------|------------------------------------------------------------|
| 🛞 Профиль                                           | Введите запрос               | ୍                                                          |
| Настройки аккаунта                                  | Сколько лепестков у ромашки? | Средний балл: 5 Всего вопросов: 1<br>Людей прошло: 1       |
| <ul> <li>Мои курсы</li> <li>Мои вебинары</li> </ul> | Тест на знание времен года   | Средний балл: 5 Всего вопросов: 1 💿 🖉 🛱<br>Людей прошло: 1 |
| 🚊 Тесты                                             | Сколько цветов у радуги?     | Средний балл: 5 Всего вопросов: 1 👁 💪 Ê                    |
| Домашние задания                                    |                              |                                                            |
| 🖂 Сообщения                                         |                              |                                                            |

#### 3.6.1. Создание нового теста.

При создании нового теста появляется окно, в котором нужно указать название и описание теста. Также нужно добавить сами вопросы теста.

#### Формирование теста

| Название        |        |
|-----------------|--------|
| Описание теста  |        |
|                 |        |
| Добавить вопрос | Готово |

Отменить

При добавлении вопроса нужно будет набрать сам вопрос, указать один или несколько правильных ответов, добавить варианты ответов, указать верный ответ. При необходимости здесь же можно добавить вопросы и ответы к ним аналогичным образом. После введения всех необходимых вопросов следует нажать кнопку «Готово».

| Сколько времен года?    |                         |   | Û            |
|-------------------------|-------------------------|---|--------------|
| © С одиночным выбором   | С множественным выбором |   |              |
| 1 3                     |                         | Ê | О Правильный |
| 2 4                     |                         | Ê | Правильный   |
| 3 5                     |                         | Ê | О Правильный |
|                         | О Добавить ответ        |   |              |
| Сколько месяцев в году? |                         |   | Û            |
| С одиночным выбором     | С множественным выбором |   |              |
| 1 10                    |                         | Ê | О Правильный |
|                         |                         |   |              |
| 2 12                    |                         | Ê | Правильный   |
| 2 12                    | • Добавить ответ        | Ē | 🕑 Правильный |

В результате будет показано, в каком виде этот тест будут видеть ученики.

| Тест на знание времен года | Отменить |
|----------------------------|----------|
| Тест на знание времен года |          |
| 1 Сколько времен года?     |          |
| O 3                        |          |
| O 4                        |          |
| 0 5                        |          |
| 2 Сколько месяцев в году?  |          |
| O 10                       |          |
| O 12                       |          |
|                            | Готово   |

Если тест был пройден верно, то появится симпатичная картинка.

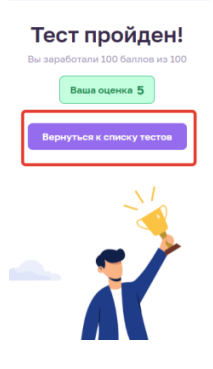

# 3.7. Домашние задания.

В разделе «Домашние задания» пользователь будет видеть все выполненные домашние задания учеников своих курсов. Домашние задания разделены на «Проверенные» и «Непроверенные». Здесь же есть возможность проверить выполненное домашнее задание.

| Баланс<br>ОР<br>Вывести | Домашние задания                                  |                                 |
|-------------------------|---------------------------------------------------|---------------------------------|
| (2) Профиль             | Все Проверенные Непроверенные Введите имя ученика |                                 |
| Настройки аккаунта      |                                                   | Q                               |
| 🛄 Мои курсы             | Выращивание ромашек                               | Нужно проверить: 1 Проверено: 0 |
| Мои вебинары            | Vienus Terr                                       |                                 |
| 🖹 Тесты                 |                                                   | shour Thousand                  |
| 🖉 Домашние задания      |                                                   |                                 |
| 🖂 Сообщения             |                                                   |                                 |
| П. Статистика           |                                                   |                                 |

После нажатия на кнопку «Проверить» перед пользователем появляется следующее окно. В нем он может посмотреть прикрепленный учеником файл с выполненным домашним заданием. Здесь же преподаватель можно загрузить файл для ученика. Также преподаватель может здесь выставить оценку и оставить комментарий для ученика. В завершении следует нажать кнопку «Сохранить». Также здесь можно посмотреть результаты всех участников курса.

| Петр Ученик                                                                              | урок 1 · 20 декабря 2022<br>Выращивание ромашек                             |
|------------------------------------------------------------------------------------------|-----------------------------------------------------------------------------|
| - Оценка за тест<br>- Оценка за тест<br>- Оценка за домашнее задание<br>- Средноя оценка | Домашнее задание<br>Домашнее задание.docx<br>Скачать                        |
|                                                                                          | Проверенное домашнее задание Загрузить Оценка за домашнее задание 1 2 3 4 5 |
|                                                                                          | Комментарий<br>Напишите сопроводительное сообщение                          |
|                                                                                          | Сохранить                                                                   |

После проверки это домашнее задание уже попадает в раздел «Проверенные».

| Баланс<br>О Р      | Домашние задания                                    |
|--------------------|-----------------------------------------------------|
| Профиль            | Все проверенные<br>Введите имя ученика              |
| Настройки аккаунта | Q                                                   |
| 💭 Мои курсы        | Выращивание ромашек Нужно проверить: 0 Проверено: 1 |
| 🕨 Мои вебинары     |                                                     |
| 🗄 Тесты            | ученик Петр урок 1 Проверено Просмотр               |
| 🖉 Домашние задания |                                                     |
| 🖂 Сообщения        |                                                     |

# 3.8. Сообщения.

В разделе «Сообщения» отображается вся переписка пользователя с участниками курсов и вебинаров. Здесь видно от кого и когда пришло сообщение.

| Баланс<br>О Р      | Пенск                                 |
|--------------------|---------------------------------------|
| Профиль            | С С С С С С С С С С С С С С С С С С С |
| Настройки аккаунта |                                       |
| 🛄 Мои курсы        |                                       |
| Мои вебинары       |                                       |
| 📄 Тесты            |                                       |
| 🖉 Домашние задания |                                       |
| 🖂 Сообщения        |                                       |

После нажатия на это сообщение откроется диалоговое окно для дальнейшей переписки с этим пользователем. В этом окне уже можно писать ответные сообщения и отправлять файлы.

| Баланс<br>ОР Вывести | Понск                      | Ученик Петр                                      | ×  |
|----------------------|----------------------------|--------------------------------------------------|----|
| Профиль              | 01:3<br>Вы: Добрый день! Д | 2                                                |    |
| Настройки аккаунта   |                            |                                                  |    |
| 🛄 Мои курсы          |                            |                                                  |    |
| ⊵ Мои вебинары       |                            |                                                  |    |
| 🖹 Тесты              |                            |                                                  |    |
| Домашние задания     |                            |                                                  |    |
| 🖂 Сообщения          |                            | 20 Декабря<br>Добрый дены! Когда будет проверена |    |
| п. Статистика        |                            | домашняя работа? 01:30                           |    |
| 🕒 Финансы            |                            | Добрый дены Домашняя работа уже<br>проверена он: | 33 |
| 🏠 Избранное          |                            |                                                  |    |

# 3.9. Статистика.

### 3.9.1. Статистика обучения.

В разделе «Статистика» пользователь может посмотреть статистику обучения: посмотреть, сколько у него всего курсов, вебинаров, количество студентов и их успеваемость. Для наглядности здесь представлена диаграмма успеваемости по каждому курсу.

| Баланс<br>О ₽      | Статисти          | ка <mark>обучен</mark> і | ия привл       | ечения            |                        |              |
|--------------------|-------------------|--------------------------|----------------|-------------------|------------------------|--------------|
| (2) Профиль        | всего курсов<br>1 | всего вебинаров<br>2     | студентов<br>1 | успевлемость<br>5 | удовлетворенность<br>- | посещаемость |
| Настройки аккаунта |                   |                          |                |                   |                        |              |
| 🛄 Мои курсы        | Успеваемость      |                          |                |                   |                        |              |
| ⊵ Мои вебинары     | 5                 |                          |                |                   | Курс<br>Выберите курс  |              |
| 🗄 Тесты            | 3                 |                          |                |                   | Тип                    | ~            |
| 🖉 Домашние задания | 2                 |                          |                |                   | Студент                |              |
| 🖂 Сообщения        | 1                 |                          |                |                   | Студент                |              |
| 🔝 Статистика       | 0-                | Выращива                 | ние ромашек    |                   |                        |              |
| 🕒 Финансы          |                   |                          |                |                   |                        |              |
|                    |                   |                          |                |                   |                        |              |

### 3.9.2. Статистика привлечения.

В разделе «Статистика» пользователь также может посмотреть статистику привлечения. Здесь представлена наглядная диаграмма посетителей всех курсов и вебинаров. Здесь же можно посмотреть такую информацию по каждому курсу или вебинару компании.

| Баланс<br>О Р      | Статистика обучения привлечения                              |                         |
|--------------------|--------------------------------------------------------------|-------------------------|
| Профиль            | отполым<br>0%                                                | время на странице 00:00 |
| Настройки аккаунта |                                                              |                         |
| 🛄 Мои курсы        | Посетители                                                   |                         |
| 🕒 Мои вебинары     | 1                                                            | Курс<br>Выберите курс   |
| 🖹 Тесты            |                                                              | Группировка             |
| 🖉 Домашние задания |                                                              | Начало периода          |
| 🖂 Сообщения        |                                                              | Выберите дату           |
| в. Статистика      | 0<br>13 Лек 14 Лек 15 Лек 16 Лек 17 Лек 18 Лек 19 Лек 20 Лек | Выберите дату           |
| 🕒 Финансы          |                                                              | Применить               |
| 🔿 Избранное        |                                                              |                         |

Здесь же можно посмотреть были ли новые посетители курсов или вебинаров за интересующий период.

| Н  | Новые посетители |        |        |        |        |        |        |        |                                                                                                    |
|----|------------------|--------|--------|--------|--------|--------|--------|--------|----------------------------------------------------------------------------------------------------|
| 1- |                  |        |        |        |        |        |        |        | Курс<br>Выберите курс<br>Группировка<br>Выберите ~<br>Начало периода<br>Выберите дату<br>Конец периода |
| 0  | 13 Дек           | 14 Дек | 15 Дек | 16 Дек | 17 Дек | 18 Дек | 19 Дек | 20 Дек | Применить                                                                                              |

Также здесь можно посмотреть источники, откуда пришли ученики на каждый курс или вебинар за интересующий период времени. В данном случае «Внутренние переходы» означают, что ученики курсов и вебинаров были зарегистрированы в системе Edwica.

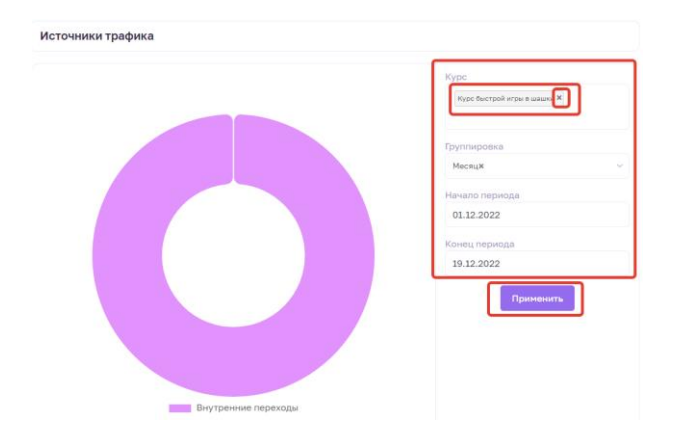

Также здесь можно посмотреть статистику того, с каких приборов были пройдены учениками курсы или вебинары компании. Также здесь можно выбрать интересующий промежуток времени.

| Курс           |
|----------------|
| Выберите курс  |
| Группировка    |
| Выберите       |
| Начало периода |
| Выберите дату  |
| Конец периода  |
| Выберите дату  |
| Применить      |

Также здесь можно посмотреть возраст участников курсов и вебинаров с возможностью выбора конкретного курса и вебинара и интересующего промежутка времени.

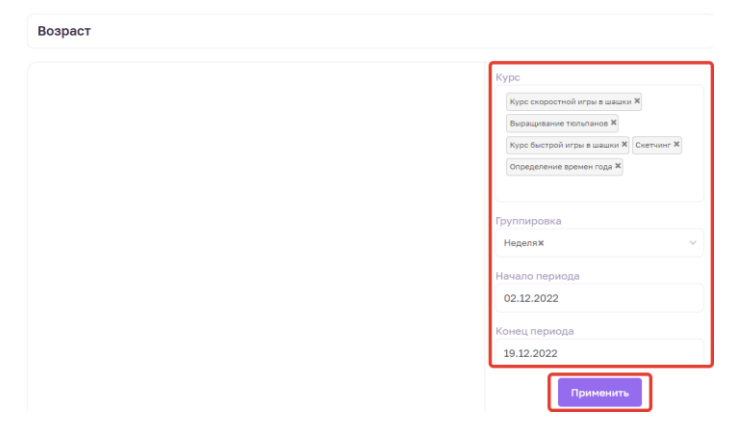

Также здесь можно посмотреть пол участников курсов и вебинаров с возможностью выбора конкретного курса и вебинара и интересующего промежутка времени.

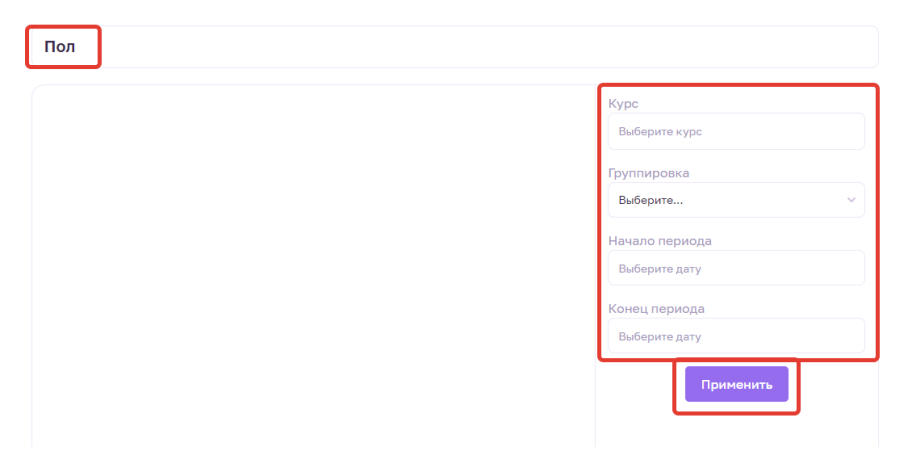

# 3.10. Финансы.

В разделе «Финансы» преподаватель наглядно видит свою прибыль с детализацией прибыли за каждый курс или вебинар. Также можно выбрать промежуток времени, за которые можно посмотреть прибыль преподавателя.

| Баланс<br>О Р      | Баланс 0₽                             |                                        |                                      | 🕞 Выве           | сти Настроить        |
|--------------------|---------------------------------------|----------------------------------------|--------------------------------------|------------------|----------------------|
| Профиль            | Выручка<br>О                          | Чистая прибыль<br>О                    | Комиссия                             | Средний чек<br>0 | Кол-во платежей<br>О |
| Настройки аккаунта | 1,0                                   |                                        |                                      |                  |                      |
| 🛄 Мои курсы        | 0,9                                   |                                        |                                      | Выберите вас     | ши курсы             |
| 🕒 Мои вебинары     | 0,6<br>0,5                            |                                        |                                      | Детализация п    | ю месяцам            |
| 🖹 Тесты            | 0,4                                   |                                        |                                      | Начало перио;    | да                   |
| Домашние задания   | 0,1                                   | 0 -0 -0 -0                             | Конец период                         | a                |                      |
| 🖂 Сообщения        | ян <sup>в 2022</sup> Фев 2021 мар 207 | Amp 2022 Mail 2022 Mail 2022 Main 2022 | Let 2024 Cett 2024 OKT 2024 HOR 2024 | Aex 2022         |                      |
| 1. Статистика      |                                       |                                        |                                      |                  |                      |
| 🕒 Финансы          |                                       |                                        |                                      |                  |                      |
| 🟠 Избранное        |                                       |                                        |                                      |                  |                      |

# 3.11. Избранное.

В разделе «Избранное» представлены курсы и вебинары, которые преподаватель отметил как понравившиеся ему.

| Баланс<br>ОР       | Избранные кур                                                            | сы вебинары                                                                             |                                                                                         |
|--------------------|--------------------------------------------------------------------------|-----------------------------------------------------------------------------------------|-----------------------------------------------------------------------------------------|
| Профиль            | Введите запрос                                                           |                                                                                         | Q                                                                                       |
| Настройки аккаунта |                                                                          | OS «Хочу в арт. ред                                                                     |                                                                                         |
| Мои курсы          |                                                                          | Как продавть р боты по<br>20 тысяч евро?<br>5 шигов к карыере менты                     | - 2                                                                                     |
| мои вебинары       | Знани<br>Выращивание ромашек                                             | http://onstudy.org/<br>«Как продавать работы за 20                                      | Виктор Преподаватель<br>Курс быстрой игры в шашки                                       |
| 🖹 Тесты            |                                                                          | тысяч евро. 5 шагов к                                                                   |                                                                                         |
| 🖉 Домашние задания | <ul> <li>Начальный уровень</li> <li>№ Наставник: Нет</li> <li></li></ul> | <ul> <li>Начальный уровень</li> <li>Наставник: Нет</li> <li>Сертификат: Есть</li> </ul> | <ul> <li>Начальный уровень</li> <li>Наставник: Нет</li> <li>Сертификат: Есть</li> </ul> |
| 🖂 Сообщения        | Бесплатно ©1неделя                                                       | Бесплатно 01 неделя                                                                     | Бесплатно 01 неделя                                                                     |
| п. Статистика      | К курсу                                                                  | О курсе                                                                                 | О курсе                                                                                 |
| 🕒 Финансы          |                                                                          |                                                                                         |                                                                                         |
| 🖒 Избранное        | Марк Дёминов                                                             | а со со со со со со со со со со со со со                                                |                                                                                         |